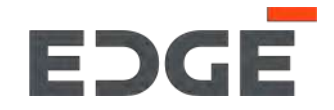

## E-VENDOR SUPPLIER TRAINING GUIDE

March 2022

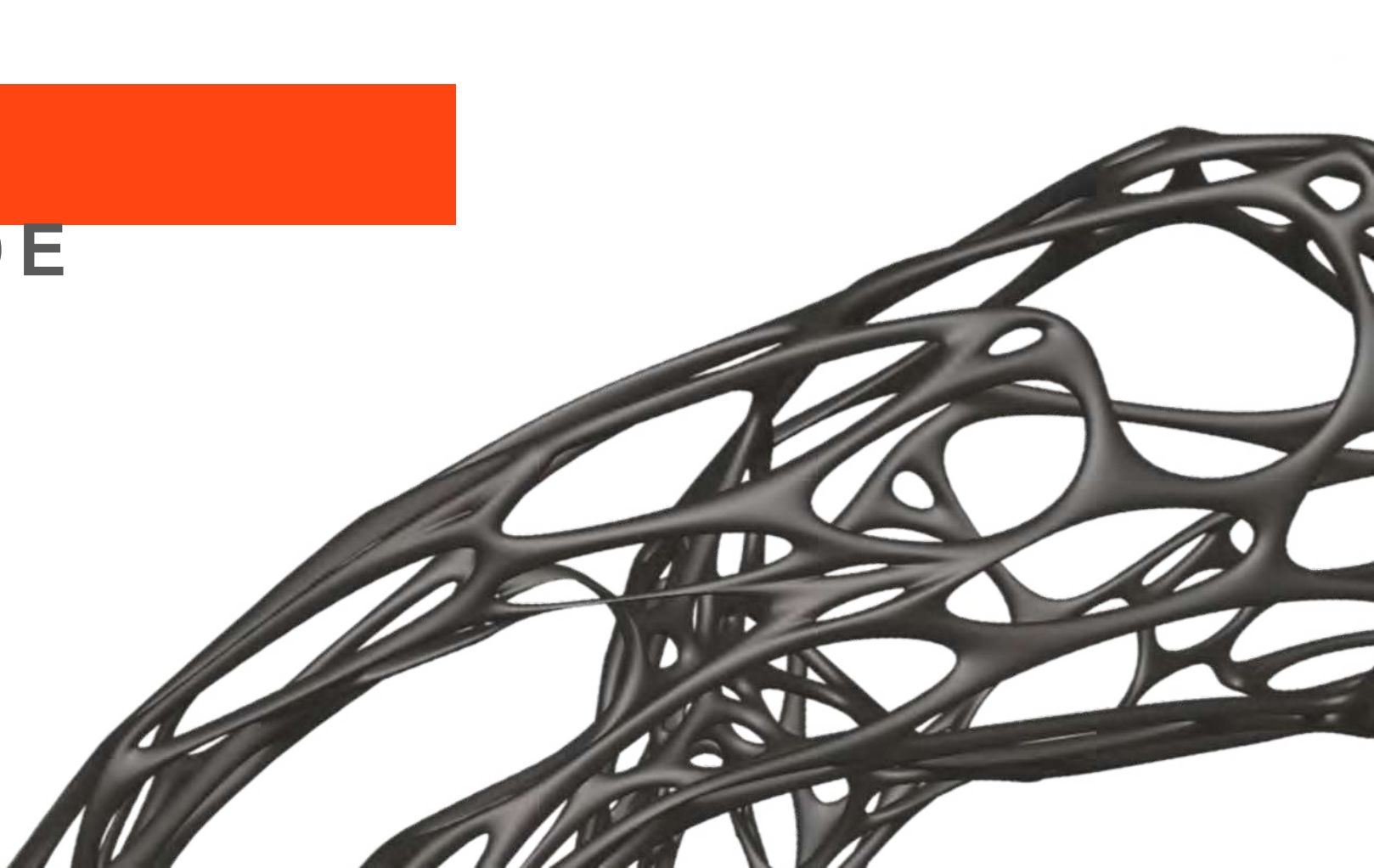

### What is E-Vendor

E-Vendor is an user friendly, intuitive and self serve supplier portal that helps Suppliers and Buyers communicate with each other; it covers the end to end supplier lifecycle relationship from Supplier On-boarding, Purchase Order to Invoice collaboration and reporting for both EDGE Buyers and our Suppliers

### Benefits of adopting the E-Vendor Portal for the Supplier & Procurement Function

E-Vendor helps suppliers stay up to date with EDGE's requirements, purchase orders, and receivables leading to better planning and reduced need for voice and email communications. Similarly, it helps our Procurement team to be aware of order confirmation, dispatch plans, shipment details and delivery dates.

### How E-Vendor will impact our Suppliers

All EDGE Buyer & Supplier communication, supplier profile registration and updates will be conducted and managed through the E-Vendor Portal

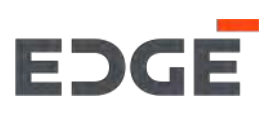

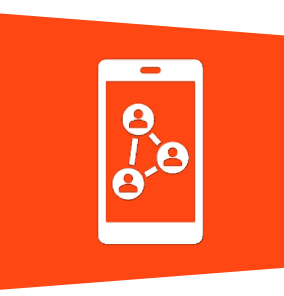

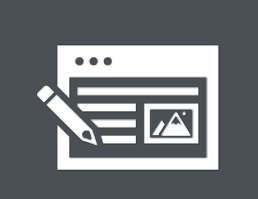

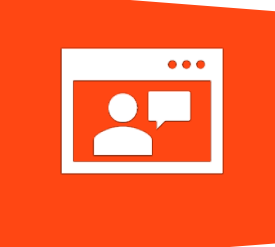

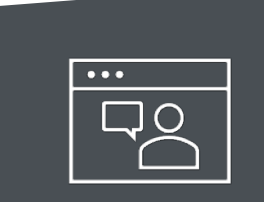

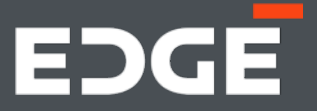

# EDGE SUPPLIER REGISTRATION - PROCESS FLOW

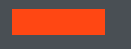

### SUPPLIER REGISTRATION PROCESS

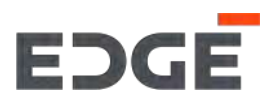

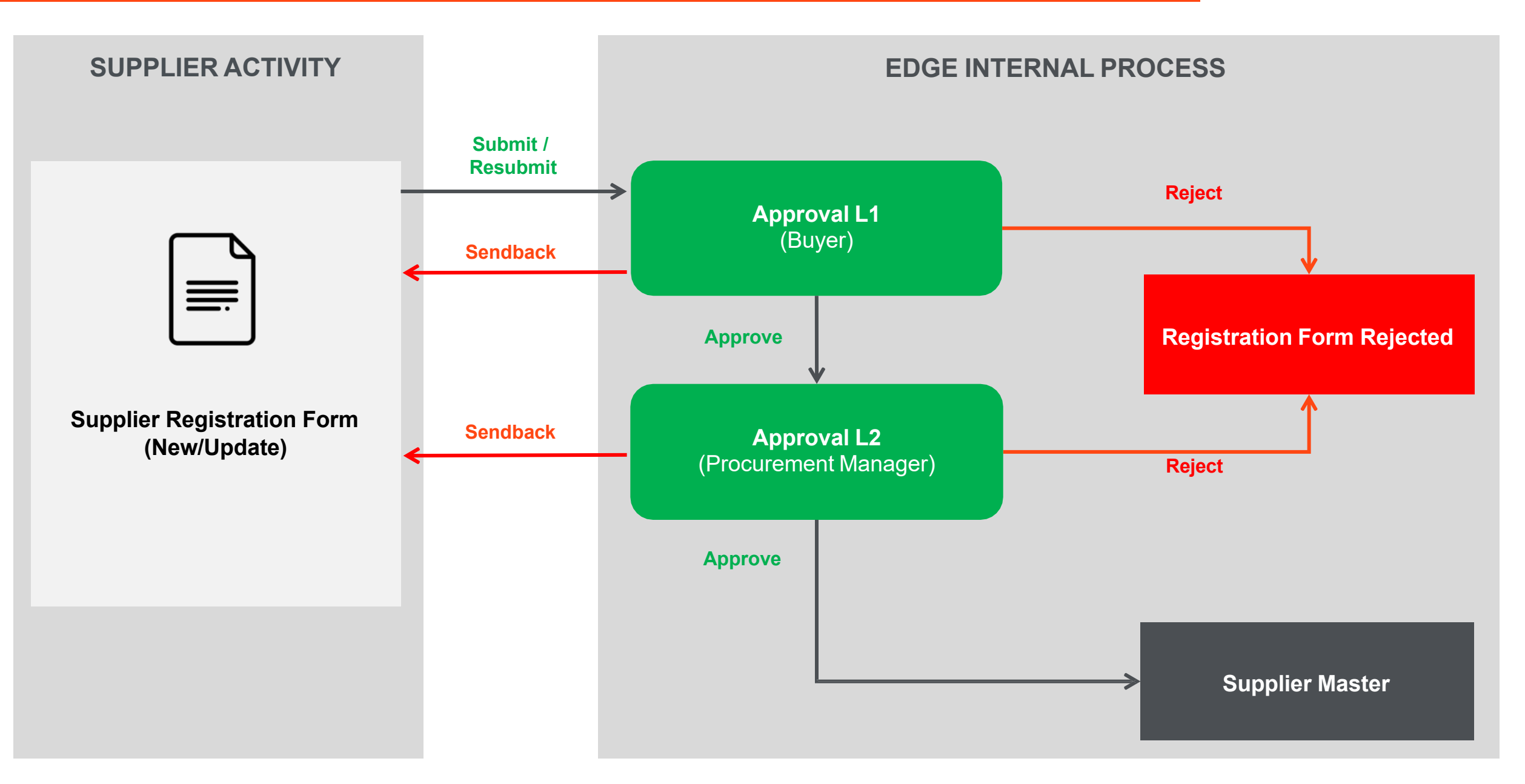

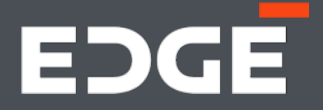

### EDGE REGISTRATION PROCESS WALKTHROUGH

### **REGISTRATION SCENARIOS**

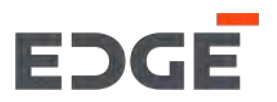

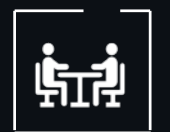

### This walkthrough consists of:

s

- Submit Registration Form Create
- Additional features
- Submit Registration Form Approval
- Submit Registration Form Sendback
- Submit Registration Form Reject
- Submit Registration Form Update (New or Existing suppliers)

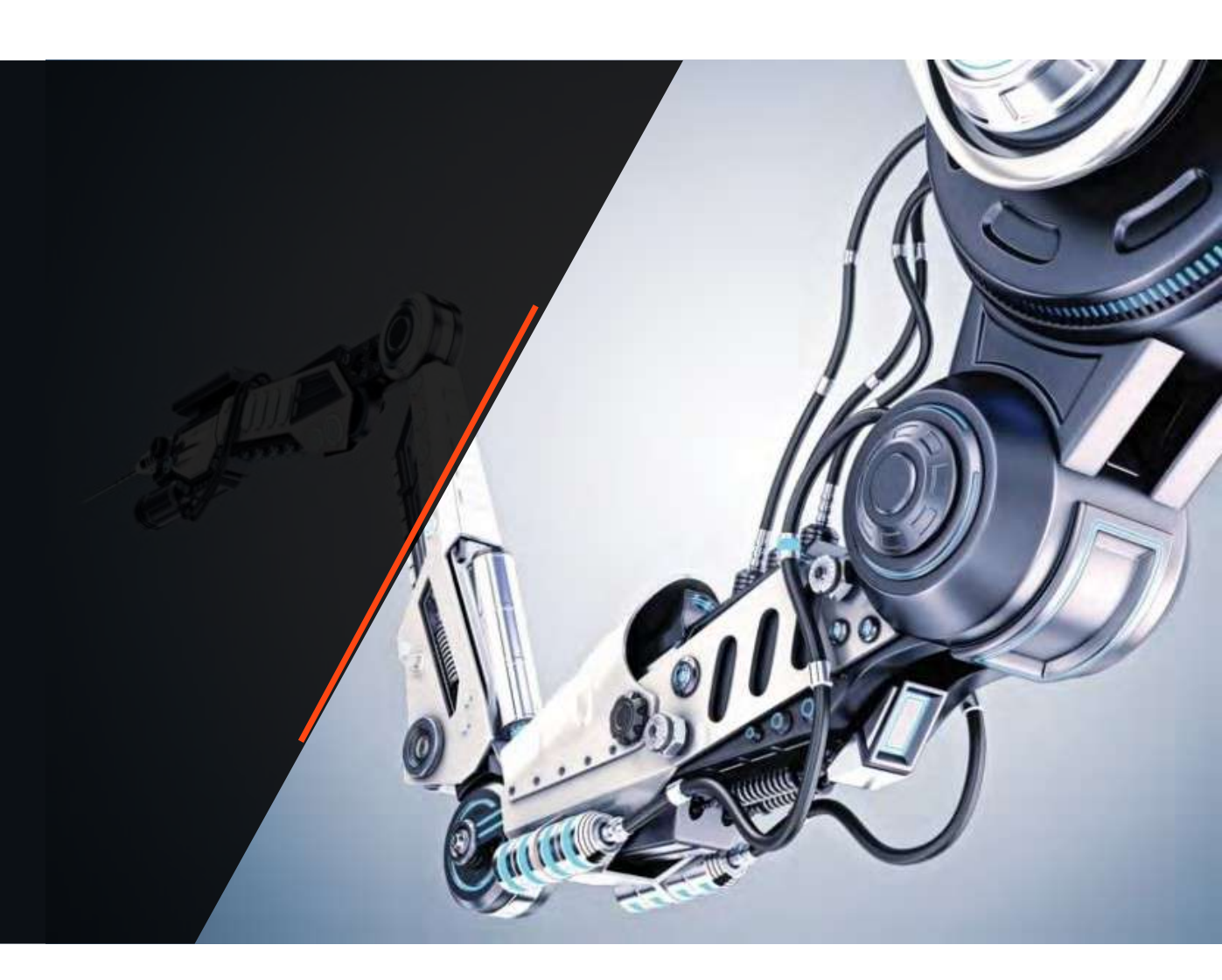

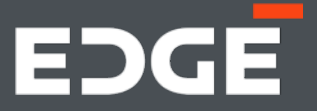

### EDGE REGISTRATION FORM -NEW SUPPLIER

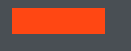

### EDGE SUPPLIER REGISTRATION EMAIL

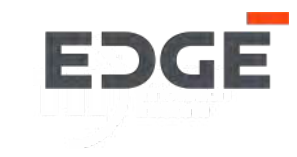

T:38 PM

The registration process starts with the new supplier receiving an invite email from EDGE. Existing suppliers do not have to go through the registration process and <u>for them the process starts with the Registration Form Update</u>.

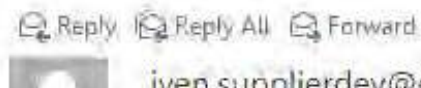

iven.supplierdev@edgegroup.ae Vogendra VijavBha (Contractor) Invitation to register on the EDGE Group PJSC supplier database

[CAUTION: EXTERNAL EMAIL] DO NOT CLICK links or attachments unless you recognize the sender and know the content is safe.

Dear Valued Recipient,

Your company, TRAINING SUPPLIER 2 is invited to register with EDGE Group PJSC (part of EDGE Group) as a supplier.

In order to perform any business with EDGE entities, you need to complete this registration in full. Please complete the registration using the link here

Upon submission, your registration request will be reviewed and approved by relevant teams. We may seek additional information as part of this process.

Once approved, you may be invited to future procurement processes by EDGE Group PJSC Your approved registration does not entitle you to be invited to any/all procurement processes. EDGE Group PJSC reserve the right to select the participants based on their discretion.

Should you have any questions, please do not hesitate to reach out to us via email at Vendor Registration@EDGEGROUP.AE

Regards. Vendor Management Team Let's have a look at the steps for filling Supplier Registration Form

 Open the Email in your Inbox and Click on Registration Form link (here)

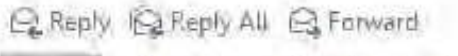

iven.supplierdev@edgegroup.ae Vogendra VijavBha (Contractor) Invitation to register on the EDGE Group PJSC supplier database

[CAUTION: EXTERNAL EMAIL] DO NOT CLICK links or attachments unless you recognize the sender and know the content is safe.

#### Dear Valued Recipient,

Your company, TRAINING SUPPLIER 2 is invited to register with EDGE Group PJSC (part of EDGE Group) as a supplier.

In order to perform any business with EDGE entities, you need to complete this registration in full. Please complete the registration using the link here

Upon submission, your registration request will be reviewed and approved by relevant teams. We may seek additional information as part of this process.

Once approved, you may be invited to future procurement processes by EDGE Group PJSC Your approved registration does not entitle you to be invited to any/all procurement processes. EDGE Group PJSC reserve the right to select the participants based on their discretion.

Should you have any questions, please do not hesitate to reach out to us via email at Vendor Registration@EDGEGROUP.AE

Regards. Vendor Management Team

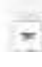

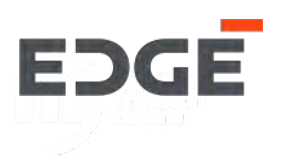

1:38 PM

### SUPPLIER REGISTRATION PROCESS

#### **Portal Launchpad**

2. On click the link in the email Edge Portal launchpad will open in the browser. Please enter your email and click '*Continue*'

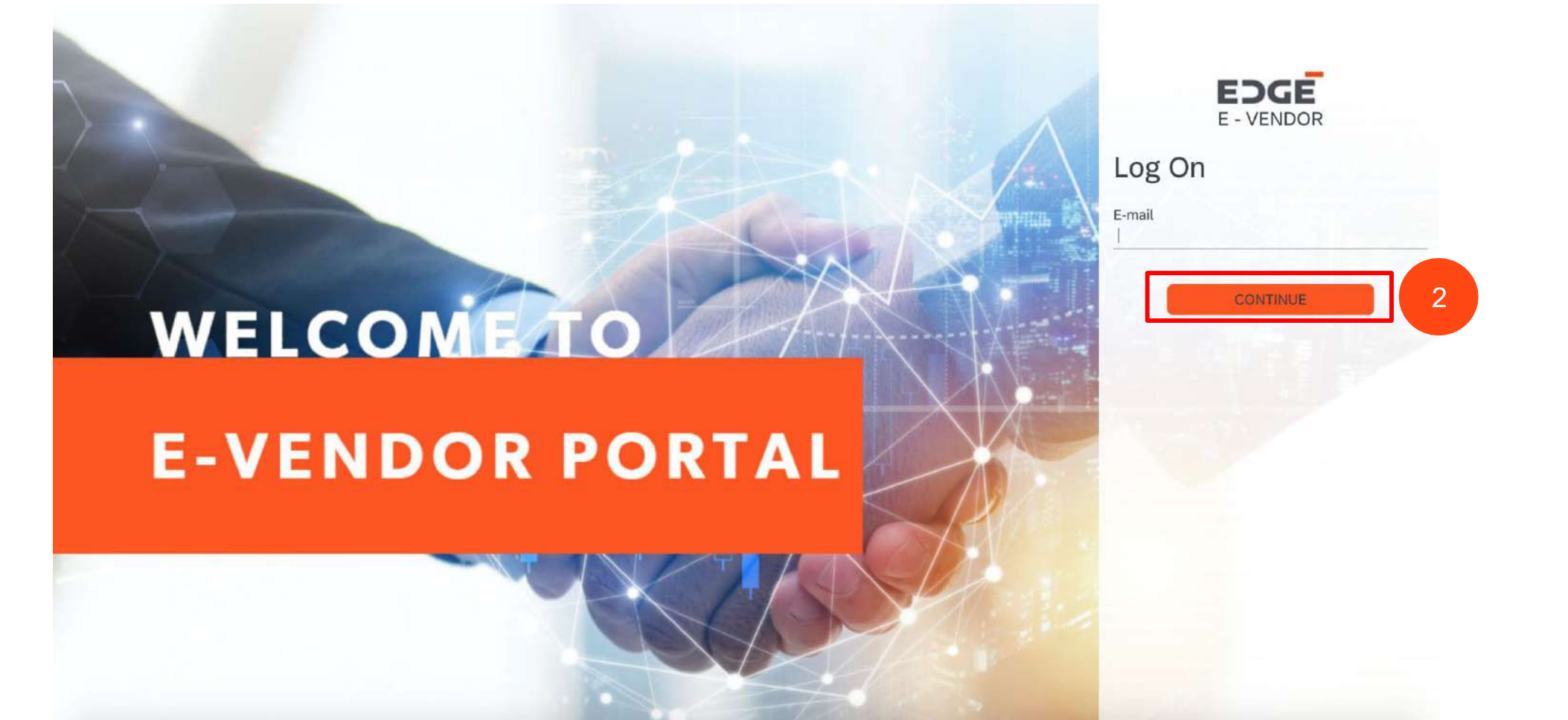

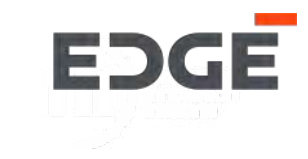

### SUPPLIER REGISTRATION PROCESS

#### Login Page

3. Enter your registered Email Id on which you received the invite & click on 'Login'

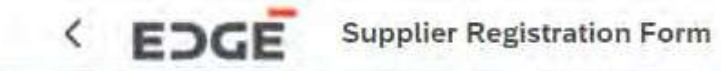

Home Supplier Registration Form

| egistered Email:    |       |  |
|---------------------|-------|--|
| Enter Registered Em | iail  |  |
|                     |       |  |
|                     | Login |  |

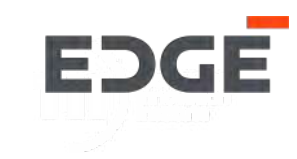

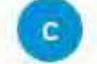

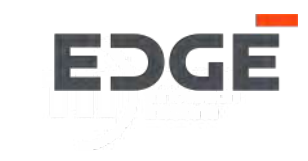

#### **Instruction and Information Page**

4. Once you login, the Instruction and information page will be displayed once you have read them Click on '*Next'*.

#### Home Supplier Registration Form

Instructions and Information

| 1. All Suppliers who intend to provide services or goods to (Insert EDGE or Subsidiary Name); hereinafter referred to as "THE COMPANY" must go through a registration, qualification and approval process.                                                                                                    |     |
|----------------------------------------------------------------------------------------------------|-----|
| 2. If any questions, should refer to other processes, on different sectors of business activity, indicate NOT APPLICABLE (N / A)                                                                                                    |     |
| 3. Purchases Order / Agreement will not be issued to any supplier who is not pre-registered with THE COMPANY                                                                                                    |     |
| 4. This form should be completely filled in by the authorized representative of the Supplier                                                                                                    |     |
| 5. All information provided in this form should match with the details/attachments uploaded by the supplier                                                                                                    |     |
| 6. In case of changes in the information, it should be communicated by the Supplier to the company within two weeks or before receiving any orders from THE COMPANY.                                                                                                    |     |
| 7. In case the Supplier's payment terms differ from THE COMPANY's standard payment terms, both party shall agree in writing for the payment terms acceptable with both parties.                                                                                                    |     |
| 8. The Supplier shall be notified via email through the Supplier's representative mentioned in this form, whether the application is successful or rejected.                                                                                                    |     |
| 9. All information shall be treated as strictly confidential and will be used solely by THE COMPANY.                                                                                                    |     |
| 10. Information supplied on this form enables THE COMPANY to classify the goods or services provided thus assisting THE COMPANY'S departments to identify                                                                                                    |     |
| 11. Later, your company will be subject to continuous assessment based on the evolving term rates and quality of its supplies.                                                                                                    |     |
| 12. Neither Registration nor Prequalification to be construed as a guarantee for work with THE COMPANY, it highlights the suitable local resources when these are available.                                                                                                    |     |
| 13. This document facilitates registration and prequalification of THE COMPANY'S Suppliers to ensure that only firms with appropriate experience, a proven track record, and necessary annual turnover which free of any major pending litigation will be invited for bidding. The Registration and Prequalification Application Form is a part of Prequalification Document and the Applicant is expected to examine all instructions to provide to the purpose of registration and prequalification are to be the purpose of registration and prequalification are to be the purpose of registration and prequalification are to be the purpose of registration and prequalification are to be the purpose of registration and prequalification are to be the purpose of registration and prequalification are to be the purpose of registration and prequalification are to be the purpose of registration and prequalification are to be the purpose of registration and prequalification are to be the purpose of registration and prequalification are to be the purpose of registration and prequalification are to be the purpose of registration and prequalification are to be the purpose of registration and prequalification are to be the purpose of registration and prequesitient are to be the purpose of registration and prequesitient are to be the purpose of registration are to be the purpose of registration are to be the purpose of registration are to be the purpose of registration are to be the purpose of the purpose of the purp | are |

#### **General Information Section**

5. The registration form will be displayed and is divided into 6 sections. The first section, General Information, consists of all the fields related to Suppliers general information such as, Name, Website Address etc. Every section has multiple sub-sections. Fill up all mandatory fields marked as with a red asterisk. Non-asterisk fields are optional.

Note: Some sub-sections might not be visible depending on the type of Supplier such as Normal, Low Value or Exceptional

| Home Supplier Registration Form                |                                                      |                                 |
|------------------------------------------------|------------------------------------------------------|---------------------------------|
| General Information 2 Financial Information    | - (3) Operational Information $-$ (4) Disclosures    | 5 Attachments 6 Submission Page |
| 1. General Information                         |                                                      |                                 |
| Company TRAINING SUPPLIER 1<br>Name(English):* | Company Enter Company Name (Arabic)<br>Name(Arabic): | Website: Enter Website          |

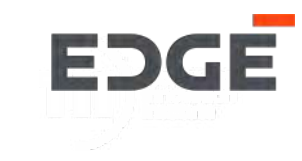

#### **General Information Section: Address**

6. The supplier needs to provide address details in this sub-section. Office address is divided into main address, (first sub-section) and Register/Other Office address (second sub-section in tablular form). You can add mutiple addresses using the '*Add Office Address'* button on the top right corner above the address table.

#### Head Office Address

| Street No.:*     | P-45    |          |            |        | Street 1.:*      | Lane 1         |   | Street 2.: | Lane 2                     |
|------------------|---------|----------|------------|--------|------------------|----------------|---|------------|----------------------------|
| Street 3:        | Enter S | itreet 3 |            |        | Street 4:        | Enter Street 4 |   | Email:*    | traningsupplier1@gmail.com |
| Country:*        | Utd.Ara | b Emir.  |            | $\sim$ | Region: *        | Abu Dhabi      | ~ | City:*     | Abu Dhabi                  |
| Contact Number:* | +54     | $\sim$   | 9787888788 |        | Pincode/PO Box:* | 987678         |   | Fax No:    | Enter Fax No               |

Register/Other Office Address

Add Office Address

| Address Type    | Street 1.* | Street 2 | Street 3      | Street 4      | Email*            | Country*       |   | Region*   |   | City*  |
|-----------------|------------|----------|---------------|---------------|-------------------|----------------|---|-----------|---|--------|
| Register Office | Lane 1     | Lane 2   | Enter Street3 | Enter Street4 | airbusdefencespac | Utd.Arab Emir. | Ð | Abu Dhabi | 日 | Abu Dh |

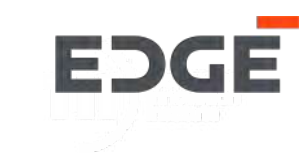

#### **General Information Section : Contacts**

7. Suppliers need to provide contact details in this sub-section. Contacts are divided into *Head of the Company i.e. MD / Chairman* (first sub-section) and Other Contacts (second sub-section in tablular form). You can add mutiple contacts using the '*Add Contacts'* button on the top right corner above the contact table.

#### Head of the company (MD / Chariman)

| First Name: *    | Adnan   |         |            |        | Last Name: *    | Khan  |        |            | Designation: *   | Regional Manager    |
|------------------|---------|---------|------------|--------|-----------------|-------|--------|------------|------------------|---------------------|
| Contact Number:* | +54     | $\sim$  | 9876543456 |        | Mobile Number:* | +54   | $\sim$ | 9876543777 | Email Address: * | adnankhan@gmail.com |
| Nationality:*    | Utd.Ara | b Emir. |            | $\sim$ | City: *         | Dubai |        |            |                  |                     |

#### **Contact Details**

|             |            |                 |                    |           |                 |                   | Add Contact      |
|-------------|------------|-----------------|--------------------|-----------|-----------------|-------------------|------------------|
| First Name* | Last Name* | Designation*    | Nationality*       | City*     | Passport Number | Email Address*    | Contact Number*  |
| Johnson     | Marle      | Sales Associate | Utd.Arab Emir. 🛛 🗸 | Abu Dhabi | 8756456466P     | johnson@gmail.com | +54 ~ 9787867867 |
|             |            |                 |                    |           |                 |                   |                  |

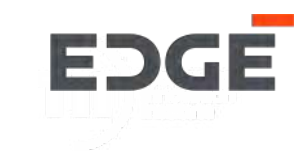

#### **General Information Section : Business Information**

8. In this sub-section the supplier needs to provide business information like no. of employees, no. of engineers etc. Numerical values are expected in the respective inputs boxes.

#### **Business Information**

| Category                            | Number Of Employees |  |
|-------------------------------------|---------------------|--|
| No. of Employees *                  | 600                 |  |
| No. of Employees in Engineering     |                     |  |
| No. of Employees in Quality         |                     |  |
| No. of Employees in Production      |                     |  |
| No. of Employees in Administration  |                     |  |
| No. of Employees in Other functions |                     |  |

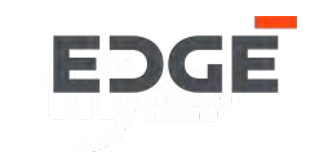

#### **General Information Section : Other Details**

9. In this sub-section the supplier needs to provide other important details like Trade License No, Legal Structure, Establishment Date, Supplier Category (Multiple selections are allowed) and Type of Business. All fields are mandatory.

- 10. Click on 'Next' button to move to the next section. The section is saved as draft automatically.
- 11. You can Click on the 'Save Draft' button to save the information as draft manually at any point while completing the form.

#### Other Details

| Trade Licence No.:*                    | 6757655              |                              |                            |
|----------------------------------------|----------------------|------------------------------|----------------------------|
| Registering Office Legal<br>Structure: | Branch               | ~                            |                            |
| Establishment Date:                    | 2019                 |                              |                            |
| Supplier Category:*                    | Facility mgmt. ×     |                              | $\sim$                     |
| Type Of Business:*                     | O Trade  Manufacture | r 🔿 Service Provider 🔿 Contr | ractor 🔿 Sole Agent 🔿 Othe |

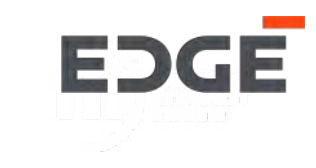

Nex

H Save Dra

11

Messenger

#### **Financial Information Section**

12. This section includes all the financial information related to the supplier. It starts with the main bank subsection. Select the Bank Country first & then the Swift code. This will auto populate fields the Bank Name & Branch Name if exists in the database. Please complete all the mandatory fields marked with a red asterisk.

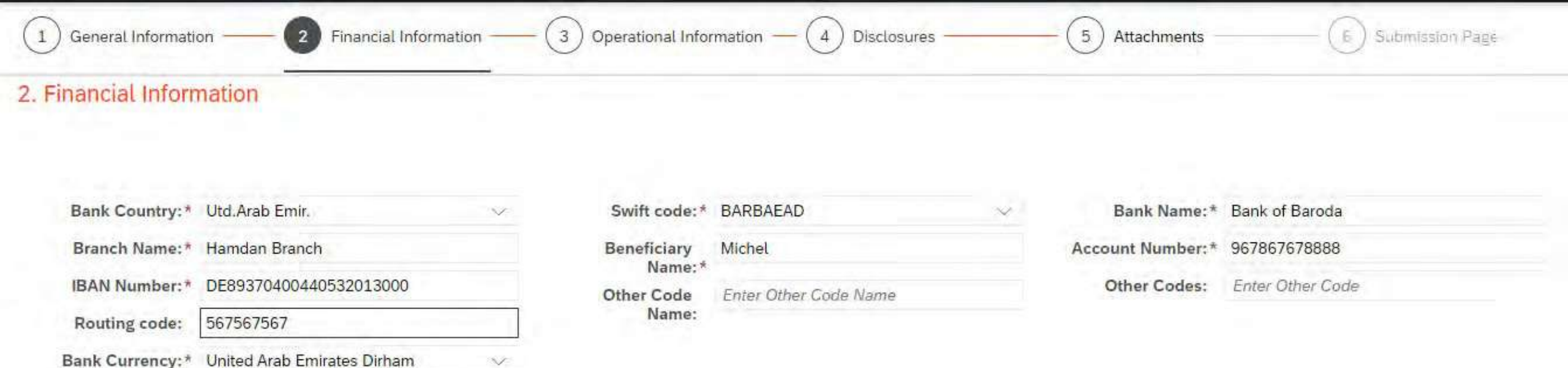

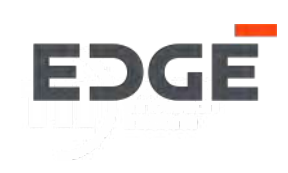

#### **Financial Information Section : Other Bank Details**

13. Suppliers can provide multiple bank details in this sub-section. Other bank details can be added using the '*Add Bank Info'* button on the top right corner above the other bank details table.

111

#### Other Bank Details

|                |   |             |   |                        |              |                   |                 | Add Bank Info       |
|----------------|---|-------------|---|------------------------|--------------|-------------------|-----------------|---------------------|
| Bank Country*  |   | Swift Code* |   | Bank Name*             | Branch Name* | Beneficiary Name* | Account Number* | IBAN Number*        |
| Utd.Arab Emir. | ß | ABDIAEAD    | P | Abu Dhabi Islamic Bank | dubai        | ali khan          | 12001601154     | AE24038000001200160 |
|                |   |             |   |                        |              |                   |                 |                     |

#### **Financial Information Section : VAT Details**

14. This sub-section includes VAT realted field including VAT Regsitration No & VAT Registration Expiry date. These fields can be optional depending on the sub-type of supplier for example, Local, Overseas or Govt. Subsidiary.

#### VAT Details

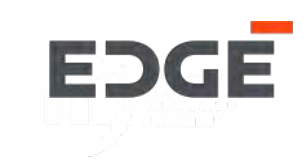

#### **Financial Information Section : Financial Information**

15. The supplier is asked to provide Financial information for last 2-3years. Some rows for years will displayed automatically by the system with the current year. It includes the fields, Total Revenue, Net Profit/Loss, Total Assets, Total Equity & Currency.

#### **Financial Information**

| Financial Year | Total Revenue* | Net Profit/Loss* | Total Assets * | Total Equity* | Currency*                   |
|----------------|----------------|------------------|----------------|---------------|-----------------------------|
| 2020           | 8000000        | 8000000          | 8000000        | 8000000       | United Arab Emirates $\sim$ |
| 2019           | 6000000        | 6000000          | 6000000        | 6000000       | United Arab Emirates $$     |

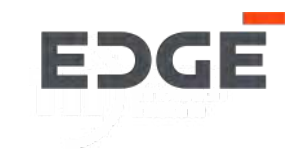

#### **Financial Information Section : Owner's Information**

16. This sub-section includes fields related to the owner's information. The supplier can provide multiple owner details in the table. Additional Owner's details can be added using the '*Add Owner Info*' button on the top right corner above the table.

17. Click on *Next* button to move to the next section. The section is saved as draft automatically.

#### Owner's Information

|               |                      |                    |                    | 16 Add Owner Info                 |
|---------------|----------------------|--------------------|--------------------|-----------------------------------|
| Owner's name* | Owner's Nationality* | Owner's Phone No.* | Passport No.       | Owner's percentage of ownership * |
| mustapha      | Utd.Arab Emir. 🗸 🗸   | +54 ~ 978765789    | Enter Passport No. | 100                               |

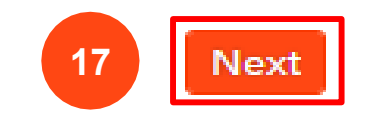

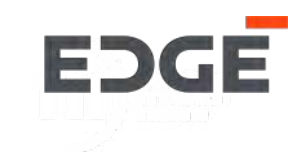

#### **Operational Information Section**

18. In this section the supplier is required to provide information related to Operations. The supplier can add multiple products or services in the tabular format fields which consist of Type (Product or Service), Product Name, Description and Category. Multiple entries can be added using the '*Add Product Info'* button on the top right corner above the table.

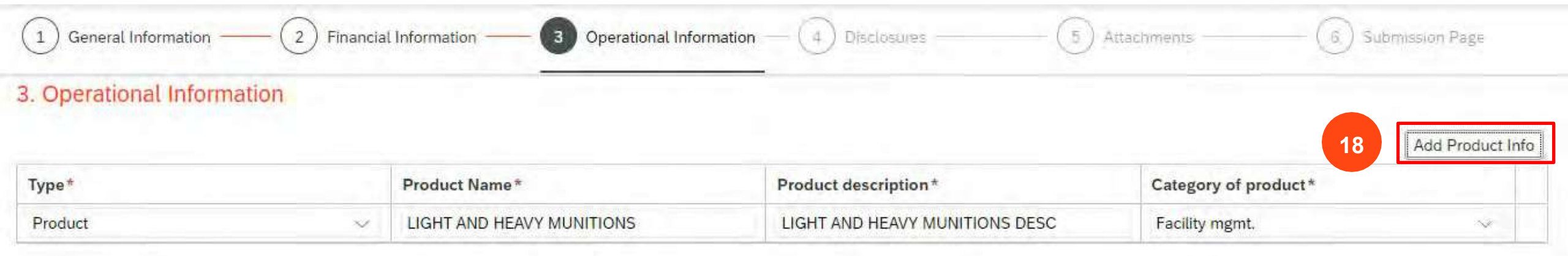

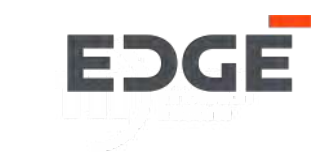

#### **Operational Information Section : Operational Capacity**

19. In this sub-section the supplier needs to provide details related to Operational Capacity. The below sub-section includes details such as Country, City, Capacity and Lead Time to Service. The supplier can add multiple records using the '*Add Capacity Info'* button on the top right corner above the table.

#### Operational capacity

|                    |           |                                                                                                    |                     | 19 Add Product Info                     |
|--------------------|-----------|----------------------------------------------------------------------------------------------------|---------------------|-----------------------------------------|
| Country*           | City*     | Will this plant will be used to<br>manufacture products, undertake<br>service or other activity undertaken<br>for EDGE Group PJSC* | Production capacity | Lead time to service EDGE Group<br>PJSC |
| Utd.Arab Emir. 🔷 🗸 | Abu Dhabi | Yes      No      NA                                                                                                    | 1000000             |                                         |

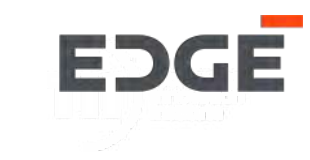

#### **Operational Information Section : Order details**

20. In this sub-section the supplier needs to provide details related to Order size. The below sub-section includes the fields, Maximum Order size and Minimum Order size.

#### Order details

Minimum Order size: Enter Minimum Order size

Maximum Order size: Enter Maximum Order size

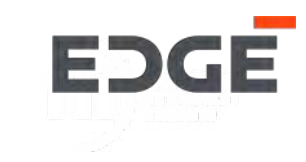

#### **Operational Information Section: Major Clients / Customers**

21. In this sub-section the supplier needs to provide details related to Major Clients/Customers. The below subsection includes the details of the Customer name and Percentage Share of Business. The supplier can add multiple records using the '*Add Customer*' button on the top right corner, above the table.

#### Major Clients / Customers

|                 |                               | 21 Add Customer |
|-----------------|-------------------------------|-----------------|
| Customer Name * | Percentage Share of Business* |                 |
| Airbus Group    | 100                           |                 |

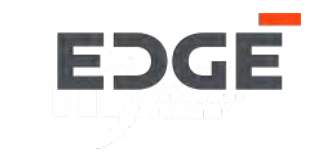

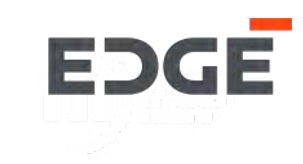

#### **Operational Information Section: Exclusive Distributor and Non-Exclusive Distributor**

22.In this sub-section the supplier needs to provide details related to Exclusive and Non-Exclusive Distributor of OEM. The below sub-section includes details the include the Company Name, Country and Category. The supplier can add multiple records using the '*Add'* button on the top right corner above the table.

23. Click on *Next* button to move to the next section.

#### Exclusive Distributor Of OEM

|                    |               |                | 22 Add |
|--------------------|---------------|----------------|--------|
| Company Name       | Country       | Category       |        |
| Enter Company Name | Enter Country | Enter Category |        |

#### Non Exclusive Distributor of OEM

|                    |               |                | Add  |
|--------------------|---------------|----------------|------|
| Company Name       | Country       | Category       |      |
| Enter Company Name | Enter Country | Enter Category |      |
|                    |               |                | Nort |

#### **Disclosures Section**

24. Here the supplier should provide information related to Disclosures in this section. The below sub-section includes details related to Conflict of Interest and Legal Case Disclosure. The supplier can select from options displayed as radio buttons (e.g., Yes or No).

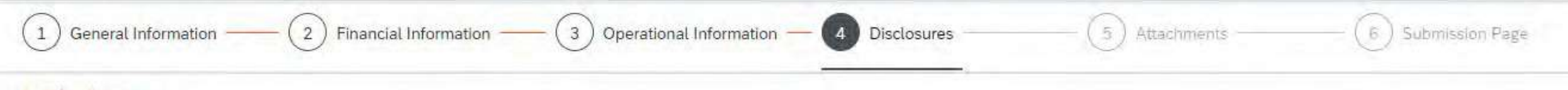

#### 4. Disclosures

Conflict of Interest:

Please disclose any potential or actual conflict of interest that may arise from your future contractual relationship with THE COMPANY, including but not limited to disclosing whether any of the owners, officers or employees of your company, or any of their family members, have any personal relationships (including immediate family relationships) with any of THE COMPANY's employees at the time of this registration.\*

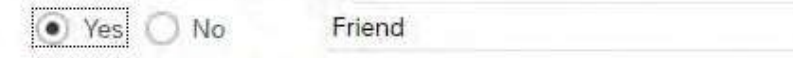

Legal Case Disclosure:

Please disclose any concluded legal cases within the last five (5) years resulting from a claim by a current or past Customer/ Contractors/ Subcontractors.\*

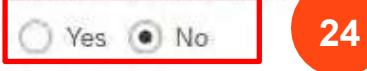

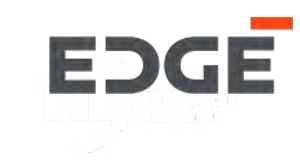

#### **Disclosures Section: Relatives working for the (Entity)**

25. In this sub-section the supplier needs to provide details related to relatives working for the entity. The supplier can select from options displayed as radio buttons (e.g., Yes or No). If the Supplier selects 'Yes' a table is displayed with fields requiring the name and relationship. The supplier can add multiple records using the '*Add*' button on the top right corner above the table.

#### Relatives working for the (EDGE Group PJSC)

Do you have a relative working with (EDGE • Yes • No Group PJSC)?:\*

|      | 25           | Auu |
|------|--------------|-----|
| Name | Relationship |     |
| Mark | Cousin       |     |

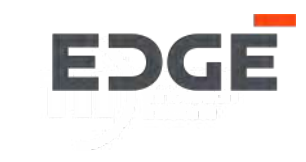

#### **Disclosures Section: ITAR and FCPA compliance**

26. In this sub-section the supplier is required to provide details related to ITAR and FCPA compliance. It includes questions related to the Foreign Corrupt Practices Act (FCPA), ITAR or EAR regulations and U.S Origin Supply. The supplier can select from options displayed as radio buttons (e.g., Yes or No or NA).

ITAR and FCPA compliance

Does your company know and applies the American regulation (Foreign Corrupt Practices Act) (FCPA) concerning the practices of good conduct from corruption to public officials?:\*

• Yes O No O NA

Are any of your supplies subject to ITAR or EAR regulations?:\*

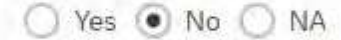

Do you use for any of your products any U.S. origin supply ?: \*

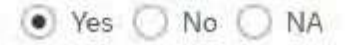

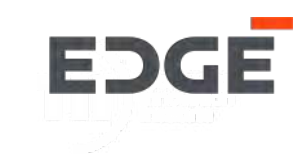

#### **Disclosures Section: IT Equipment and Tools**

27. In this sub-section the supplier needs to provide details related to IT Equipment and Tools. It includes questions related to Management Software, ERP and Industrial Design Software. The supplier can select from options displayed as radio buttons (e.g., Yes or No or NA).

IT Equipment and Tools

Does your company have any kind of management software ERP (Baan, SAP, NAV, etc)? Indicate which one:\*

• Yes O No O NA

Does your company have any kind of software for industrial design (Catia, PDM, CAD, etc)? Indicate which one:\*

• Yes O No O NA

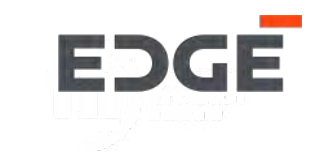

#### **Disclosures Section: Quality Certificates**

28.In this sub-section the supplier is required to provide details related to Quality Certificates. It includes a table with the fields, Description, Action and Done by. The supplier can select the Action from the options displayed as radio buttons (e.g., Yes or No or NA). The supplier can add multiple records using the '*Others*' button on the top right corner above the table.

29. Click on the 'Next' button to move to the next section.

#### Quality Certificates

|                                         |                 |         | Others |
|-----------------------------------------|-----------------|---------|--------|
| Description                             | Action          | Done by |        |
| ISO 9001:2015                           | • Yes O No O NA | Mansour |        |
| EN 9100                                 | O Yes  No O NA  | Mansour |        |
| ISO TS 16949                            | • Yes O No O NA | Mansour |        |
| UNE EN ISO 3834                         | • Yes O No O NA | Mansour |        |
| AQAP 2110; 2120; 2130                   | • Yes O No O NA | Mansour |        |
| ISO 14001                               | • Yes O No O NA | Mansour |        |
| OHSAS 18001                             | • Yes O No O NA | Mansour |        |
| If not, are you planning certification? | 🔿 Yes 💿 No 🔘 NA | Mansour |        |

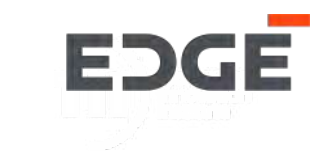

#### **Attachments Section: Company Profile**

30. The supplier needs to provide attachments in this section. It supports different attachment types including txt, jpg, docx., pdf, xlsx. The below sub-section includes details related to Company Profile. The supplier can add multiple records using the "+" icon on the top right corner above the table.

#### 5. Attachments

| Supported Attachment Types : txt, jp | og, docx, docm, pdf, xlsx |                     |          |        |
|--------------------------------------|---------------------------|---------------------|----------|--------|
| Attachments                          |                           |                     |          |        |
| Company Profile*                     |                           |                     | 30       | +      |
| Description                          | Upload                    | File Name           | Download | Action |
| Enter Description                    | Choose File               | 200003076_CP_1.docx | <u> </u> |        |
| Enter Description                    | Chaose File               | 200003076_CP_2.xlsx | <u>↓</u> |        |

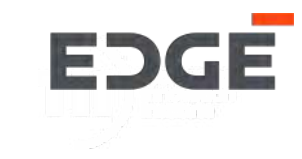

#### **Attachments Section: Production/Quality Resources.**

31. In this sub-section the supplier needs to provide attachments related to Production/Quality Resources. The supplier can add multiple records using the "+" icon on the top right corner above the table. The supplier can add details in description for each attachment.

| Production/Quality Resources* |             |                      |               | +      |
|-------------------------------|-------------|----------------------|---------------|--------|
| Description                   | Upload      | File Name            | Download      | Action |
| Enter Description             | Choose File | 200003076_PRQA_1.txt | $\rightarrow$ |        |

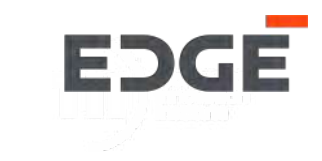

#### Attachments Section: Catalogue of Products / services.

32. In this sub-section the supplier needs to provide attachments related to Catalogue of Products / Services. The supplier can add multiple records using the "+" icon on the top right corner above the table. The supplier can add details in description for each attachment.

| Catalogue of Products / services* |             |                     |          | +      |  |
|-----------------------------------|-------------|---------------------|----------|--------|--|
| Description                       | Upload      | File Name           | Download | Action |  |
| Enter Description                 | Choose File | 200003076_CAT_1.txt | <u>+</u> | Ī      |  |
|                                   |             |                     |          |        |  |

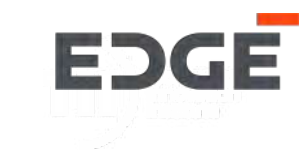

#### **Attachments Section: Power of Attorney**

33. In this sub-section the supplier needs to provide attachments related to Power of Attorney. The supplier can add multiple records using the "+" icon on the top right corner above the table. The supplier can add details in the description for each attachment.

| Power of Attorney |             |           |          | +      |  |
|-------------------|-------------|-----------|----------|--------|--|
| Description       | Upload      | File Name | Download | Action |  |
| Enter Description | Choose File |           | <u>~</u> |        |  |

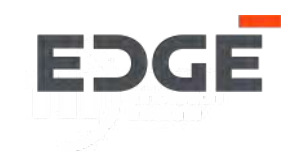

#### Attachments Section: Bank Account letter issued by the Bank.

34. In this sub-section the supplier needs to provide attachments related to Bank Account Letter issued by the Bank. The supplier can add multiple records using the "+" icon on the top right corner above the table. The supplier can add details in the description for each attachment.

| Bank Account letter issued by the Bank* |             |                       |          | +      |
|-----------------------------------------|-------------|-----------------------|----------|--------|
| Description                             | Upload      | File Name             | Download | Action |
| Enter Description                       | Choose File | 200003076_BANK_1.xlsx | 4        |        |

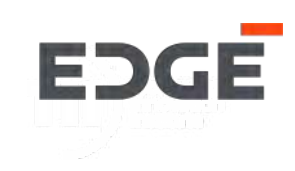
#### Attachments Section: TRN Certificate.

35. In this sub-section the supplier needs to provide attachments related to TRN Certificate. The supplier can add multiple records using the "+" icon on the top right corner above the table. The supplier can add details in the description for each attachment.

| TRN Certificate*  |             |                      |          | +      |  |
|-------------------|-------------|----------------------|----------|--------|--|
| Description       | Upload      | File Name            | Download | Action |  |
| Enter Description | Choose File | 200003076_TRN_1.xlsx | <u>+</u> |        |  |

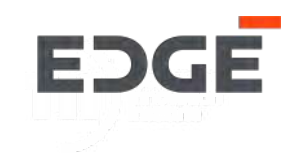

#### Attachments Section: Major Customers.

36. In this sub-section the supplier needs to provide attachments related to Major Customers. The supplier can add multiple records using the "+" icon on the top right corner above the table. The supplier can add details in the description for each attachment.

| Major Customers*  |             |                      |          | +      |  |
|-------------------|-------------|----------------------|----------|--------|--|
| Description       | Upload      | File Name            | Download | Action |  |
| Enter Description | Choose File | 200003076_CUST_1.jpg | <u> </u> |        |  |

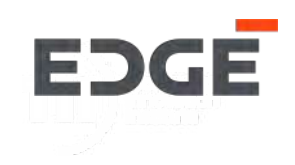

#### Attachments Section: Major Suppliers.

37. In this sub-section the supplier needs to provide attachments related to Major Suppliers. The supplier can add multiple records using the "+" icon on the top right corner above the table. The supplier can add details in the description for each attachment.

| Major Suppliers*  |             |                       |          | +      |
|-------------------|-------------|-----------------------|----------|--------|
| Description       | Upload      | File Name             | Download | Action |
| Enter Description | Chaose File | 200003076_SUPPL_1.txt | <u> </u> |        |

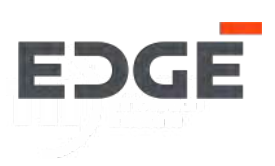

#### Attachments Section: List of references.

38. In this sub-section the supplier needs to provide attachments related to List of References. The supplier can add multiple records using the "+" icon on the top right corner above the table. The supplier can add details in the description for each attachment.

| List of references |             |           |          | +      |
|--------------------|-------------|-----------|----------|--------|
| Description        | Upload      | File Name | Download | Action |
| Enter Description  | Choose File |           | 4        |        |

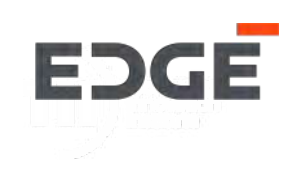

### Attachments Section: If UAE Company ?

39. In this sub-section the supplier needs to provide an attachment specific to UAE Company or Non-UAE Company. The supplier can add details in the description for each attachment. The type of attachment can differ depending on the type of supplier (i.e., local or overseas supplier).

### If UAE Company?

| Attachment Type                                                                               | Date of Exp | iry                                                               | Description       | Upload      | File Name            | Download | Action |
|-----------------------------------------------------------------------------------------------|-------------|-------------------------------------------------------------------|-------------------|-------------|----------------------|----------|--------|
| Valid Commercial / Trade License*                                                             | 28.02.202   | 2                                                                 | Enter Description | Choose File | 200003076_TL_1.txt   | <u>+</u> |        |
| Certificate of Registration for Value<br>Added Tax (VAT)*                                     | 28.02.202   | 2                                                                 | Enter Description | Choose File | 200003076_VAT_1.xlsx | <u>+</u> |        |
| Chamber of Commerce certificate                                                               | MMM d, y    | Ĩ                                                                 | Enter Description | Choose File |                      | 4        |        |
|                                                                                               | Yes / No    | Attachment Type                                                   | Description       | Upload      | File Name            | Download | Action |
| Do you issue an Electronic<br>Tax Invoice?                                                    | 🔿 Yes 💿 No  | Digital Certificate                                               | Enter Description | Choose File |                      | <u>*</u> |        |
| Are you a Sole Agent /<br>Distributor / Dealer for a<br>manufacturer / service<br>provider? * | 🔿 Yes 💿 No  | Certificate issued from the<br>Manufacturer / service<br>provider | Enter Description | Choose File |                      | <u>.</u> | 1      |

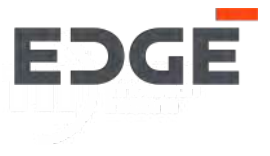

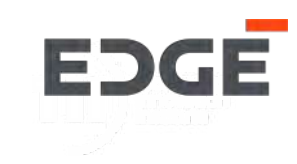

#### Attachments Section: Passport of Authorized Signatory(Owner/s and Partner/s)

40. In this sub-section the supplier needs to provide attachments related to Passport of Authorized Signatory. The supplier can add multiple records using the "+" icon on the top right corner above the table. The supplier can add details in the description for each attachment.

#### Passport of Authorized Signatory(Owner/s and Partner/s)

| Passport Copy*    |             |                           |          | +       |
|-------------------|-------------|---------------------------|----------|---------|
| Description       | Upload      | File Name                 | Download | Action  |
| Enter Description | Choose File | 200003066_PASS2_1 (1).txt | 4        |         |
| UID Copy*         |             |                           |          | ÷       |
| Description       | Upload      | File Name                 | Download | Action  |
| Enter Description | Choose File | 200003076_UID1_1.jpg      | 1        | <b></b> |

#### Attachments Section: Passport Representative / Authorized person ?

41. In this sub-section the supplier needs to provide attachments related to Passport Representative / Authorized Person . The supplier can add multiple records using the "+" icon on the top right corner above the table. The supplier can add details in the description for each attachment.

### Passport Representative / Authorized person ?

| Upload      | File Name                            | Download                                                         | Action                                                                                                    |
|-------------|--------------------------------------|------------------------------------------------------------------|----------------------------------------------------------------------------------------------------|
| Chadse File | 200003076_PASS2_1.jpg                | <u>+</u>                                                         |                                                                                                    |
|             |                                      |                                                                  | +                                                                                                    |
| Upload      | File Name                            | Download                                                         | Action                                                                                                    |
| Chopse File | 200003076_UID2_1.txt                 | <u> </u>                                                         |                                                                                                    |
|             | Upload<br>Choose File<br>Choose File | Upload     File Name       Choose File     200003076_PASS2_1.jpg | Upload     File Name     Download       Choose File     200003076_PASS2_1.jpg     ↓       Upload     File Name     Download       Upload     File Name     Download       Úpload     File Name     Download |

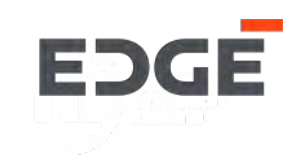

#### **Attachments Section: Financial Statement**

42. In this sub-section the supplier needs to provide attachments related to Financial Statement. The supplier can add details in the description for each attachment, some of the rows for years will be displayed automatically by the system with the current year.

#### Financial Statement\*

| Attachment Type          | Description       | Upload      | File Name              | Download | Action |
|--------------------------|-------------------|-------------|------------------------|----------|--------|
| Financial Statement 2022 | Enter Description | Choose File | 200003076_FS_2022.xlsx | <u>+</u> |        |
| Financial Statement 2021 | Enter Description | Choose File | 200003076_FS_2021.xlsx | <u>+</u> |        |
|                          |                   |             |                        |          |        |

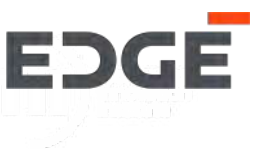

#### **Attachments Section: ISO Certificate**

43. In this sub-section the supplier needs to provide attachments related to ISO Certificate. The supplier can add multiple records using the "+" icon on the top right corner above the table. The supplier can add details in the description for each attachment.

| ISO Certificate* |
|------------------|
|------------------|

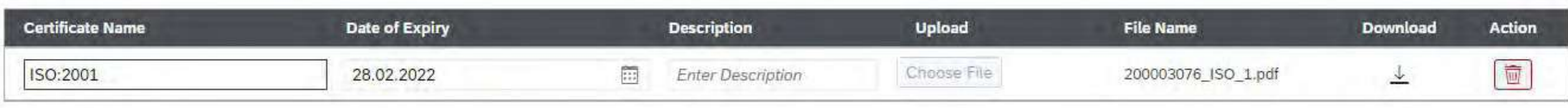

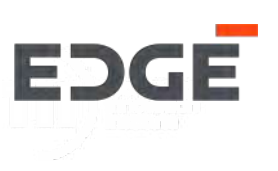

+

#### **Attachments Section: Other Quality Certificates**

44. In this sub-section the supplier needs to provide attachments related to Other Quality Certificates. The supplier can add multiple records using the "+" icon on the top right corner above the table. The supplier can add details in the description for each attachment.

| Other Quality certificates |                |                       |             |           |          | +      |
|----------------------------|----------------|-----------------------|-------------|-----------|----------|--------|
| Certificate Name           | Date of Expiry | Description           | Upload      | File Name | Download | Action |
| Quality Certificate        | dd.MM.yyyy     | <br>Enter Description | Choose File |           | 4        |        |

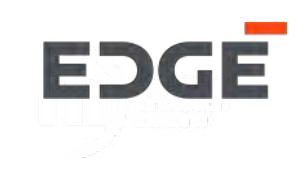

### **Attachments Section: NDA**

45.In this sub-section the supplier needs to provide attachments related to NDA. The supplier can add details in the description for each attachment. The supplier can download the NDA Template by clicking on the '*Download NDA Form*' button on top right corner of the table. The supplier needs to complete the details and upload the NDA documen again.

46. Click on the '*Next'* button to move to the next section.

#### NDA Attachment\*

| Attachment Type                 | Description       | Upload      | File Name            | Download | Action |
|---------------------------------|-------------------|-------------|----------------------|----------|--------|
| Non-disclosure Agreement (NDA)* | Enter Description | Chaose File | 200003076_NDA_1.docx | <u> </u> |        |
|                                 |                   |             |                      |          |        |

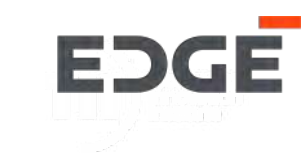

↓ Download NDA Form

#### **Submission Page**

47. In this Section the supplier needs to provide Completed by and Designation details.

48. Once the supplier has checked the tick box, the submit button will be displayed.

49. Click on the 'Submit' button to proceed with the submission of the form.

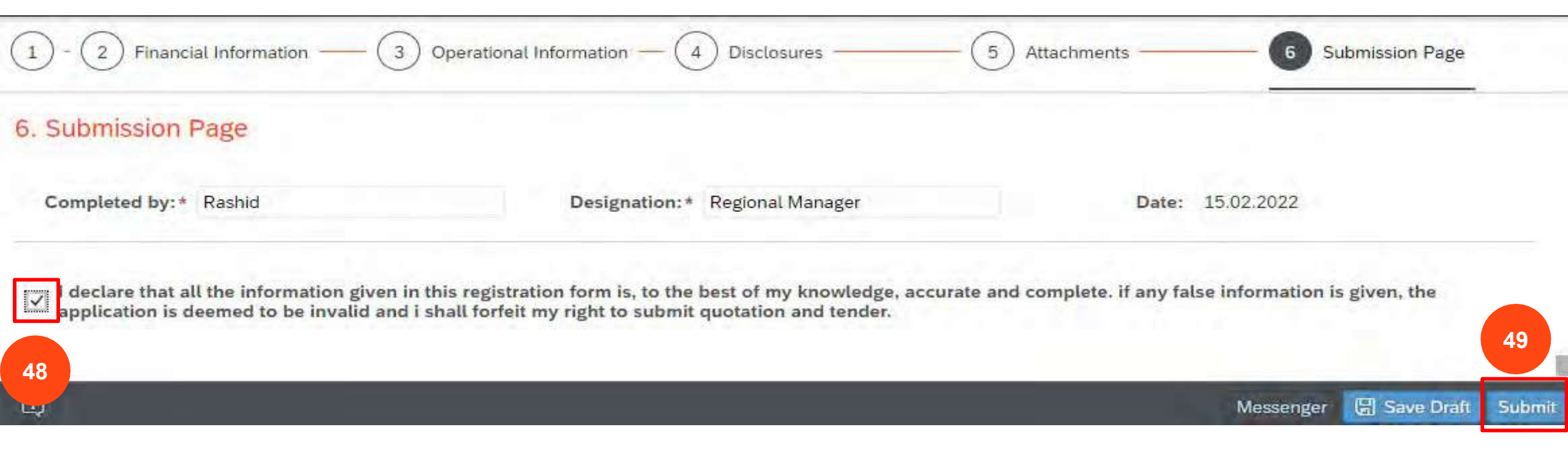

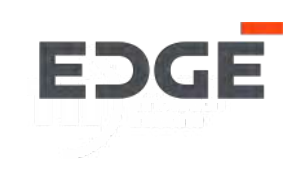

#### Submission Page: Success message.

50. Upon submission of the registration form, a success message will be displayed.

51. Click on 'OK'. The form will navigate back to the login page.

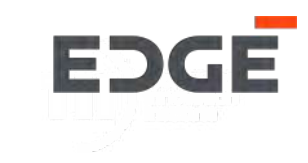

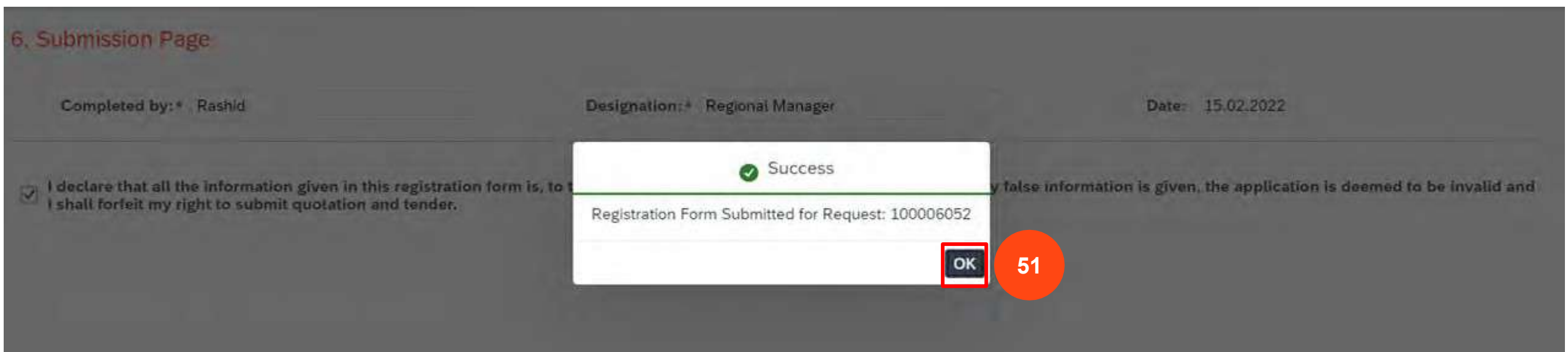

### **Details Display Page: Non editable**

52. After submission of the form, if the supplier tries to login back in to the registration form while the request is in the process of approval, the supplier will see a non editable display page containing all their previously submitted information.

Supplier Registration Form Status: In Approval - MDG Edit Messenge Request No. : 100006038 Request Type : Create Low Value ATTACHMENTS ~ GENERAL INFORMATION ~ FINANCIAL INFORMATION >> OPERATIONAL INFORMATION ~ DISCLOSURES ~ SUBMISSION Head Office Address Street No.: P-45 Street 1: Lane 1 Street 2: Lane 2 Country: Utd.Arab Emir. Street 4: Street 3: Abu Dhabi State: Abu Dhabi Pincode: 987678 City: Contact Number: +54 9787888788 Email: lowtestreq108@gmail.com

#### Contact Details

Home

First Name: Adnan Email Address: adnankhan@gmail.com Nationality: Utd.Arab Emir. Last Name: Khan Contact Number: +54 9876543456 City: dubai Designation: Regional Manager Mobile Number: +54 9876543777

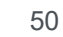

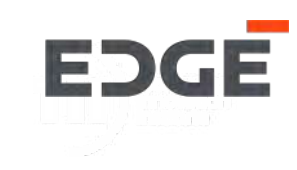

### Additional Features: Status check and Messenger.

53. The supplier can login to the form to check the status of the submitted registration form in non editable display page.

54. The supplier now has access to a messenger option, the supplier can now communicate with the buyer or approver depending on status of the request. If the supplier sends a message before form submission, the message will be sent to buyer, where as if supplier sends a message after form submission the message is sent to the approver.

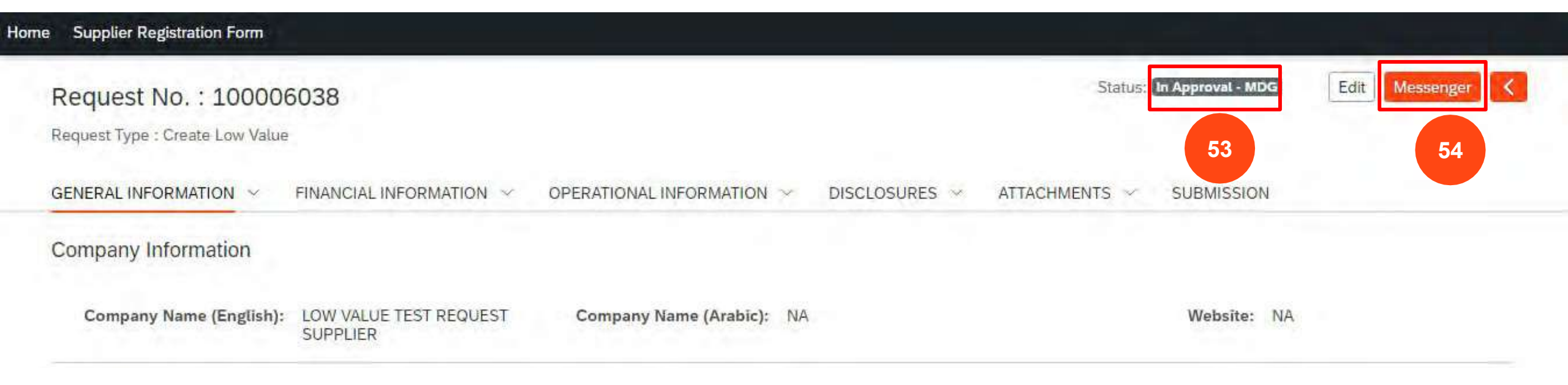

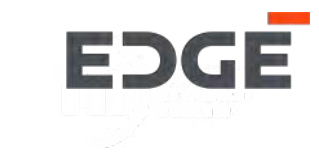

### Additional Features: Messenger in Non Editable Registration Form

55. When the supplier clicks on the messenger button a side panel will open up with a chat box and previous messages are displayed below.

56. The supplier can type the message in the chat box and click on send icon.

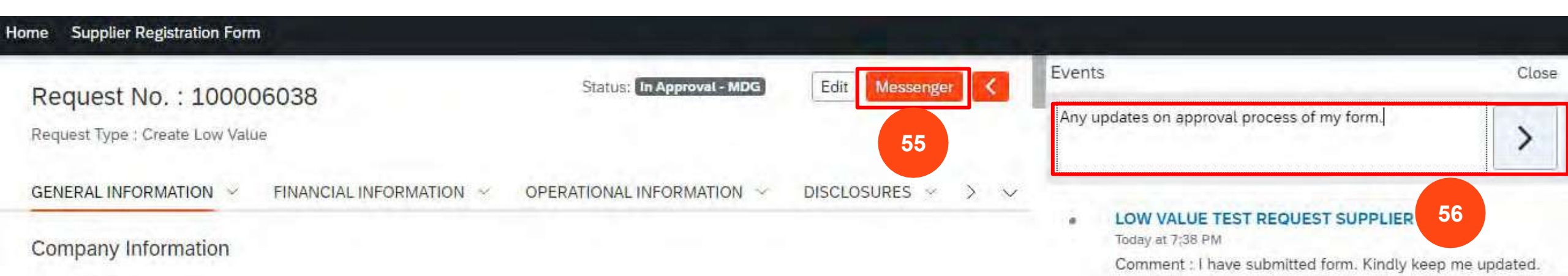

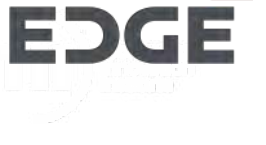

#### Additional Features: Messenger in Non Editable Registration Form.

57. The message is sent to the respective recipient in the form of a email (In this case it is the approver, as the form status is in approval).

58. On click on 'OK' the messenger is refreshed and the latest messages are displayed.

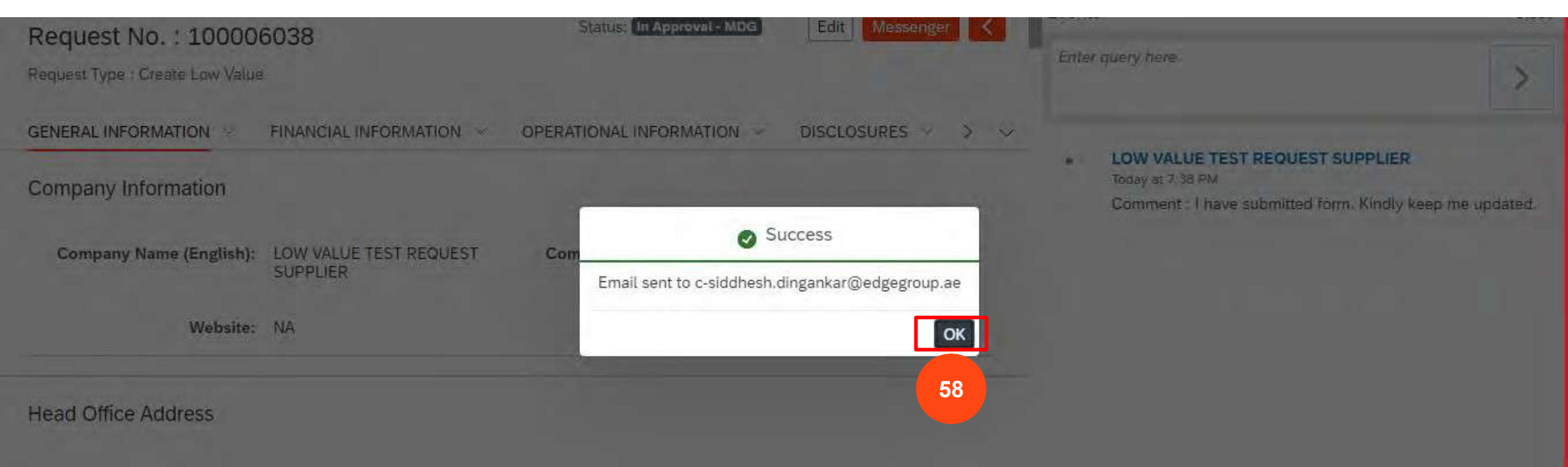

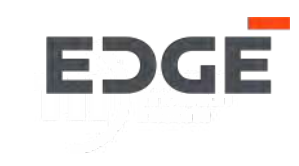

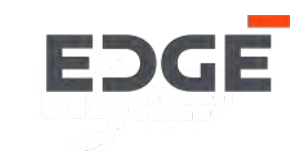

### Additional Features: Messenger in Non Editable Registration Form.

59. Once the messages are refreshed in the chat box it will be displayed in a timeline format.

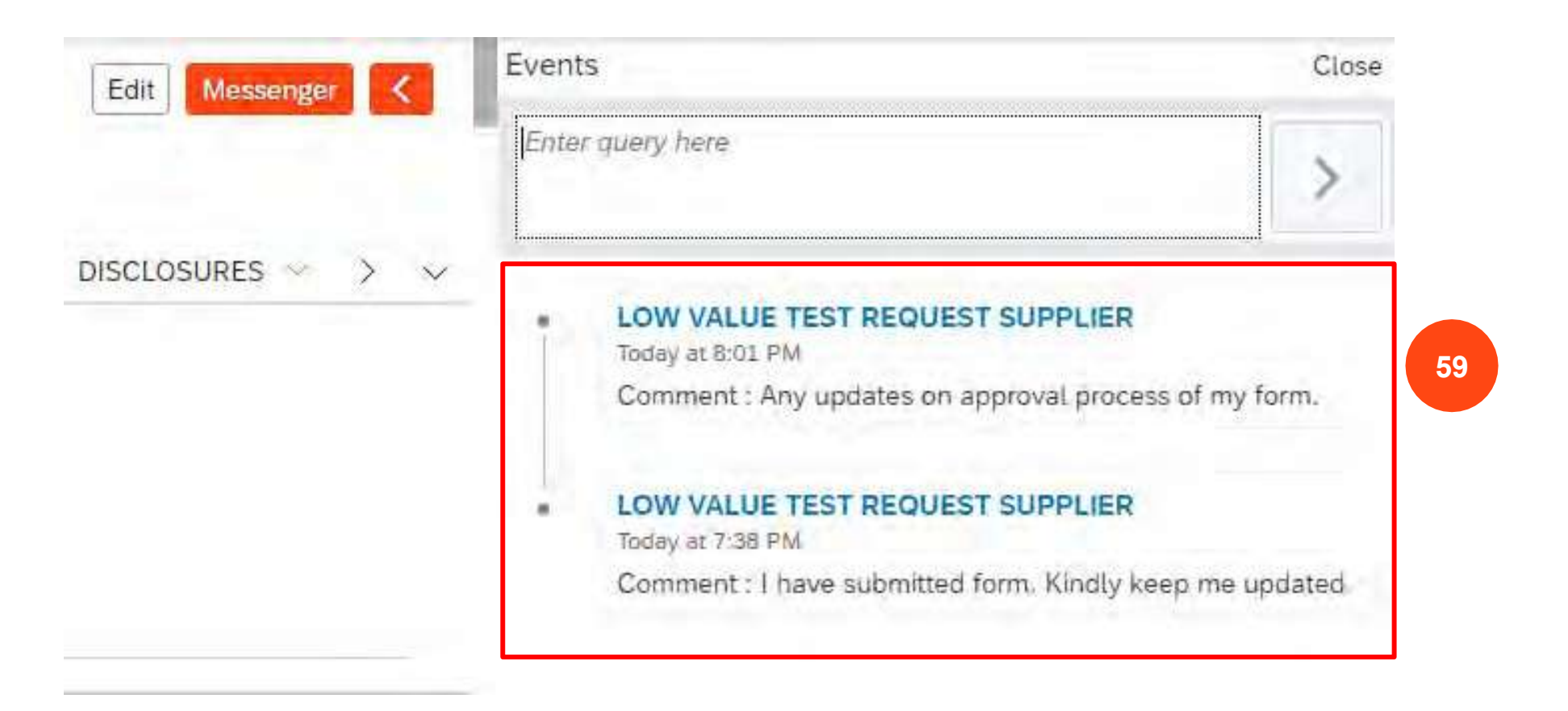

### Additional Features: Messenger in editable Registration form

60. The supplier can also send messages to the Buyer in the editable Registration form, by using the *'Messenger'* button on the footer.

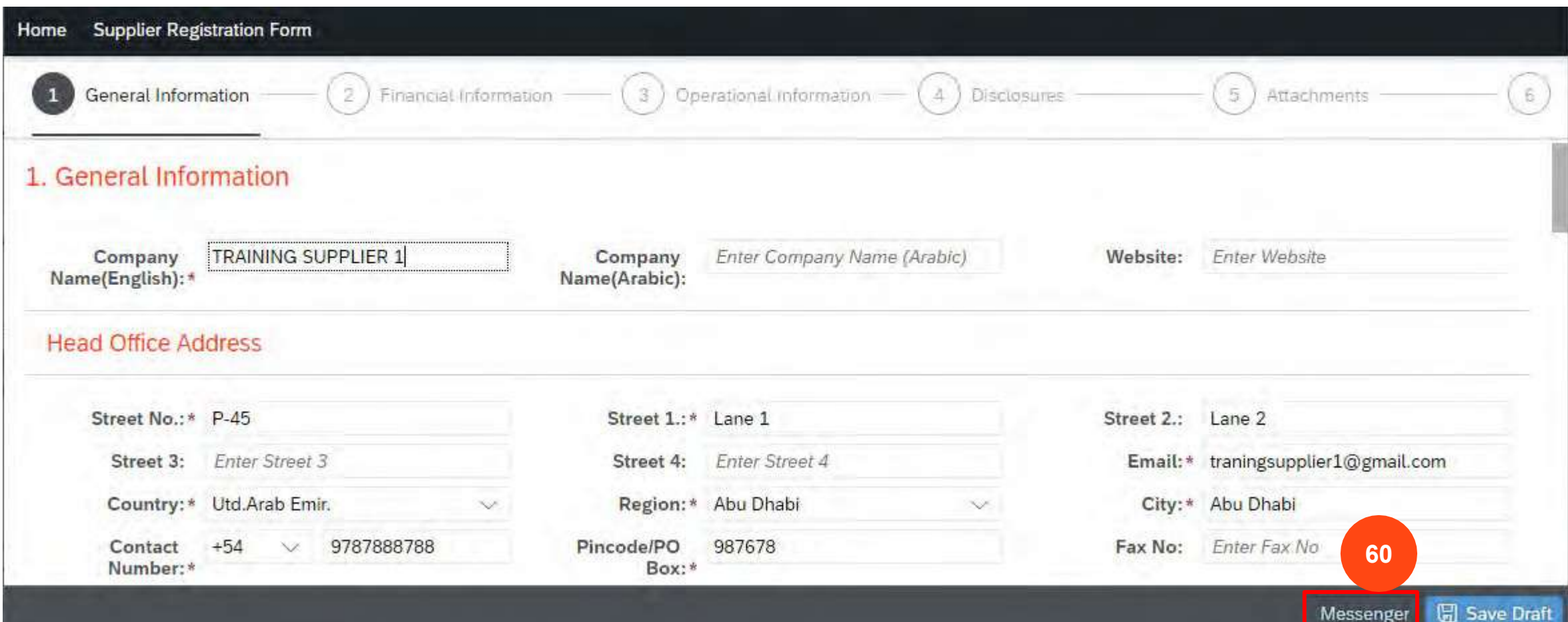

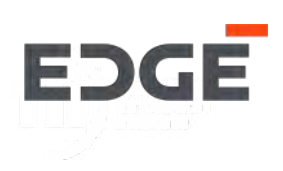

### Additional Features: Messenger in editable Registration form

61. When the supplier clicks on the messenger button a side panel will open up displaying a chat box and any previous messages.

62. The supplier can type a message in the chat box and click on the send icon.

| 1 General Infor                 | mation(2) Financial | nformation (3            | Operational Information     | (I Messages                                                          | C CI     |
|---------------------------------|---------------------|--------------------------|-----------------------------|----------------------------------------------------------------------|----------|
| General Info                    | ormation            |                          |                             | I need help regarding registration form<br>suggest a time to connect | . kindly |
| Company<br>Name(English<br>): * | TRAINING SUPPLIER 1 | Company<br>Name(Arabic): | Enter Company Name (Arabic) | 61 No messages are ava                                               | ilable 6 |
| Website:<br>Head Office A       | Enter Website       |                          |                             |                                                                      |          |
|                                 |                     |                          |                             |                                                                      |          |
| Street No.:*                    | P-45                | Street 1.:*              | Lane 1                      |                                                                      |          |

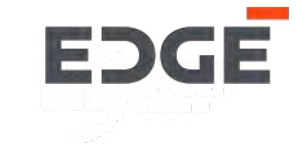

### Additional Features: Messenger in editable Registration Form.

- 63. The message is sent to respective recipient in the form of an email notification (In this case its is the buyer, as the status of the form is In Progress and the form is not submitted yet).
- 64. On click on 'OK' the messenger is refreshed and the latest messages are displayed.

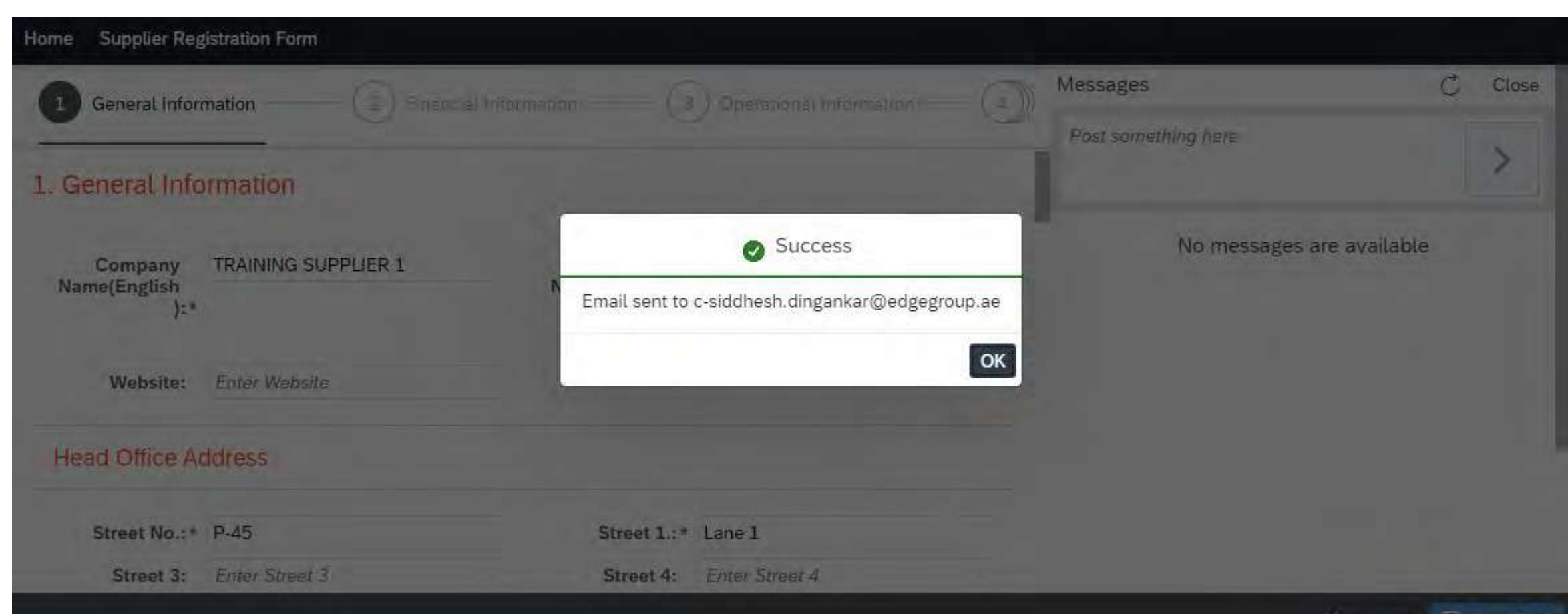

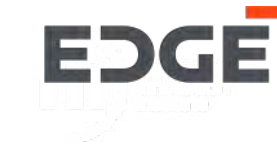

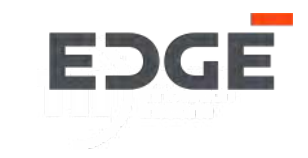

Additional Features: Messenger in editable Registration Form.

65. Once the messages are refreshed in the chat box it will be displayed in a timeline format.

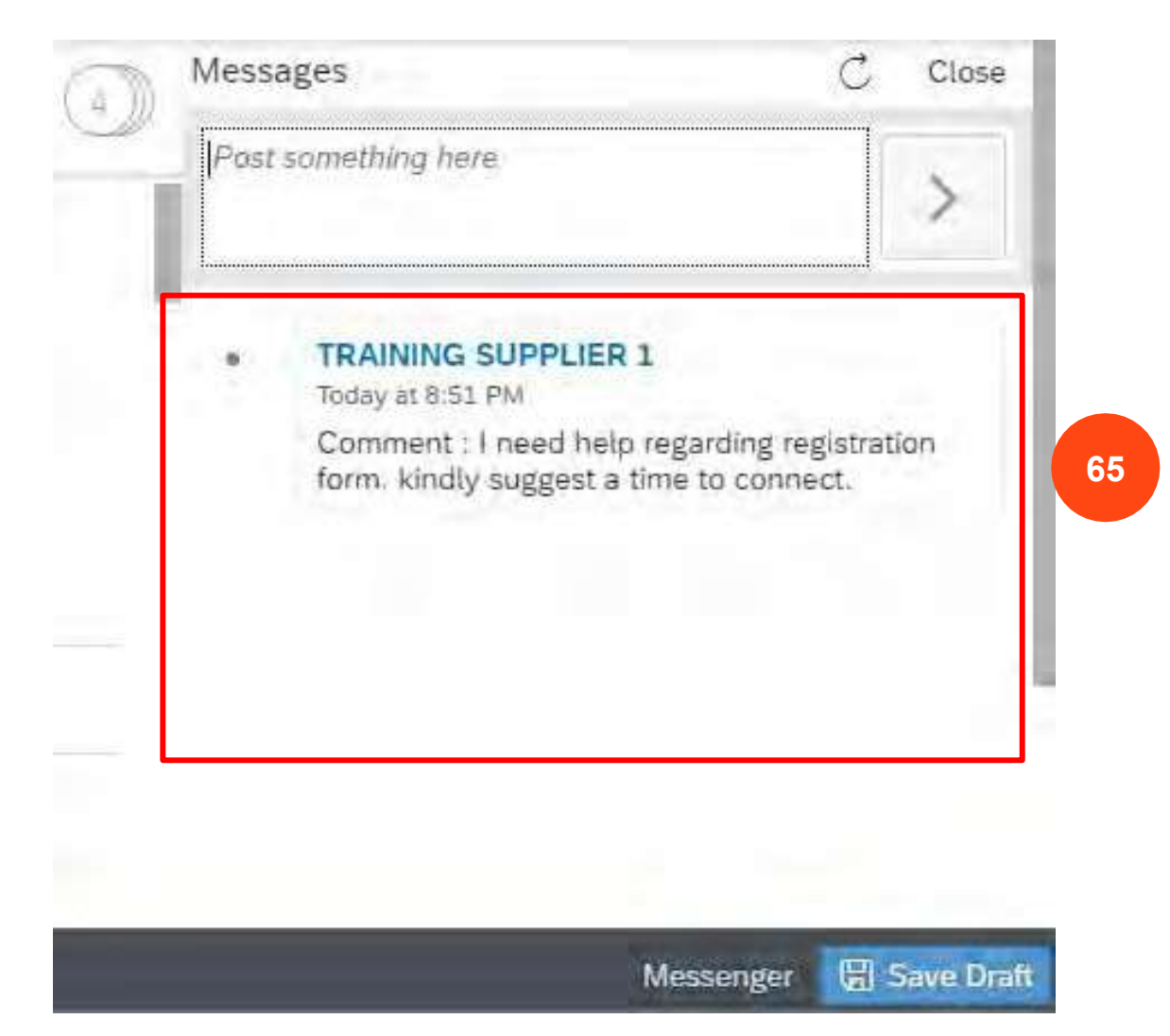

### **Email Notification**

66. This email is receviced by the supplier when the Buyer sends a message to the supplier. The email is identified with '*Buyer's message*' in the body of the email.

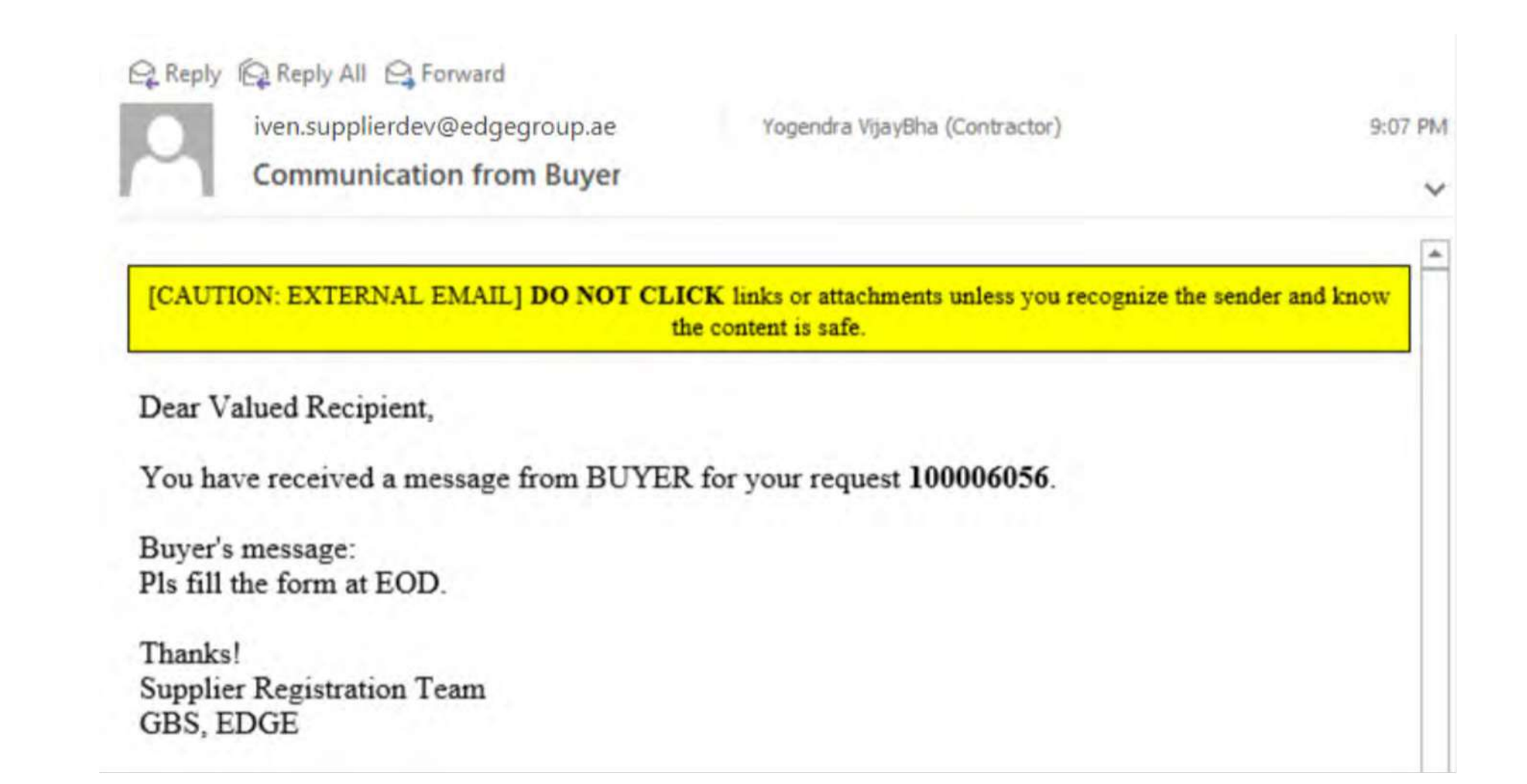

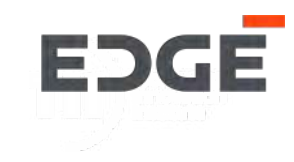

### APPROVER'S COMMUNICATION TO SUPPLIER

### **Email Notification**

67. This email is received by the supplier when the Approver sends a message to the supplier. The email is identified with '*Approver's message*' in the body of the email.

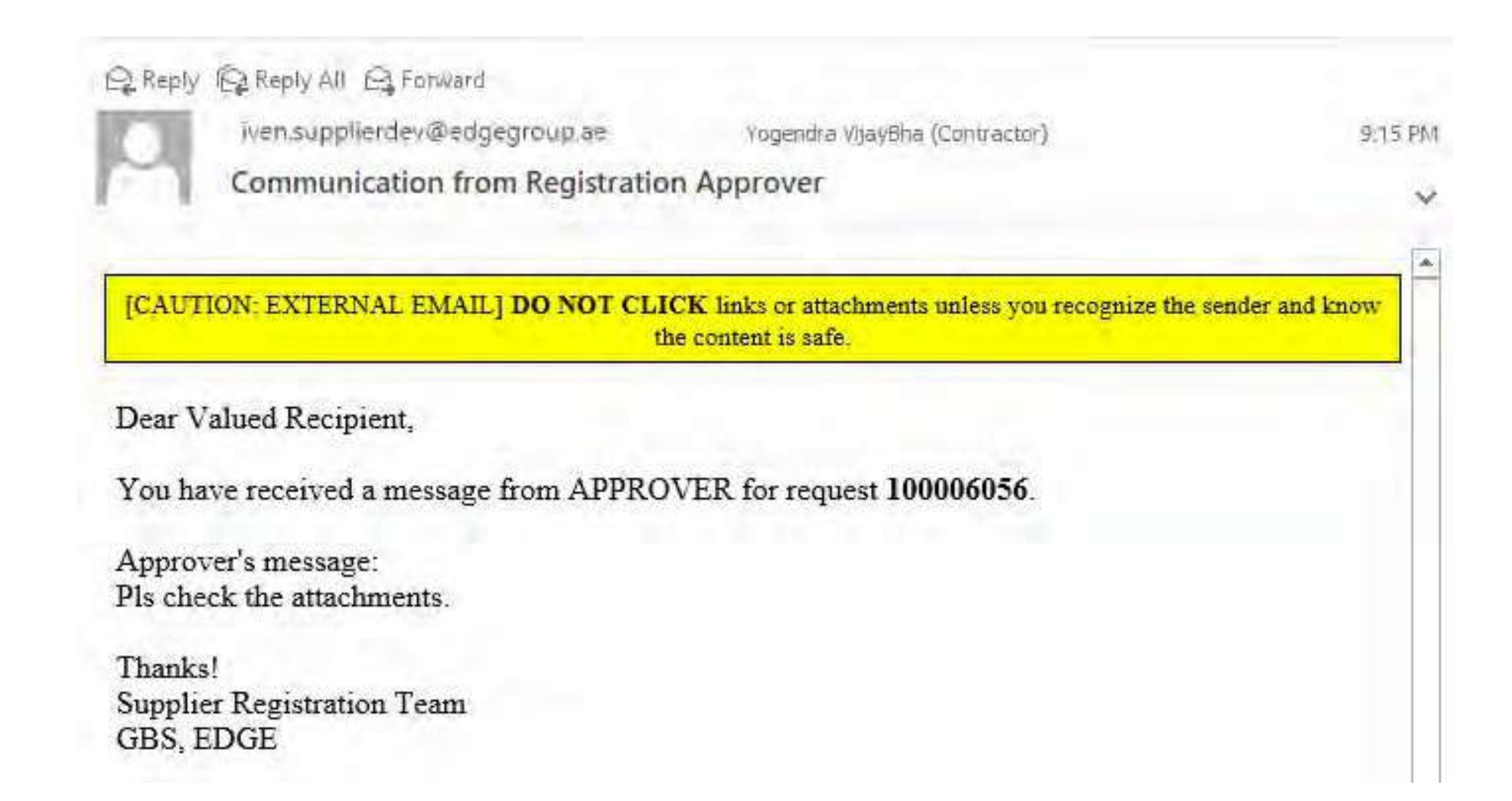

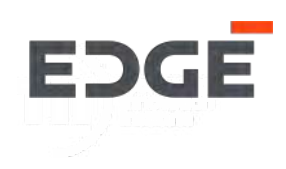

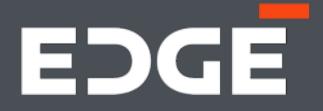

# EDGE REGISTRATION FORM -APPROVALS & SUPPLIER CREDENTIALS

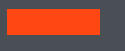

### APPROVAL EMAIL NOTIFICATION

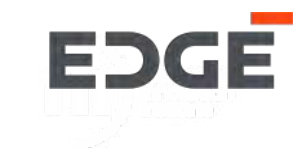

### Approval Acknowledgement Notification

1. This email is received by the supplier as an acknowledgement that the Approval process is completed, the supplier will be added to the EDGE Vendor Master

|                                | iven.supplierdev@edgegroup.ae                                                                                                    | 2º 1 -                                                                                                    | 10:29 PM                |
|--------------------------------|----------------------------------------------------------------------------------------------------|----------------------------------------------------------------------------------------------------|-------------------------|
| $\sim$                         | Supplier creation request approval comp                                                                                                    | pleted succesfully                                                                                         | ~                       |
| [CAUTI                         | ON: EXTERNAL EMAIL] DO NOT CLICK links                                                                                                    | or attachments unless you recognize the                                                                    | e sender and            |
| Dear Va                        | alued Recipient                                                                                                    | 15 3810.                                                                                                   |                         |
|                                | and car receiptern,                                                                                                    |                                                                                                    |                         |
| Your re<br>registra            | quest for supplier registration as TRAINING tion process is complete. You will receive an                                                      | 6 SUPPLIER 2 has been approve<br>n email with Edge portal credenti                                         | ed and the als soon.    |
| Your re<br>registra<br>Once yo | quest for supplier registration as TRAINING<br>tion process is complete. You will receive ar<br>ou receive the credentials, you can login to t | 6 SUPPLIER 2 has been approve<br>n email with Edge portal credention<br>the Edge portal using the link her | ed and the<br>als soon. |

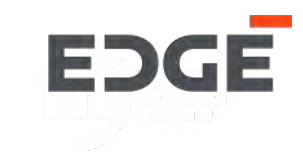

# **CREDENTIAL CREATION PROCESS - NEW SUPPLIER**

### CREDENTIAL ACTIVATION EMAIL NOTIFICATION

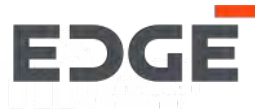

#### **Credential Activation Notification**

2. The supplier will receive an email with a credential activation link.

- 3. Click on the 'Click here to activate your account' button
- 4.Once activated the a page will open in the browser to Credentials Reset.

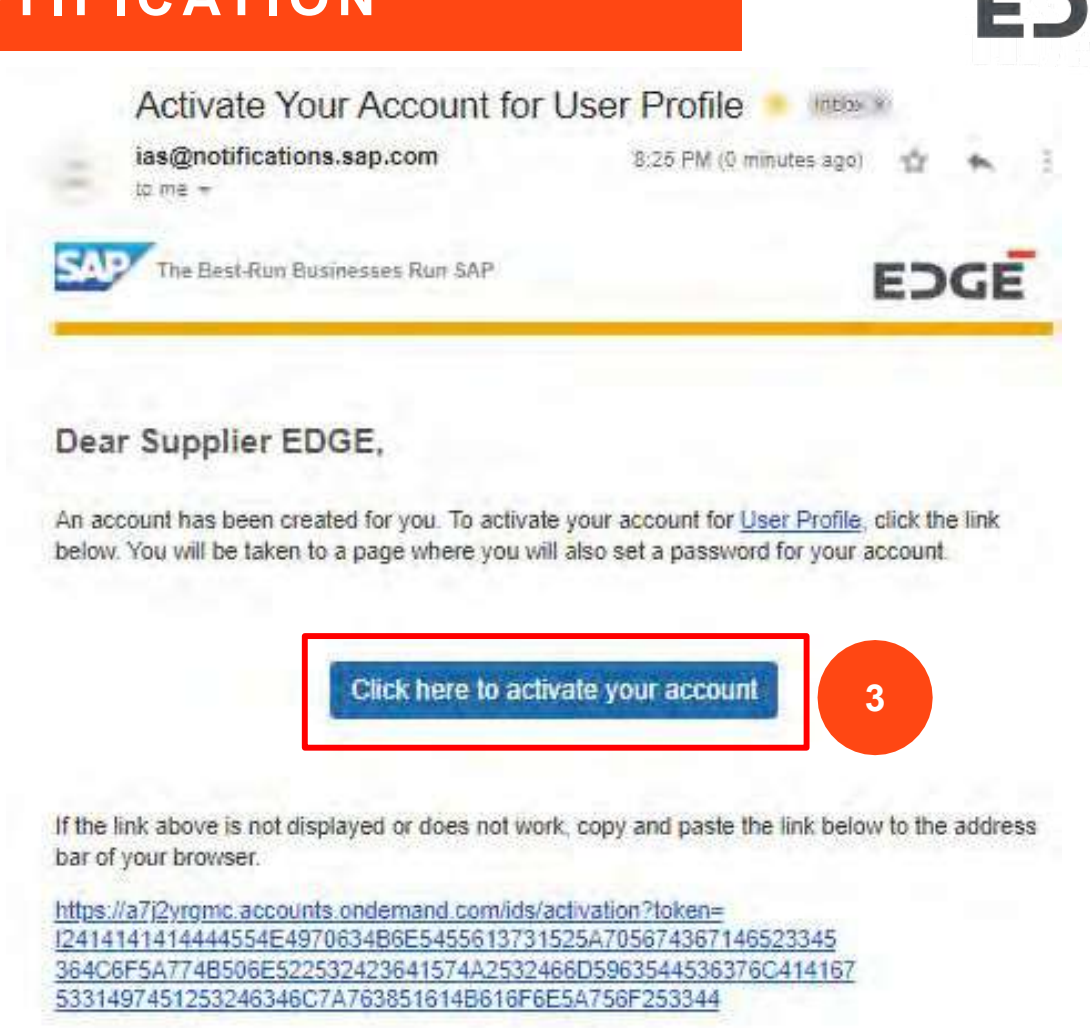

Best regards. Your Identity Authentication Service Team

This e-mail may contain loade seconds or privilegied, undeclosed, or difference confidential information. If you have received this to teach in error, you are mereby retified that any raview, copying, or destruction of it is stiricity prohibited. Please inform as minimediately and decloral the original intercential. There, you copparation.

### CREDENTIAL SETUP PAGE

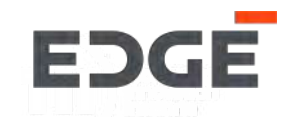

#### **Credential Setup**

5. The Credentials Reset consists of fields labeled First Name, Last Name and Set Password Fields.

6. The Supplier can change, First Name & Last name and Email.

7. The Supplier can create a password for the credentials provided.

8.Click on 'Save'

Note: The supplier email ID will be the same as used in registration.

# Activate Your Account

An account has been created for you with Identity Authentication for use with User Profile. The account information we already have for you is below.

To begin using your account for User Profile, set a password below.

### Tell Us About Yourself

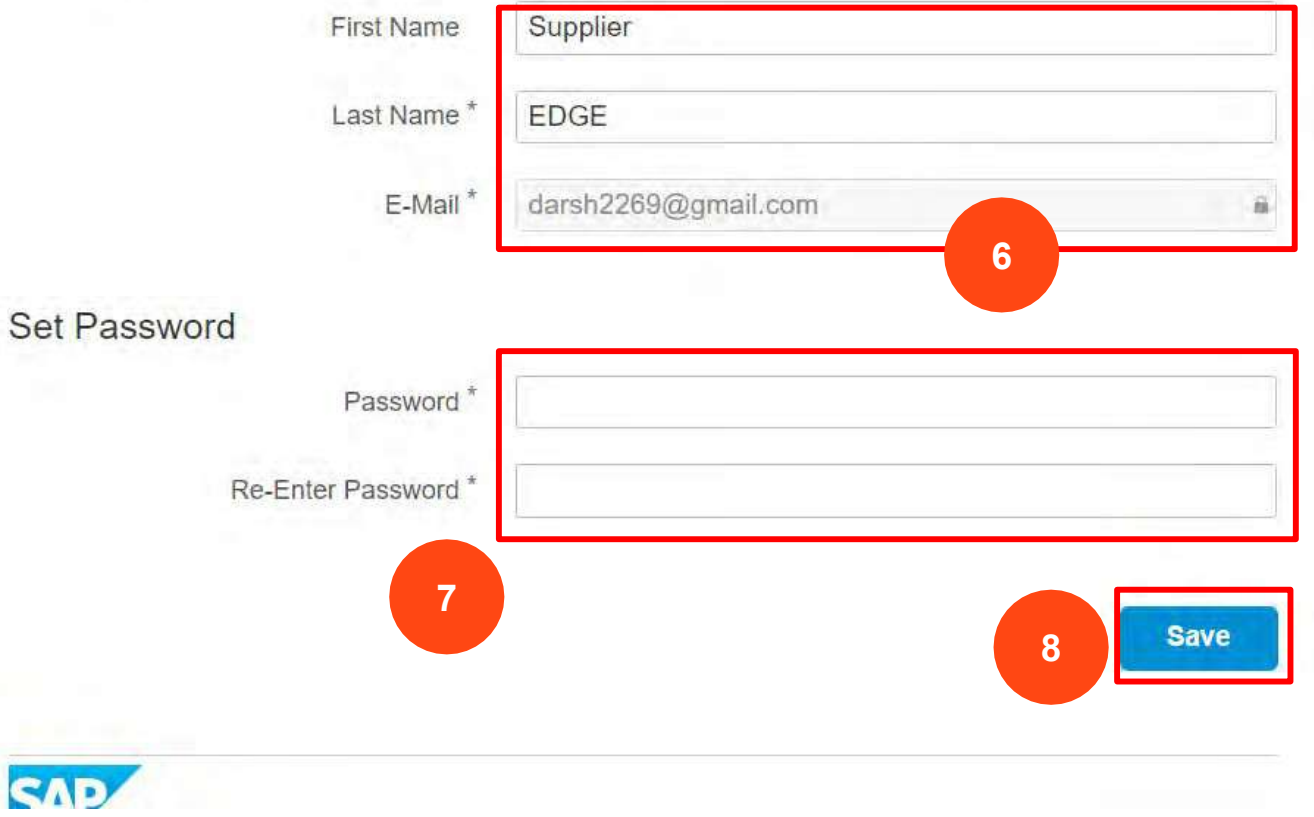

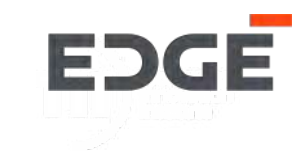

# **CREDENTIAL RESET PROCESS**

### CREDENTIAL RESET PROCESS

#### **Credential Reset**

- 1. Using the portal link, open the login screen
- 2. Click on 'Forgot Password'

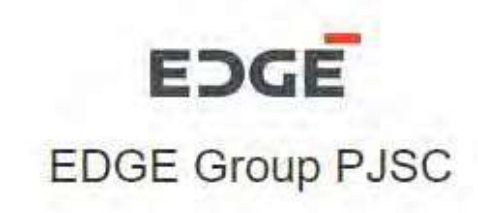

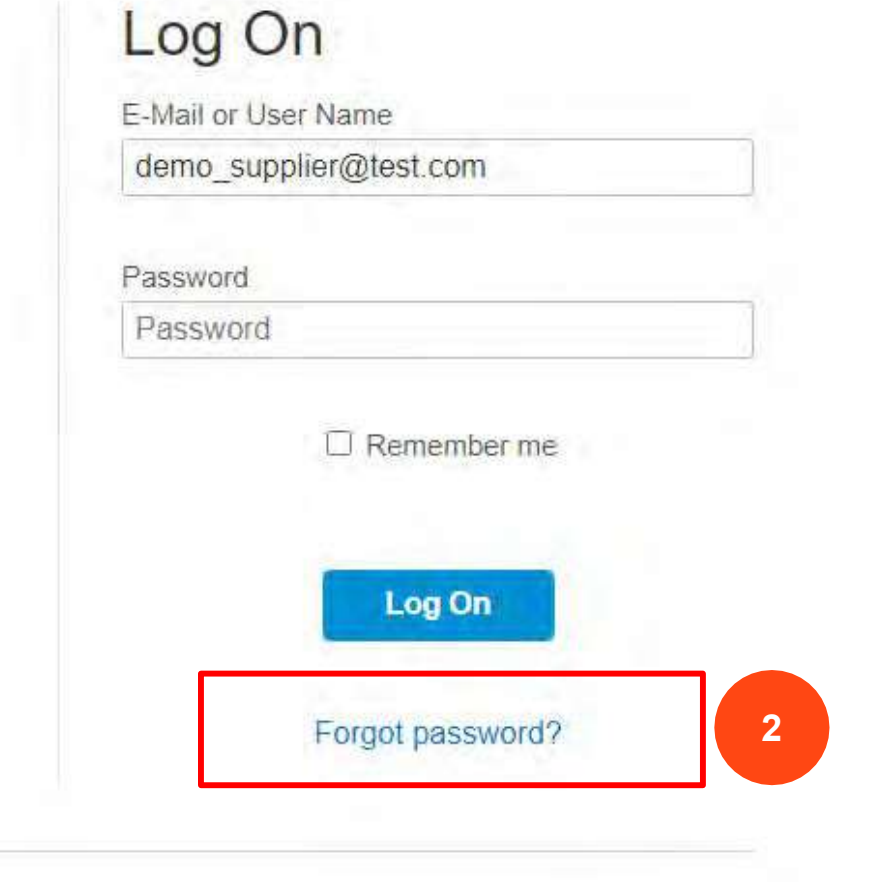

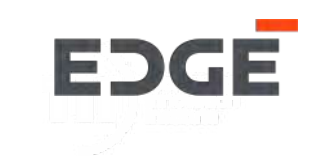

;7

### **Credential Reset**

- 3. Enter your registered email id
- 4. Click on Send

# Forgot My Password

Enter your credentials below and click Send. An e-mail with a link to a page where you can reset your password will be sent. Note that the e-mail might take a few minutes to reach your inbox.

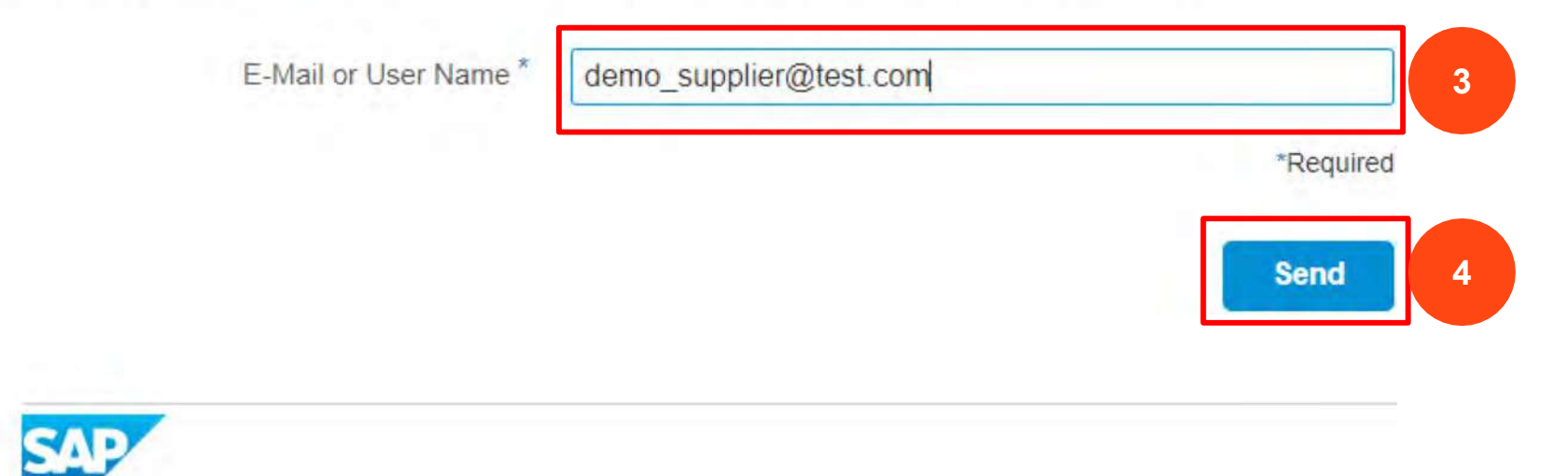

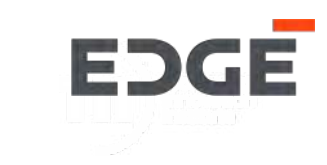

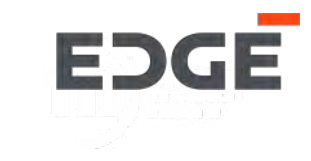

#### **Credential Reset**

5. Confirmation will be displayed on the screen and an email will sent to you with a link. The link will expire in 2 hours.

Forgot My Password If an account exists, an e-mail with a link to reset your password has been sent. Click the link contained in the e-mail. You will be forwarded to a page where you can reset your password. The link in the e-mail will expire in 2 hours from now.

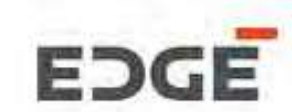

### **CREDENTIAL RESET PROCESS**

### **Credential Reset**

- 6. You will receive an email to reset your password
- 7. Click on 'Click here to reset your password'

### How to reset your password

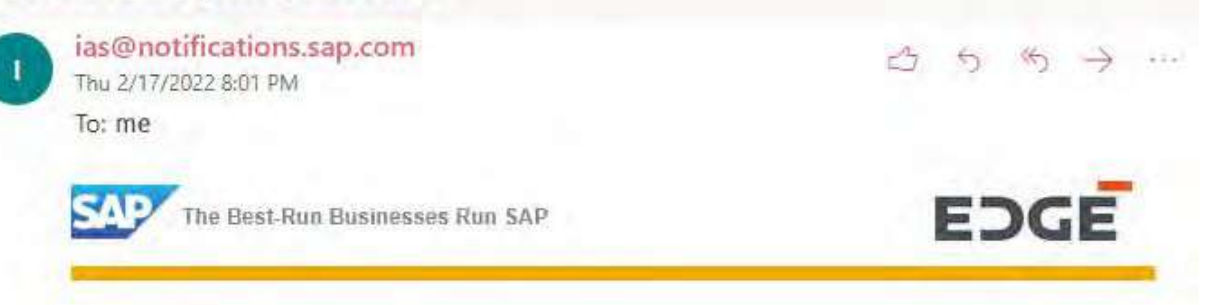

### Dear Supplier EDGE,

Someone requested to reset your Identity Authentication service password. If it was not you, ignore this e-mail. To reset your password, click on the link below.

Click here to reset your password

If the link above is not displayed or does not work, copy and paste the link below to the address bar of your browser.

https://am0xgm85.accounts.ondentand.com/ids/activation? loken=1241414141444425324251334E4C7877338265784E7

Best regards, Your Identity Authentication Service Team

This e-mail may contain trade secrets or privileged, undisclosed, or otherwise confidential information. If you have received this e-mail in error, you are hereby notified that any review, copying, or distribution of it is strictly prohibited. Please inform us immediately and destroy the original transmittal. Thank you for your cooperation.

EDGE

### CREDENTIAL RESET PAGE

### **Credential Reset**

8. Reset your password screen is displayed. Enter your new password here.

9. Click on 'Save'.

# **Reset Your Password**

Reset the password for your account siddhesh.d@intellectbizware.com:

| New Password *          | 8         |
|-------------------------|-----------|
| Re-enter New Password * |           |
|                         | *Required |
|                         | Save 9    |
|                         |           |
| CE                      |           |

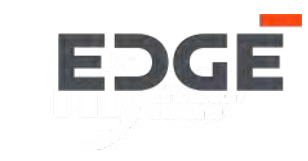

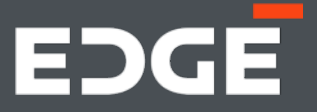

# EDGE REGISTRATION FORM -REQUEST SENTBACK

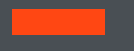
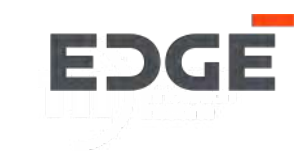

#### **Email Notification**

1. <u>Sendback</u> is usually a request for further/missing information. This email is received by the supplier when the Approver sends back the supplier registration form. The email is identified by '*Reason for Sendback*' in the body of the email.

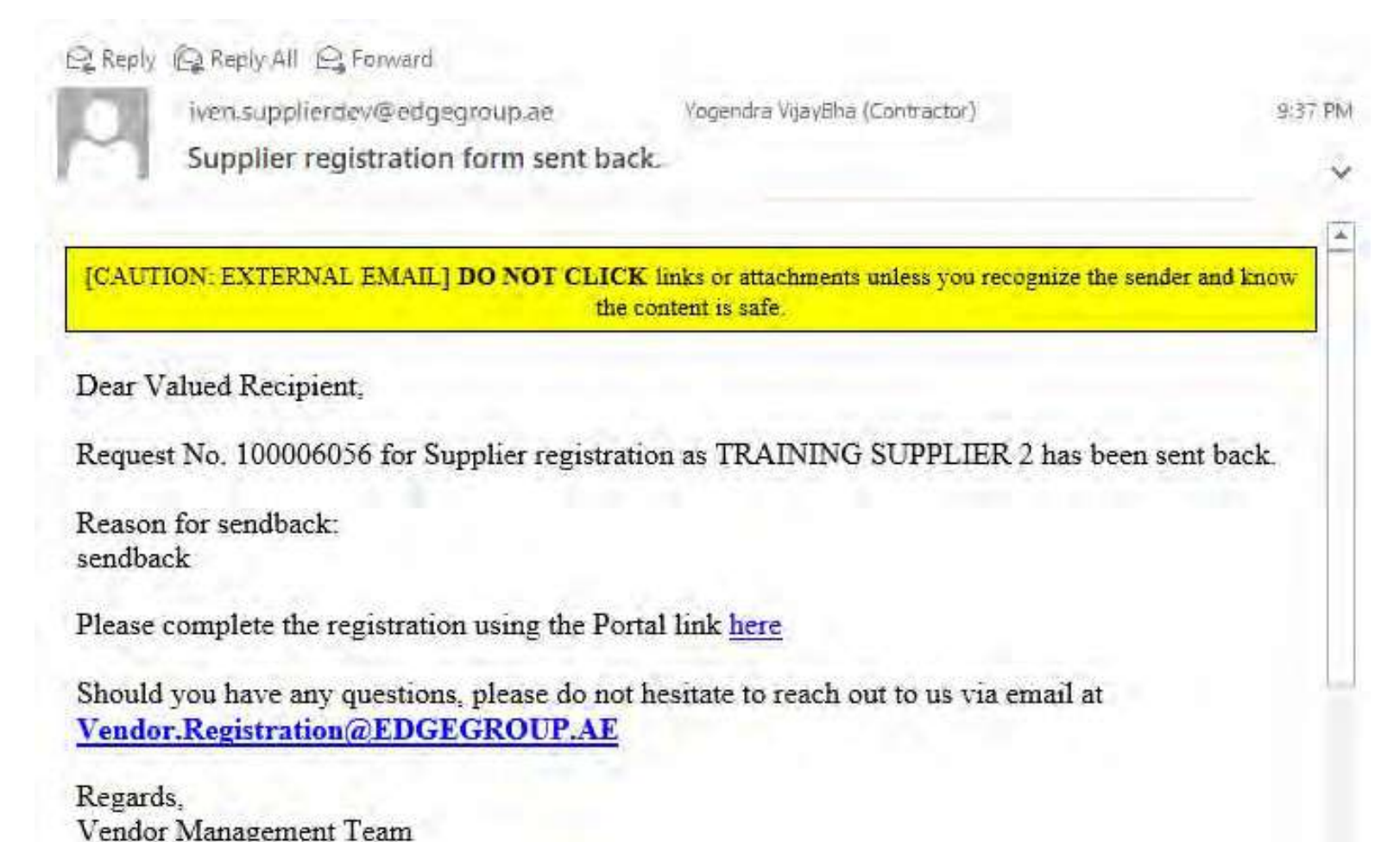

### SUPPLIER REGISTRATION FORM - SENDBACK

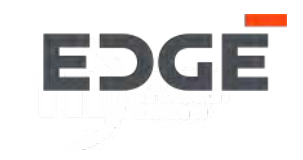

- 2. The supplier must click on the link in the email '<u>here'</u> and open up the portal launchpad.
- 3. On the menu, click on '*Supplier Registration Form*', the registration login page will be displayed.
- 4. Enter the registered email ID & login to the form.

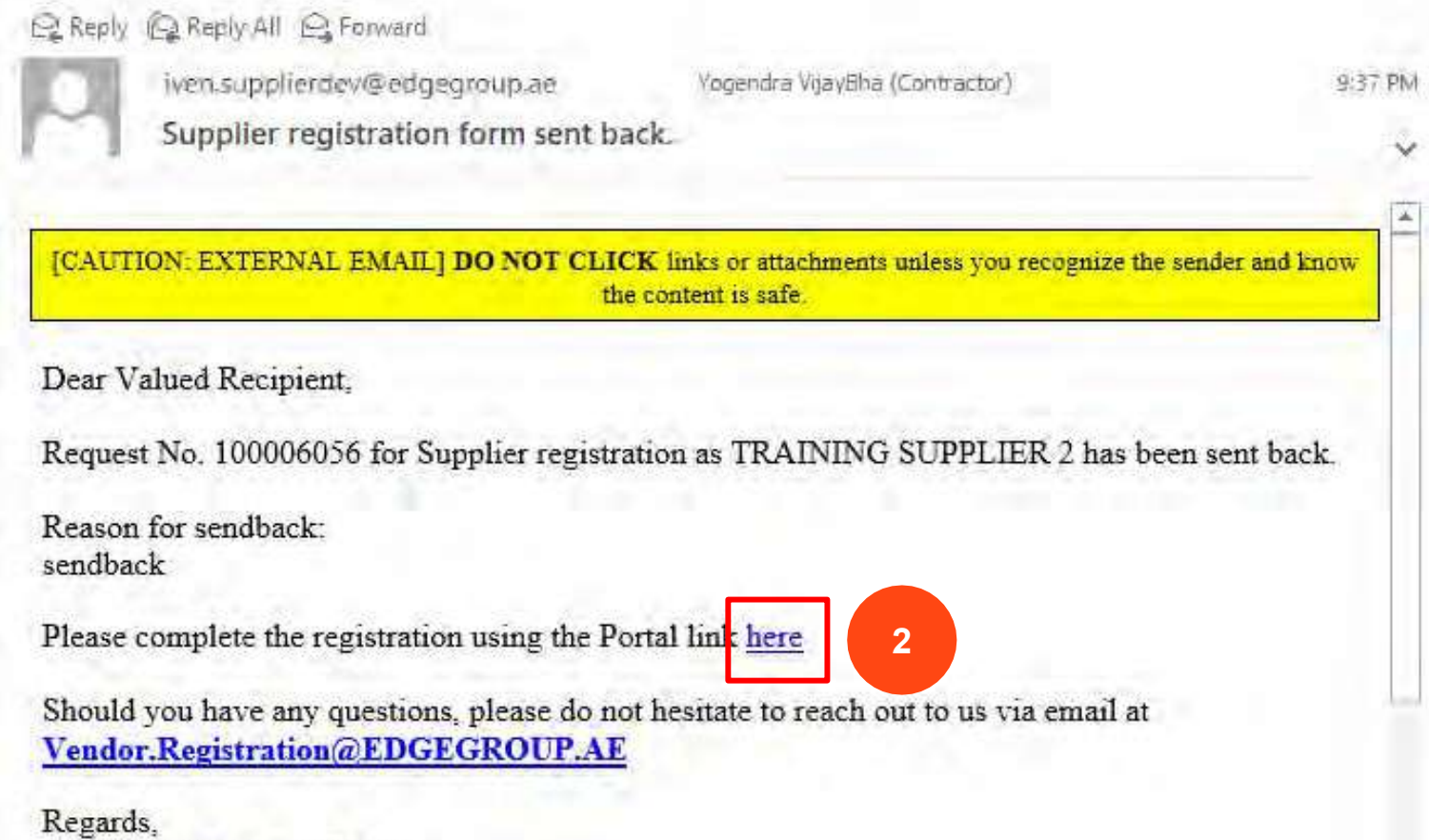

Vendor Management Team

### SUPPLIER REGISTRATION FORM - SENDBACK

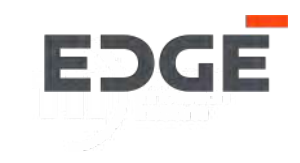

5. Once the registration form is displayed, the 'Reason for sendback' is displayed to the supplier in a message banner on top of the form.

| ome Supplier Registr       | ation Form                    |                          |                              |                      |                                  |
|----------------------------|-------------------------------|--------------------------|------------------------------|----------------------|----------------------------------|
| 1 General Informat         | ion 2 Financial Information - | — (3) Operational Info   | armation — (4) Disclosures — | 5 Attachments        | (6) Submission Page              |
| L. General Inform          | nation                        |                          |                              |                      |                                  |
| Reason for sendb           | ack: Please add website 5     |                          |                              |                      | ×                                |
| Company<br>Name(English):* | TRAINING SUPPLIER 2           | Company<br>Name(Arabic): | Enter Company Name (Arabic)  | Website:             | Enter Website                    |
| Head Office Addr           | ress                          |                          |                              |                      |                                  |
| Street No.:*               | P-45                          | Street 1.:*              | Lane 1                       | Street 2.:           | Lane 2                           |
| Street 3:                  | Enter Street 3                | Street 4:                | Enter Street 4               | Email:*              | c-yogendra.vijaybha@edgegroup.ae |
| Country:*                  | Utd.Arab Emir. 🔗 🗸            | Region:*                 | Abu Dhabi                    | ✓ City: <sup>4</sup> | Abu Dhabi                        |
| Contact Number:*           | +54 ~ 9787888788              | Pincode/PO Box:*         | 987678                       | Fax No:              | Enter Fax No                     |

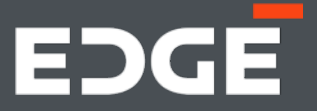

## EDGE REGISTRATION FORM -REQUEST REJECTED

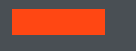

### SUPPLIER REGISTRATION FORM - REJECT

#### **Email Notification**

1. The below email is received by the supplier when the Approver rejects a registration request. The email is identified by *'Reason for rejection'* in the body of the email.

2. The supplier cannot login back in to the registration form after rejection. The supplier will need to contact the buyer who will need to create a fresh request to reregister

| iven.supplierc                                                                | dev@edgegroup.ae                                    | Yogendra VijayBha (Contractor)                                                                                                    | 0.E      |
|-------------------------------------------------------------------------------|-----------------------------------------------------|----------------------------------------------------------------------------------------------------|----------|
| Supplier reg                                                                  | gistration form rejecte                             | d.                                                                                                    |          |
|                                                                               |                                                     |                                                                                                    |          |
| [CAUTION: EXTERNA                                                             | L EMAIL] <b>DO NOT CLIC</b><br>the                  | $\mathbf{K}$ links or attachments unless you recognize the sender content is safe.                                                                                                    | and know |
| Dear Valued Recipier                                                          | nt,                                                 |                                                                                                    |          |
|                                                                               |                                                     |                                                                                                    |          |
| Request No. 1000060                                                           | 52 for Supplier registra                            | tion as TRAINING SUPPLIER 2 has been rej                                                                                                    | ected.   |
| Request No. 1000060<br>Reason for rejection:                                  | 152 for Supplier registra                           | tion as TRAINING SUPPLIER 2 has been rej                                                                                                    | ected.   |
| Request No. 1000060<br>Reason for rejection:<br>reject                        | 52 for Supplier registra                            | tion as TRAINING SUPPLIER 2 has been rej                                                                                                    | ected.   |
| Request No. 1000060<br>Reason for rejection:<br>reject<br>Should you have any | 52 for Supplier registra<br>questions, please do no | tion as TRAINING SUPPLIER 2 has been rejection as the temperature of the temperature of the temperature of the temperature of the temperature of the temperature of the temperature of the temperature of the temperature of temperature of | ected.   |

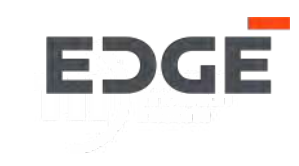

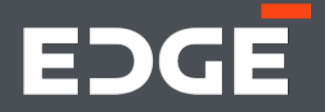

## EDGE REGISTRATION FORM -UPDATE SUPPLIER PROFILE

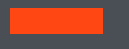

EDGE

The Supplier Registration update process can be used in 2 scenarios:

### 1) Legacy Supplier:

- For legacy (existing) suppliers the process starts with existing data migration from old system to E-Vendor system.
- Legacy suppliers do not have to go through new supplier creation/registration process.
- Legacy suppliers first receive Account Activation emails to activate their accounts for E-Vendor system access.
- E-Vendor system portal links are send to Legacy suppliers which consists of the registration form having previous available data pre-filled in respective sections/fields.
- Legacy suppliers can update previous data as well as fill up rest of the form which captured additional new informations as well as attachments and submit the form.

### 2) New Supplier updating the registration form:

- For new suppliers the process starts with generating an update request by Buyer.
- Procurement Manager approves the update request.
- Once approved the new suppliers receive an invite for updating the registration form.
- The registration form will have previous available data pre-filled in respective sections/fields.
- Suppliers can update previous data as well as attachments.

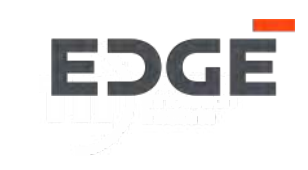

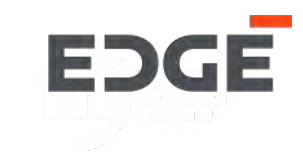

## **CREDENTIAL CREATION PROCESS - EXISTING SUPPLIER**

### CREDENTIAL ACTIVATION EMAIL NOTIFICATION

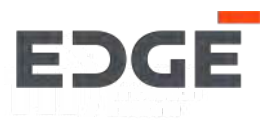

#### **Credential Activation Notification only for Existing Suppliers**

- 1. This is the starting point for existing suppliers to begin the update process.
- 2. The existing supplier will receive an email with credential activation link.
- 3. Click on the 'Click here to activate your account' button
- 4.Once activated the a page will open up in the browser for credentials reset.

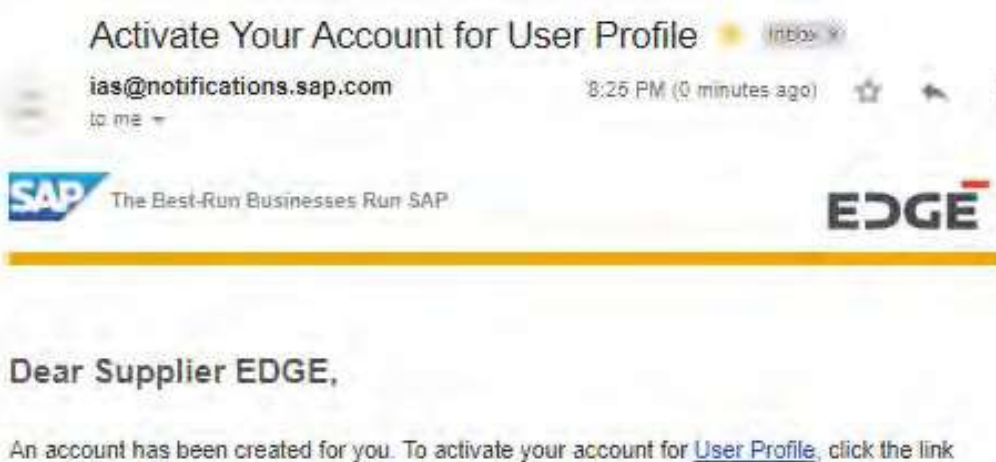

below. You will be taken to a page where you will also set a password for your account.

Click here to activate your account 3

If the link above is not displayed or does not work, copy and paste the link below to the address bar of your browser.

https://a7j2yrgmc.accounts.ondemand.com/ids/activation?token= 12414141414444554E4970634B6E5455613731525A705674367146523345 364C6F5A774B506E522532423641574A2532466D5963544536376C414167 5331497451253246346C7A763851614B616F6E5A756F253344

Best regards. Your Identity Authentication Service Team

This e-mail may contain loade seconds or privilegied, undeclosed, or difference confidential information. If you have received this to teach in error, you are mereby redified that any raview, copying, or destruction of it is stiricity prohibited. Please inform as minimidiately anti-declored the unigeral transmittal. There, you copyright.

### CREDENTIAL SETUP PAGE

#### **Credential Setup**

5. The credentials reset consists of the fields First Name, Last Name and Set Password fields.

6. The supplier can change First Name & Last name.

7.The supplier can create a password for the credentials provided

8.Click on the 'Save' button

Note: The supplier email id will be the same as used as registration email id for request creation & registration form login.

# EDGE

## Activate Your Account

An account has been created for you with Identity Authentication for use with User Profile. The account information we already have for you is below.

To begin using your account for User Profile, set a password below.

### Tell Us About Yourself

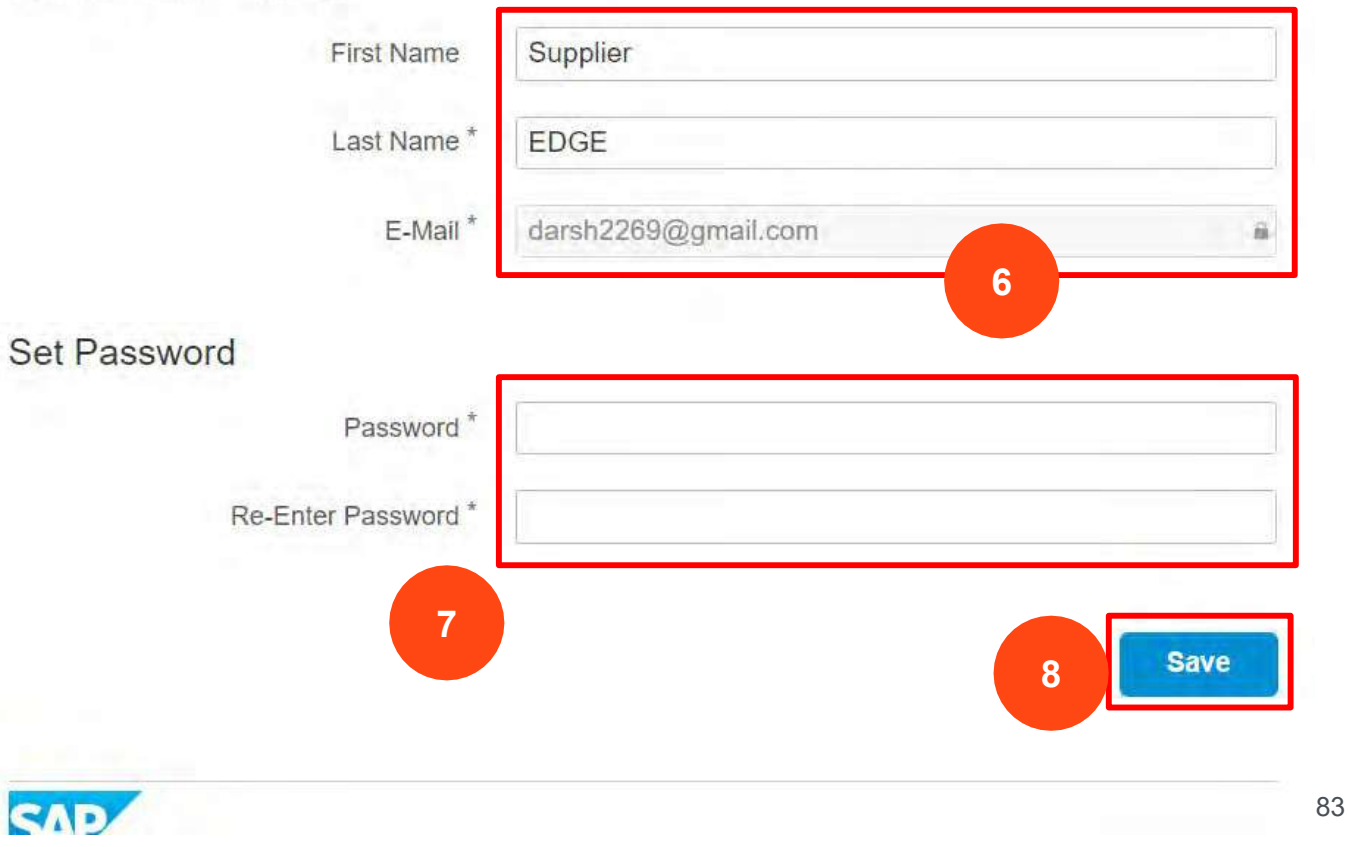

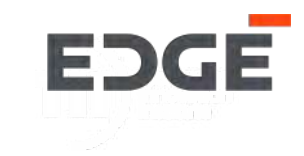

## **CREDENTIAL RESET PROCESS**

### CREDENTIAL RESET PROCESS

#### **Credential Reset**

- 1. Using the portal link, open the login screen
- 2. Click on 'Forget Password'

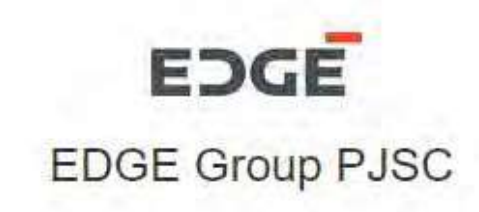

# Log On E-Mail or User Name demo\_supplier@test.com Password Password C Remember me

Forgot password?

2

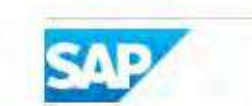

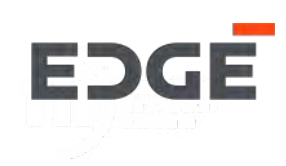

#### **Credential Reset**

- 3. Enter your registered email id
- 4. Click on 'Send'

## Forgot My Password

Enter your credentials below and click Send. An e-mail with a link to a page where you can reset your password will be sent. Note that the e-mail might take a few minutes to reach your inbox.

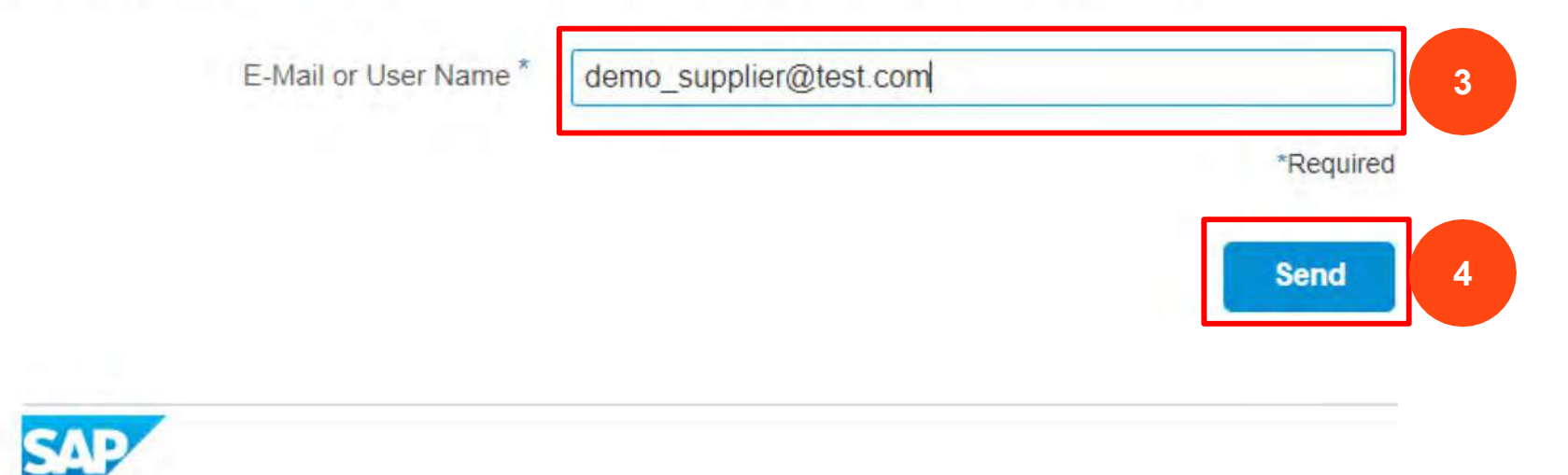

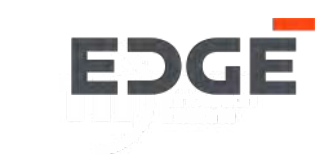

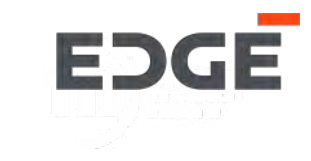

#### **Credential Reset**

5. A Confirmation will be displayed on the screen and an email will sent to you will a link. The link will expire in 2 hours.

Forgot My Password If an account exists, an e-mail with a link to reset your password has been sent. Click the link contained in the e-mail. You will be forwarded to a page where you can reset your password. The link in the e-mail will expire in 2 hours from now.

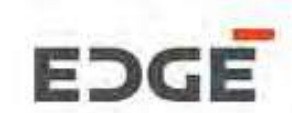

### **CREDENTIAL RESET PROCESS**

#### **Credential Reset**

- 6. You will receive an email to reset password
- 7. Click on 'Click here to reset your password'

#### How to reset your password

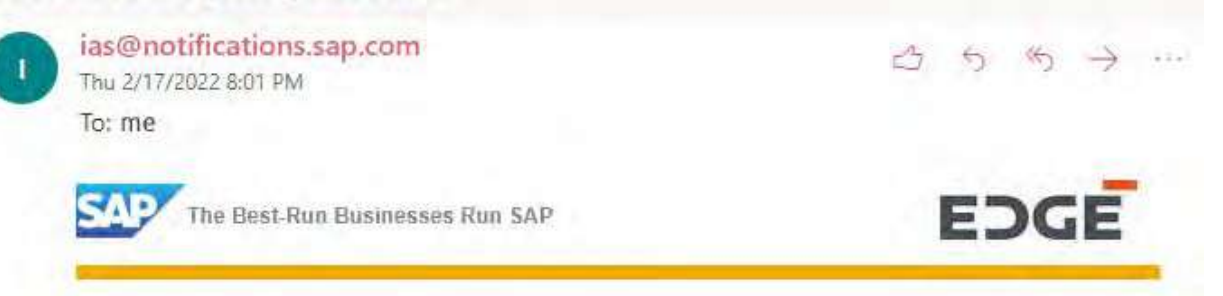

### Dear Supplier EDGE,

Someone requested to reset your Identity Authentication service password. If it was not you, ignore this e-mail. To reset your password, click on the link below.

Click here to reset your password

If the link above is not displayed or does not work, copy and paste the link below to the address bar of your browser.

https://am0xgm85.accounts.ondentand.com/ids/activation? loken=1241414141444425324251334E4C7877338265784E7

Best regards, Your Identity Authentication Service Team

This e-mail may contain trade secrets or privileged, undisclosed, or otherwise confidential information. If you have received this e-mail in error, you are hereby notified that any review, copying, or distribution of it is strictly prohibited. Please inform us immediately and destroy the original transmittal. Thank you for your cooperation.

EDGE

### CREDENTIAL RESET PAGE

#### **Credential Reset**

8. Reset your password screen is displayed. Enter your new password here.

9. Click on 'Save'.

## **Reset Your Password**

Reset the password for your account siddhesh.d@intellectbizware.com:

| New Password *          |           |
|-------------------------|-----------|
| Re-enter New Password * |           |
|                         | *Required |
|                         | Save      |
|                         |           |
|                         |           |

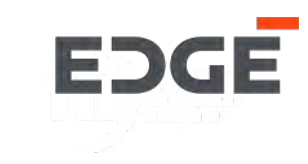

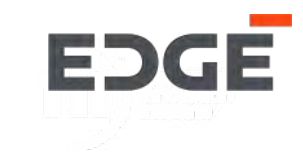

## SUPPLIER REGISTRATION UPDATE PROCESS

### EDGE SUPPLIER UPDATE REGISTRATION EMAIL

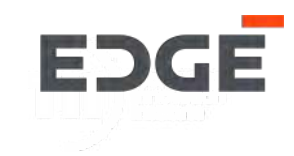

The Supplier Registration Update process starts with the Supplier receiving an invite email from EDGE.

| ivan suppliarday@adaagroup.aa                                                                                                    | Yooendra ViavBha (Contractor)                                                                  |                     |
|----------------------------------------------------------------------------------------------------|------------------------------------------------------------------------------------------------|---------------------|
| Iven.supplierdev@edgegroup.ae                                                                                                    | rogena a Hjøyena (contractary                                                                  |                     |
| Invitation to update registration on the E                                                                                                    | DGE GROUP PJSC supplier database                                                               |                     |
| If there are problems with how this message is displayed, click                                                                                                    | here to view it in a web browser.                                                              |                     |
|                                                                                                    |                                                                                                |                     |
|                                                                                                    |                                                                                                |                     |
| [CAUTION: EXTERNAL EMAIL] DO NOT CLI                                                                                                    | CK links or attachments unless you recognize the sender and know the content i                 | is safe.            |
| Dear Valued Recipient,                                                                                                    |                                                                                                |                     |
| Your company, TRAINING SUPPLIER 2 is invited to up                                                                                                    | date registration with EDGE GROUP PJSC (part of EDGE Grou                                      | up) as a supplier.  |
| In order to perform any business with EDGE entities, you update, using the link here.                                                                                     | ou need to complete this registration in full. Please complete the                             | e registration form |
| Upon submission, your registration request will be revie<br>of this process.                                                                                              | wed and approved by relevant teams. We may seek additional                                     | information as pa   |
| Once approved, you may be invited to future procureme<br>Your approved registration does not entitle you to be invise<br>lect the participants based on their discretion. | ent processes by EDGE GROUP PJSC<br>vited to any/all procurement processes. EDGE GROUP PJSC re | eserve the right to |
| Should you have any questions, please do not hesitate                                                                                                    | to reach out to us via email at Vendor.Registration@EDGEGRO                                    | OUP.AE              |
| Regards,                                                                                                    |                                                                                                |                     |
| Vendor Management Team                                                                                                    |                                                                                                |                     |

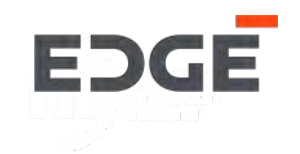

Let's have a look at the steps for filling Supplier Registration Form Update process.

 Open your Email in Inbox and Click on the Registration Form link '*here*'

| iven.supplierdev@edgegroup.ae                                                                                                    | rogenora vijayona (Contractor)                                                      | 9:5                    |
|----------------------------------------------------------------------------------------------------|-------------------------------------------------------------------------------------|------------------------|
| Invitation to update registration on the EDG                                                                                                    | E GROUP PJSC supplier database                                                      |                        |
| If there are problems with how this message is displayed, click here                                                                                                    | e to view it in a web browser.                                                      |                        |
|                                                                                                    |                                                                                     |                        |
| [CAUTION: EXTERNAL EMAIL] DO NOT CLICK                                                                                                    | links or attachments unless you recognize the sender and know the conten            | it is safe.            |
| Dear Valued Recipient,                                                                                                    |                                                                                     |                        |
| Your company, TRAINING SUPPLIER 2 is invited to update                                                                                                    | e registration with EDGE GROUP PJSC (part of EDGE Gro                               | oup) as a supplier.    |
| in order to perform any busine with EDGE entities, you nupdate, using the link here.                                                                                           | need to complete this registration in full. Please complete th                      | ne registration form   |
| Upon submission, your registration request will be reviewed of this process.                                                                                                   | d and approved by relevant teams. We may seek additiona                             | al information as part |
| Once approved, you may be invited to future procurement<br>Your approved registration does not entitle you to be invited<br>select the participants based on their discretion. | processes by EDGE GROUP PJSC<br>d to any/all procurement processes. EDGE GROUP PJSC | reserve the right to   |
| Should you have any questions, please do not hesitate to r                                                                                                    | reach out to us via email at Vendor.Registration@EDGEGF                             | ROUP.AE                |
| Regards,<br>Vendor Management Team                                                                                                    |                                                                                     |                        |

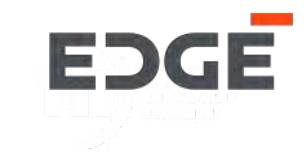

2. Enter your credentials in the login page

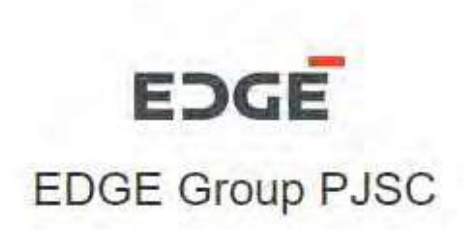

## Log On

E-Mail or User Name

demo\_supplier@test.com

Password

Password

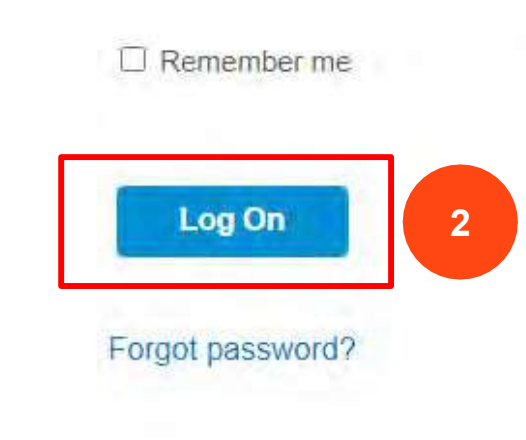

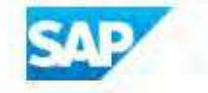

### SUPPLIER REGISTRATIONN PROCESS - UPDATE

#### **Portal Launchpad**

2. On click the link in the email Edge Portal launchpad will open in the browser. Please enter your email and click '*Continue*'

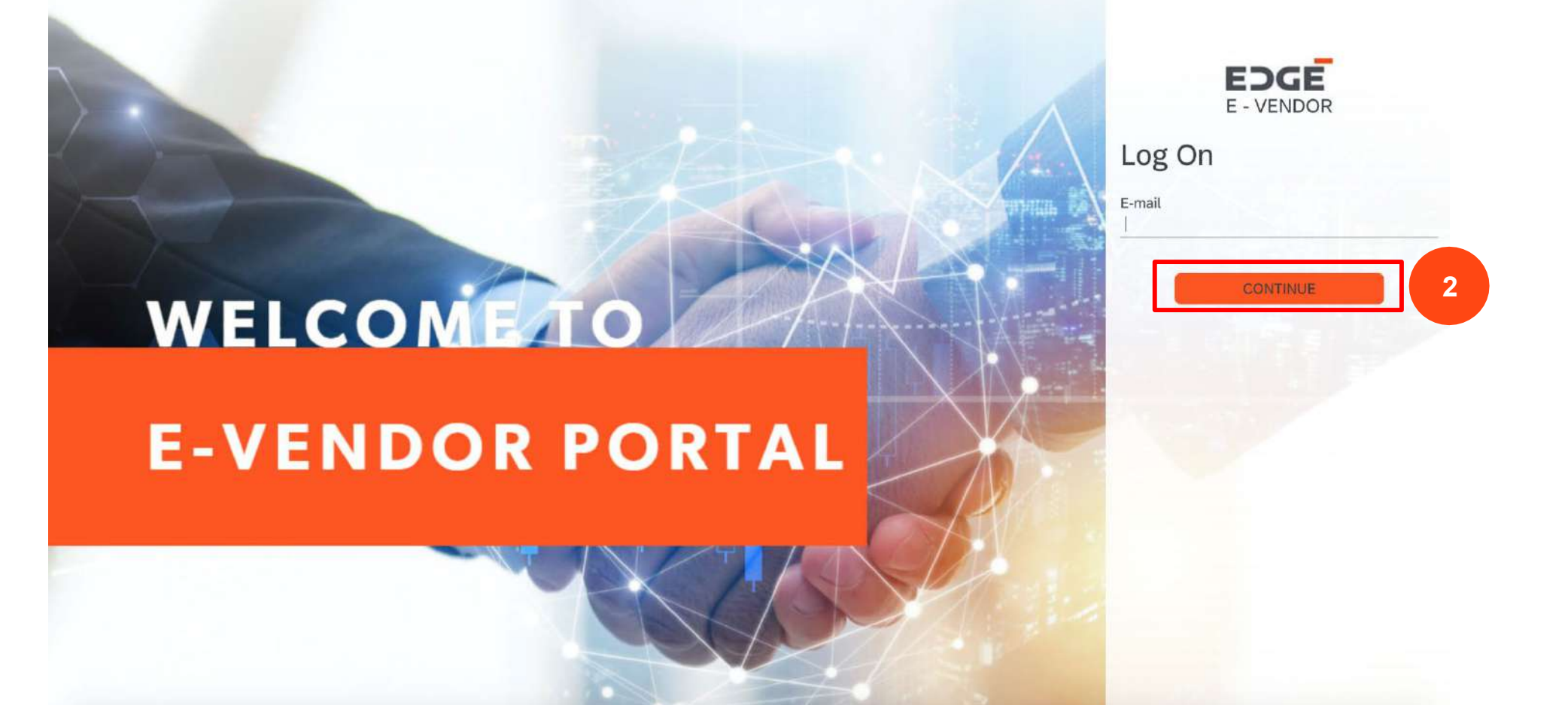

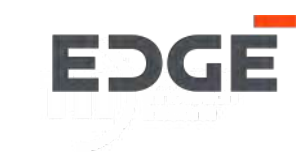

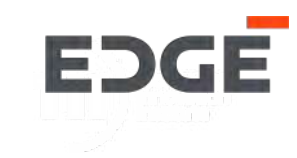

#### **Instruction and Information Page**

4. Once you click on *Supplier Registration Form*, the Instruction and information page will be displayed with all the details. Click on '*Next*'

#### Iome Supplier Registration Form

| Instructions and Information                                                                                                    |
|----------------------------------------------------------------------------------------------------|
| 1. All Suppliers who intend to provide services or goods to (Insert EDGE or Subsidiary Name); hereinafter referred to as "THE COMPANY" must go through a registration, qualification and approval process.                                                                                                    |
| 2. If any questions, should refer to other processes, on different sectors of business activity, indicate NOT APPLICABLE (N / A)                                                                                                    |
| 3. Purchases Order / Agreement will not be issued to any supplier who is not pre-registered with THE COMPANY                                                                                                    |
| 4. This form should be completely filled in by the authorized representative of the Supplier                                                                                                    |
| 5. All information provided in this form should match with the details/attachments uploaded by the supplier                                                                                                    |
| 6. In case of changes in the information, it should be communicated by the Supplier to the company within two weeks or before receiving any orders from THE COMPANY.                                                                                                    |
| 7. In case the Supplier's payment terms differ from THE COMPANY's standard payment terms, both party shall agree in writing for the payment terms acceptable with both parties.                                                                                                    |
| 8. The Supplier shall be notified via email through the Supplier's representative mentioned in this form, whether the application is successful or rejected.                                                                                                    |
| 9. All information shall be treated as strictly confidential and will be used solely by THE COMPANY.                                                                                                    |
| 10. Information supplied on this form enables THE COMPANY to classify the goods or services provided thus assisting THE COMPANY'S departments to identify                                                                                                    |
| 11. Later, your company will be subject to continuous assessment based on the evolving term rates and quality of its supplies.                                                                                                    |
| 12. Neither Registration nor Prequalification to be construed as a guarantee for work with THE COMPANY, it highlights the suitable local resources when these are available.                                                                                                    |
| 13. This document facilitates registration and prequalification of THE COMPANY'S Suppliers to ensure that only firms with appropriate experience, a proven track record, and necessary annual turnover which are free of any major pending litigation will be invited for bidding. The Registration and Prequalification Application Form is a part of Prequalification Document and the Applicant is expected to examine all |

4

### SUPPLIER REGISTRATION FORM - UPDATE

### All Pre-filled Sections displayed in editable form

5. The Registration Form gets displayed, all sections with <u>pre-filled data</u> will be displayed as per the data filled during registration process. The Supplier can update any field in any section. Detailed explanation of sub-section can be found in supplier creation process.

| . General Info            | rmation           |          |                          |                                               |        |                       |                                               |                   |
|---------------------------|-------------------|----------|--------------------------|-----------------------------------------------|--------|-----------------------|-----------------------------------------------|-------------------|
| Company<br>Name(English): | TRAINING SUPPLIER | 2        | Company<br>Name(Arabic): | Enter Company Name (Arabic)                   |        | Website:              | Enter Website                                 |                   |
| Head Office Ad            | dress             |          |                          |                                               |        |                       |                                               |                   |
| Street No.:               | * P-45            |          | Street 1.:* Lane 1       |                                               | 10     | Street 2.:            | Lane 2                                        |                   |
| Street 3:                 | Enter Street 3    |          | Street 4:                | Street 4: Enter Street 4   Region:* Abu Dhabi |        | Email: *              | c-yogendra.vijaybha@edgegroup.ae<br>Abu Dhabi |                   |
| Country:                  | * Utd.Arab Emir.  | $\sim$   | Region:*                 |                                               |        | City:*                |                                               |                   |
| Contact Number:           | * +54 🗸 9787      | 888788   | Pincode/PO Box:* 987678  |                                               |        | Fax No: Enter Fax No  |                                               |                   |
| gister/Other Offic        | ce Address        |          |                          |                                               |        |                       |                                               |                   |
|                           |                   |          |                          |                                               |        |                       |                                               | Add Office Addres |
|                           |                   |          |                          | (2010) (2010) (201                            |        | Careford and a second | 1. 1. 1. 1. 1. 1. 1. 1. 1. 1. 1. 1. 1. 1      | -                 |
| ddress Type               | Street 1.*        | Street 2 | Street 3                 | Street 4                                      | Email* | Coun                  | try*                                          | Region *          |

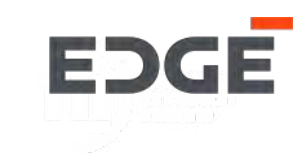

### SUPPLIER REGISTRATION FORM - UPDATE

#### Submission Page

- 6. In this Section the supplier needs to provide details like completed by and designation.
- 7. Once the supplier click on the tick box, the submit button gets displayed.
- 8. Click on the 'Submit' button to proceed with submission of the form.

| 1 - 2 Financial Information — 3                                                     | Operational Information — 4 Disclosures — 5                                                                                  | Attachments 6 Submission Page                       |
|-------------------------------------------------------------------------------------|----------------------------------------------------------------------------------------------------|-----------------------------------------------------|
| 6. Submission Page                                                                  |                                                                                                    |                                                     |
| Completed by:* Rashid                                                               | Designation: * Regional Manager                                                                                              | Date: 15.02.2022                                    |
| declare that all the information given in application is deemed to be invalid and i | this registration form is, to the best of my knowledge, accurate a<br>shall forfeit my right to submit quotation and tender. | nd complete. if any false information is given, the |
| 7                                                                                   |                                                                                                    |                                                     |
|                                                                                     |                                                                                                    | Messenger 🔚 Save Draft Submit                       |

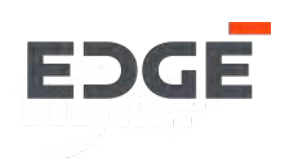

### SUPPLIER REGISTRATION FORM - UPDATE

#### Submission Page: Success message.

- 9. Upon submission of registration form, a success message is displayed to supplier.
- 10. Click on 'OK'. The form navigates to login page.

11. The form internally goes through an approval process on the edge system. The approver can approve, sendback or reject the form, similar to the Registration form explained for supplier creation process in the previous slides.

| 6, Submission Page                                       |                                                    |                                                                           |
|----------------------------------------------------------|----------------------------------------------------|---------------------------------------------------------------------------|
| Completed by: * Rashid                                   | Designation:* Regional Manager                     | Date: 15.02.2022                                                          |
|                                                          | Success                                            | y false information is given, the application is deemed to be invalid and |
| i shall forfeit my right to submit quotation and tender. | Registration Form Submitted for Request: 100006052 |                                                                           |
|                                                          | ок                                                 | 10                                                                        |
|                                                          |                                                    |                                                                           |

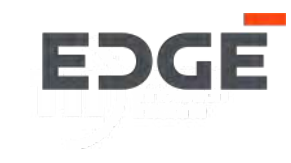

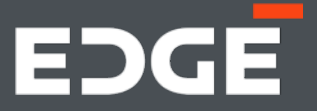

## EDGE PURCHASE ORDER -PROCESS FLOW

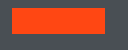

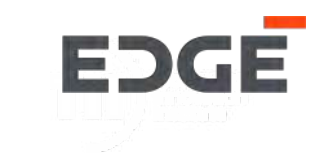

#### **EDGE System**

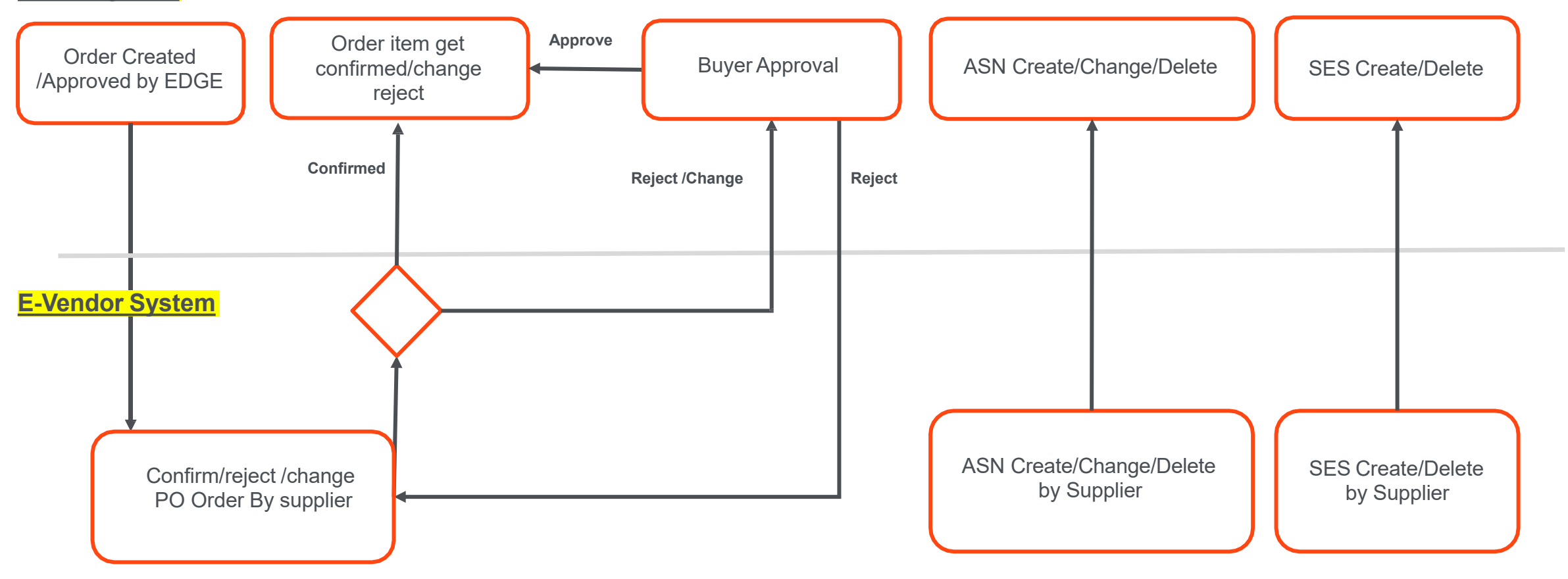

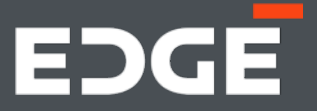

## EDGE PURCHASE ORDER CONFIRMATION

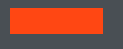

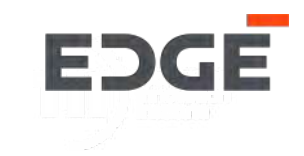

## **CONFIRM ORDER ITEM**

### **CONFIRM PURCHASE ORDER**

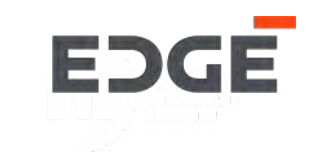

### Steps for order confirmation

1. Click on Order confirmation

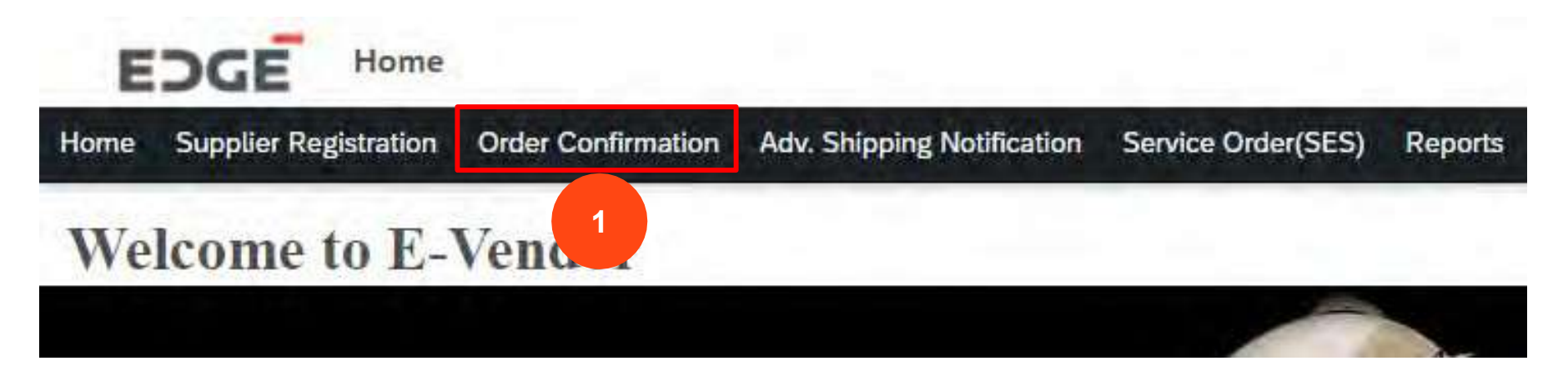

### 2. Click on the Purchase Order Confirmation

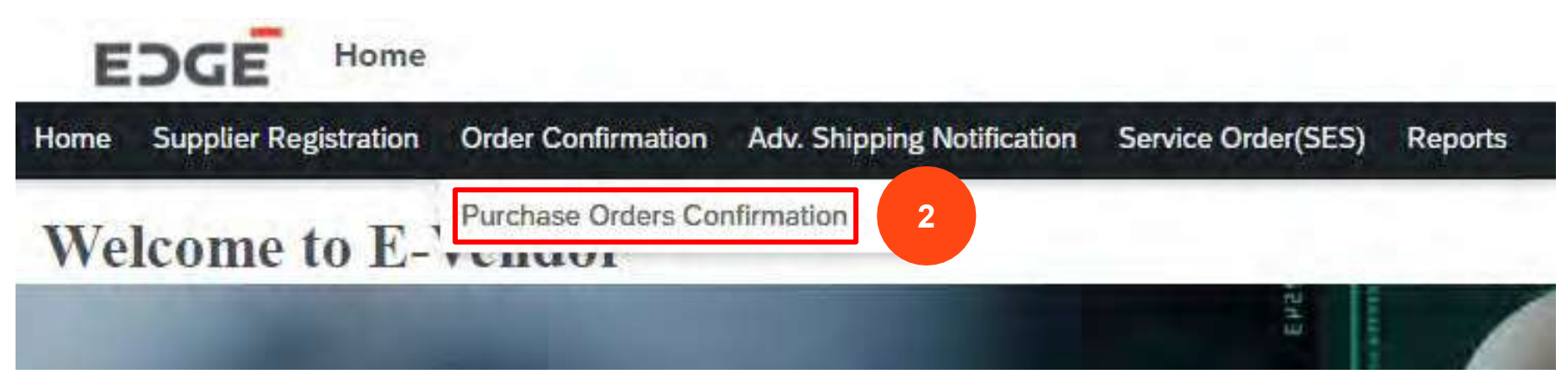

### **CONFIRM PURCHASE ORDER**

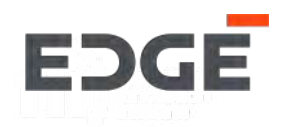

3. Click on Purchase Order with status Pending Or Partial

- 4.1 Click to Select/deselect all Items
- 4.2 Click to select/deselect single item
- 5. Click on the confirm Button

| nding Orders |            |             |            |                         | Search PO | C |
|--------------|------------|-------------|------------|-------------------------|-----------|---|
| PO Number    | PO Date    | Due Days    | Amount     | Buyer                   | Status    |   |
| 450000069    | 05.11.2021 | 02          | 410 AED    | Sathish Kumar Gadihalli | Pending   |   |
| 450000066    | 05.11.2021 | 02          | 1,100 AED  | Sathish Kumar Gadihalli | Panding   | 2 |
| 450000068    | 04.11.2021 | 03          | 690 AED    | Sathish Kumar Gadihalli | Partial   | 2 |
| 450000065    | 04.11.2021 | 03          | 1,240 AED  | Sathish Kumar Gadihalli | Partial   | > |
| 4500000049   | 02.11.2021 | A 5         | 29,465 AED | Prashanth Shenkeshi     | Panding   | > |
| 450000047    | 01.11.2021 | <b>▲</b> 6' | 29,565 AED | STP FUT User 006        | Pending   | > |
| 450000046    | 01.11.2021 | <b>A</b> 6  | 30,065 AED | Prashanth Shenkeshi     | Panding   | > |
| 450000032    | 27,10,2021 | A 11        | 32,066 AED | Anand Avahad            | Punding   | 3 |
| 450000031    | 27.10.2021 | A 11        | 32,166 AED | Prashanth Shenkeshi     | Punding   | > |

|          | and the factor   | Tank to be    |       | The second | The Deckson | Contraction of the local division of the local division of the loc |      |        | The second second |     | Contraction of the | No. of Lot. |
|----------|------------------|---------------|-------|------------|-------------|----------------------------------------------------------------------------------------------------|------|--------|-------------------|-----|--------------------|-------------|
| Туре     | Material Desc    | Delivery Date | Plant | Quantity   | Pending Qty | Confirmed Qty                                                                                                    | Rate | Tax(%) | Amount            | VAT | Total Amount       | Status      |
| Material | Short Text PO 06 | 30.11.2021    | C000  | 40.000 KG  | 40.000 KG   | 0.000 KG                                                                                                    | 4    | 0      | 160               | 0   | 160                | Pending     |
| Material | Short Text PO 07 | 30.11.2021    | C000  | 50.000 KG  | 50.000 KG   | 0.000 KG                                                                                                    | 5    | 0      | 250               | 0   | 250                | Pending     |

#### (Click on the Line Item from above table for particular item data)

| ltem        | Material | Quantity | New Quantity                   | Delivery Date | New Delivery Date | Status                      |
|-------------|----------|----------|--------------------------------|---------------|-------------------|-----------------------------|
|             |          |          | No data available for the item |               |                   |                             |
| ATTACHMENTS |          |          |                                |               | 5                 |                             |
|             |          |          |                                |               | K Baut V Con      | firm X Reject Z Change In P |

### **CONFIRM PURCHASE ORDER ITEM**

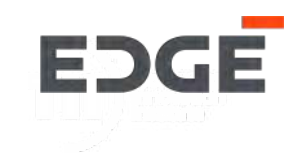

6. Enter confirmation comment.

7. Click on Submit to confirm selected order items.

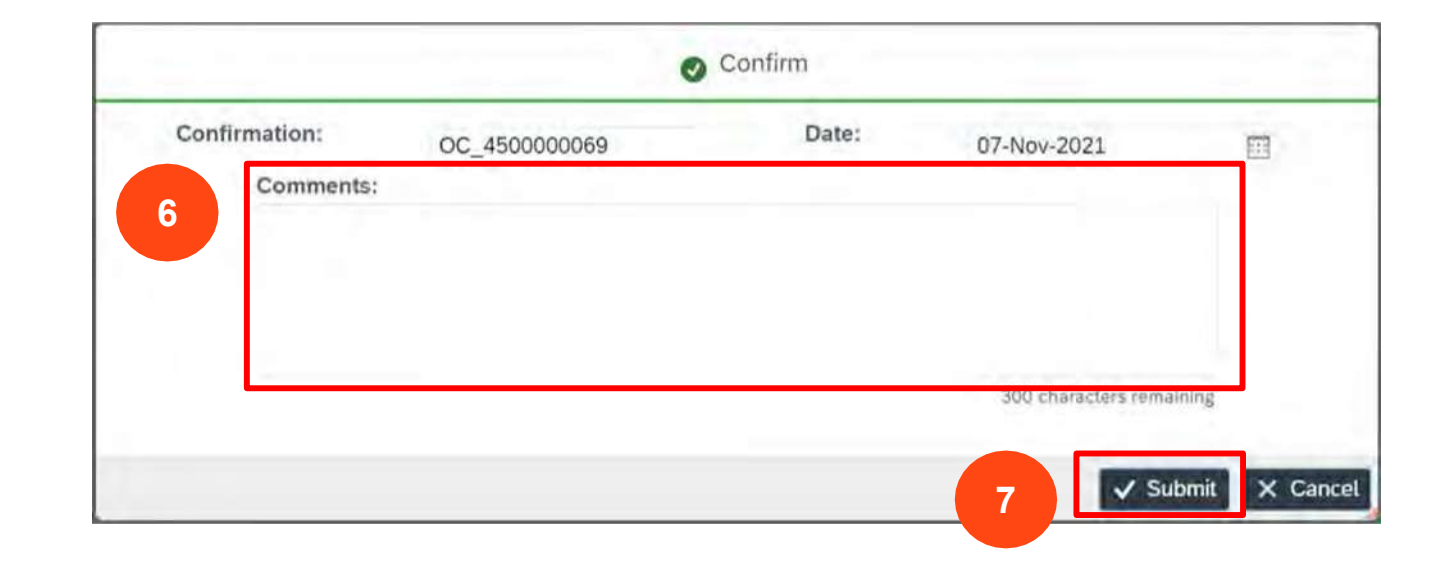

8. A Success message will display that order items are confirmed, Click on 'Ok' to close the pop-up.

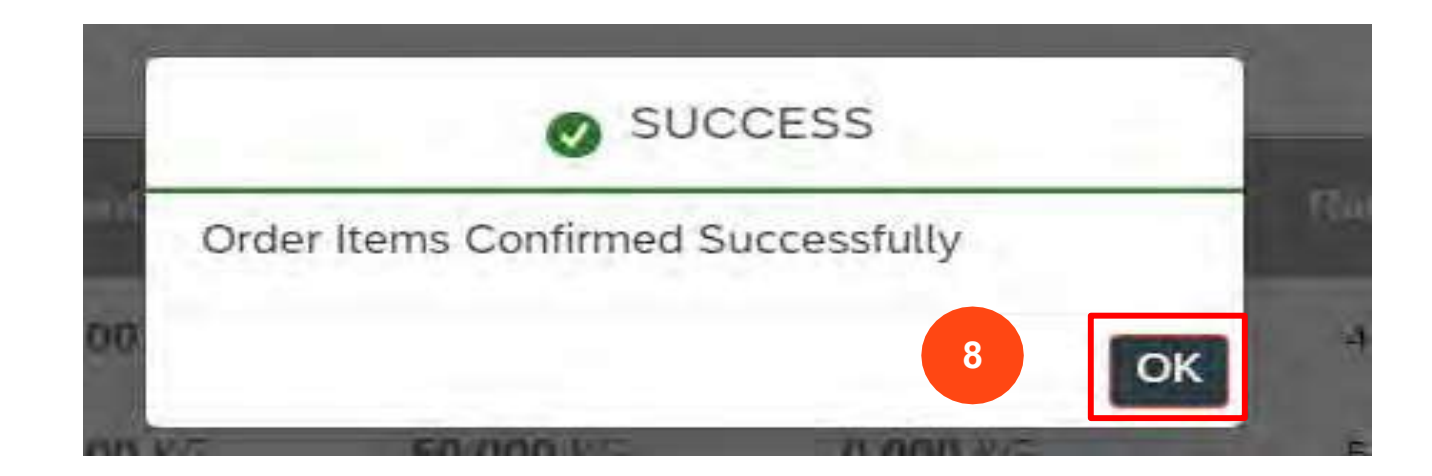

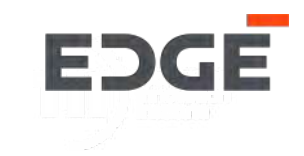

## **REJECT ORDER ITEM**

### **REJECT PO ITEM**

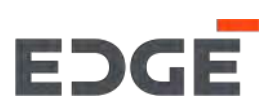

1. Click on order with status pending or partial

2.1 Select/deselect all order item.

2.2 Select/deselect single order item.

3. Click on 'REJECT' button

| PENDING IN PROCESS | 23 PURCHASE ORDERS |             |            |                         |           |     |
|--------------------|--------------------|-------------|------------|-------------------------|-----------|-----|
| Pending Orders     |                    |             |            |                         | Search PO | C   |
| PO Number          | PO Date            | Due Days    | Amount     | Buyer                   | Status    |     |
| 450000069          | 05.11.2021         | <b>Q</b> 2  | 410 AED    | Sathish Kumar Gadihalli | Pending   | - 2 |
| 450000000          | 05.11.2021         | 0.          | 2,200 ALD  | adhish kundi yadalah    | renning   | -   |
| 450000068          | 04.11.2021         | 03          | 690 AED    | Sathish Kumar Gadihalli | Partial   | - 0 |
| 450000065          | 04.11,2021         | 03          | 1,240 AED  | Sathish Kumar Gadihalli | Partial   | 3   |
| 450000049          | 02.11.2021         | <b>A</b> 5  | 29,465 AED | Prashanth Shenkeshi     | Panding   | 3   |
| 450000047          | 01.11.2021         | A 6         | 29,565 AED | STP FUT User 006        | Panding   | 1   |
| 450000046          | 01.11.2021         | <b>A</b> 6  | 30,065 AED | Prashanth Shenkeshi     | Panding   |     |
| 450000032          | 27.10.2021         | <b>A</b> 11 | 32,066 AED | Anand Avahad            | Pending   |     |
| 450000031          | 27.10.2021         | A 11        | 32.166 AED | Prashanth Shenkeshi     | Panding   |     |

| TEMS | 2.1      |                  |               |       |           |                  |               |      |        |        |     |              |         |
|------|----------|------------------|---------------|-------|-----------|------------------|---------------|------|--------|--------|-----|--------------|---------|
|      | Туре     | Material Desc    | Delivery Date | Plant | Quantity  | Pending Qty      | Confirmed Qty | Rate | Tax(%) | Amount | VAT | Total Amount | Status  |
|      | Materiat | Short Text PO 06 | 30.11.2021    | C000  | 40.000 KG | <b>40.000</b> KG | 0.000 KG      | 4    | o      | 160    | 0   | 160          | Pending |
| Т    | Material | Short Text PO 07 | 30.11.2021    | C000  | 50.000 KG | <b>50.000</b> KG | 0.000 KG      | 5    | 0      | 250    | 0   | 250          | Pending |

1

### CONFIRMATION DETAILS

#### (Click on the Line Item from above table for particular item data)

| ltem        | Material | Quantity | New Quantity                   | Delivery Date | New Delivery Date | Status                     |
|-------------|----------|----------|--------------------------------|---------------|-------------------|----------------------------|
|             |          |          | No data available for the item |               |                   |                            |
| ATTACHMENTS |          |          |                                |               | 3                 |                            |
|             |          |          |                                |               | 🐇 Ends 🗸 Con      | firm X Reject Z Change and |

### **REJECT PURCHASE ORDER**

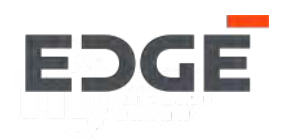

- 4. Enter reason for rejection comment.
- 5. Click on 'Submit' button to reject order item

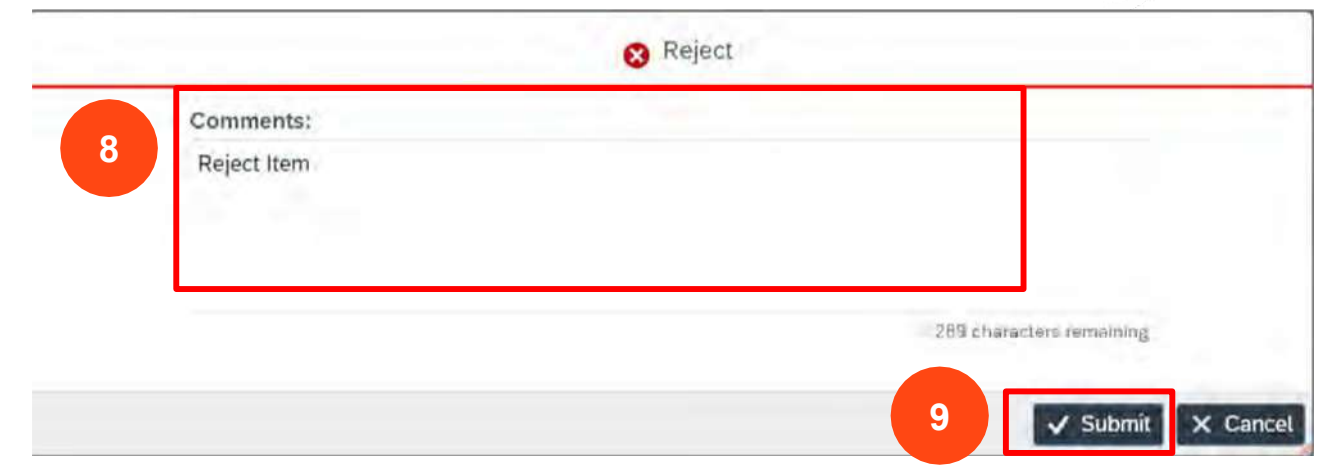

6. Success message will display that item is rejected and sent to buyer for approval, Click on ok to close pop-up.

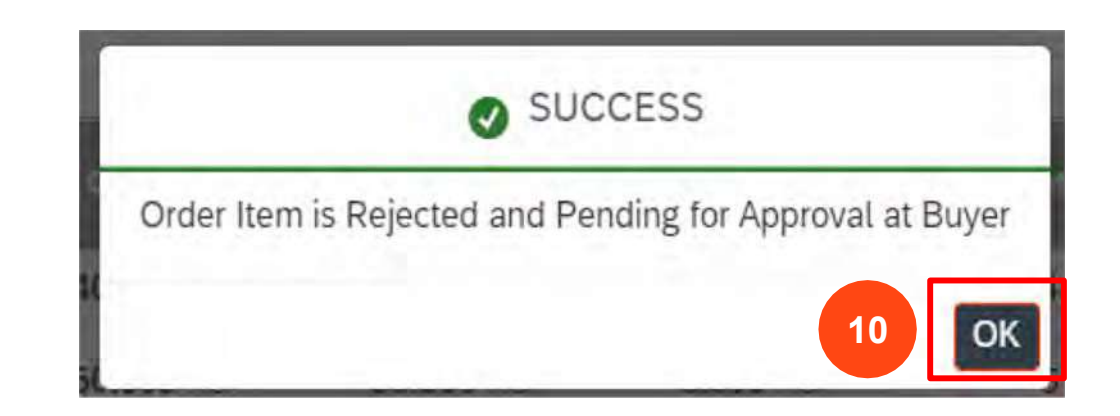
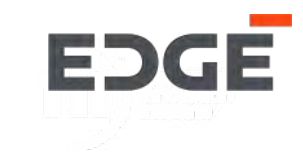

# **CHANGE ORDER ITEM CONFIRMATION**

### CHANGE PURCHASE ORDER CONFIRMATION

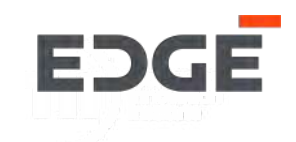

- 1. Click on order with status Pending or Partial
- 2. Select order Item
- 3. Click on Change for PO Button

| PENDING IN PROCESS | 23 PURCHASE ORDERS |            |            |                         |           |     |
|--------------------|--------------------|------------|------------|-------------------------|-----------|-----|
| Pending Orders     |                    |            |            |                         | Search PD | q   |
| PO Number          | PO Date            | Due Days   | Amount     | Buyer                   | Status    |     |
| 450000069          | 05.11.2021         | <b>O</b> 2 | 410 AED    | Sathish Kumar Gadihalli | Pending   | >   |
| 450000066          | 05.11.2021         | <b>O</b> 2 | 1,100 AED  | Sathish Kumar Gadihalli | Panding   | >   |
| 450000068          | 04.11.2021         | <b>O</b> 3 | 690 AED    | Sathish Kumar Gadihatli | Partial   | . > |
| 450000065          | 04.11.2021         | <b>Ø</b> 3 | 1,240 AED  | Sathish Kumar Gadihalli | Partial   |     |
| 450000049          | 02.11.2021         | <b>A</b> 5 | 29,465 AED | Prashanth Shenkeshi     | Pending   | 2   |
| 450000047          | 01.11.2021         | A 6        | 29,565 AED | STP FUT User 006        | Punding   | >   |
| 450000046          | 01.11.2021         | A 6        | 30,065 AED | Prashanth Shenkeshi     | Panding   | 3   |
| 450000032          | 27.10.2021         | A 11       | 32,066 AED | Anand Avahad            | Pending   | 3   |
| 450000031          | 27.10.2021         | A 11       | 32.166 AFD | Brashanth Shankashi     | Depution  | >   |

#### ITEMS

| Туре     | Item-Material Desc | Delivery Date | Plant | Quantity  | Pending Qty | Confirmed Qty    | Rate | Amount | Tax% | Tax Amt. | Discount | Total (Incl.Tax) | Status    |
|----------|--------------------|---------------|-------|-----------|-------------|------------------|------|--------|------|----------|----------|------------------|-----------|
| Material | 00010-Test 1       | 14.02.2022    | CO00  | 50.000 KG | 0.000 KG    | <b>50.000</b> KG | 1    | 50     | 0    | 0        | 0        | 50               | Confirmed |
| Material | 00020-Test 2       | 14.02.2022    | C000  | 50.000 KG | 50.000 KG   | 0.000 KG         | 1    | 50     | 0    | 0        | 0        | 50               | Pending   |
| Material | 00030-Test 3       | 14.02.2022    | C000  | 50.000 KG | 50.000 KG   | 0.000 KG         | 1    | 50     | 0    | 0        | 0        | 50               | Rejected  |

#### NFIRMATION DETAILS

#### (Click on the Line Item from above table for particular item data)

| ltem  | Material | Quantity | New Quantity | Delivery Date | New Delivery Date | Status       |  |
|-------|----------|----------|--------------|---------------|-------------------|--------------|--|
| 00010 | Test 1   | 50.000   | 0.000        | 14.02.2022    |                   | Acknowledged |  |

3

### CHANGE PURCHASE ORDER CONFIRMATION

- 4. by clicking confirmation item can add or remove.
- 5. Add new proposed quantity(split proposed confirmation quantity should be match with total order quantity).
- 6. Add new proposed Confirmation date(split confirmation date should be different from then other item)
- 7. Click on Submit button

|              |       |                         |            | _     | Change Or        | der Items        |                  | 5                      | 6                    | 4   |
|--------------|-------|-------------------------|------------|-------|------------------|------------------|------------------|------------------------|----------------------|-----|
| PO Num       | Item  | Material<br>Description | Delivery   | Plant | Quantity         | Pending<br>Qty   | Confirmed<br>Qty | New<br>Proposed<br>Qty | New Proposed<br>Date |     |
| 5000005<br>1 | 00020 | Test 2                  | 14.02.2022 | CO00  | <b>50.000</b> KG | 50.000 KG        | 0.000 KG         | 30                     | 16-Feb-2             | ŧ = |
| 5000005<br>1 | 00020 | Test 2                  | 14.02.2022 | CO00  | 50.000 KG        | <b>50.000</b> KG | 0.000 KG         | 20                     | 17-Feb-2 🗰           | Ð   |

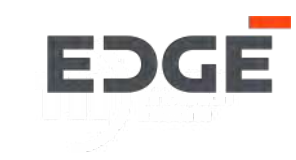

### CHANGE PURCHASE ORDER CONFIRMATION

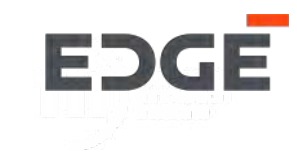

8. Add comment and click on yes button.

| Comments |  |                    |         |
|----------|--|--------------------|---------|
| Comments |  |                    |         |
|          |  |                    |         |
|          |  |                    |         |
|          |  | 300 characters ren | naining |

9. Success message will display Request Submitted successfully and pending for approval , click on OK to close pop-up.

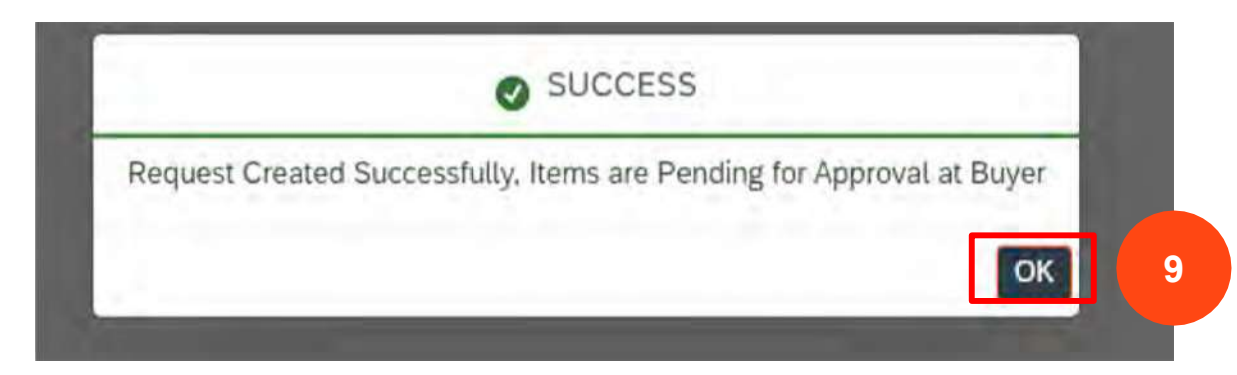

### **COMMUNICATION AND ACTION LOG**

EDGE

1.Click on Messenger button for events and history of action logs and communicated messages.

2.Supplier can clarify doubts with Buyer using message functionality, type your query.

3.Click on send button to post your query/messages ,system will notify buyer about your query.

4. click to close message box.

|    | C Messenger          | Events | 5                                                            | Close |
|----|----------------------|--------|--------------------------------------------------------------|-------|
|    |                      |        | TEST supplier 1 Accept<br>07-Nov-2021, 9:00:53 am            | 4     |
|    |                      | Ê      | TEST supplier 1 Accept<br>08-Nov-2021, 12:46:38 pm           |       |
| al | Status               | 4      | TEST supplier 1 Accept<br>08-Nov-2021, 1:31:50 pm<br>confirm |       |
| 10 | Confirmed            |        |                                                              |       |
| 10 | Confirmed            |        |                                                              |       |
| 0  | Cont. Key<br>Missing |        |                                                              |       |
| 10 | Confirmed            |        |                                                              |       |
|    |                      | -      | 2                                                            | 3     |
|    |                      | Enter  | comments                                                     |       |
|    |                      |        |                                                              | 1     |

### ORDER ATTACHMENTS

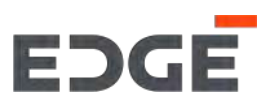

- 1. Order attachments are visible in attachment tab.
- 2. To download clicking on attachment name.

### CONFIRMATION DETAILS

(Click on the Line Item from above table for particular item data)

| ltem           | м                    | aterial             | Quantity |
|----------------|----------------------|---------------------|----------|
| 00010          | Short <sup>-</sup>   | Text PO 03          | 10.000   |
| ATTACHMENT     | S 1                  |                     |          |
| Attachments (1 | Í.                   |                     |          |
| NewMic         | osoftWordDocument_20 | )211102111558.676_) | x 2      |

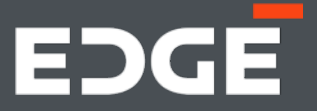

# EDGE ADVANCE SHIPPING NOTIFICATION

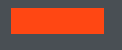

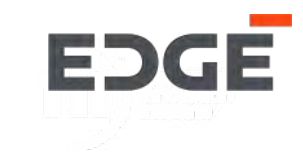

# EDGE

#### steps to create Advance Shipping Notification

1. Click on Adv. Shipping Notification

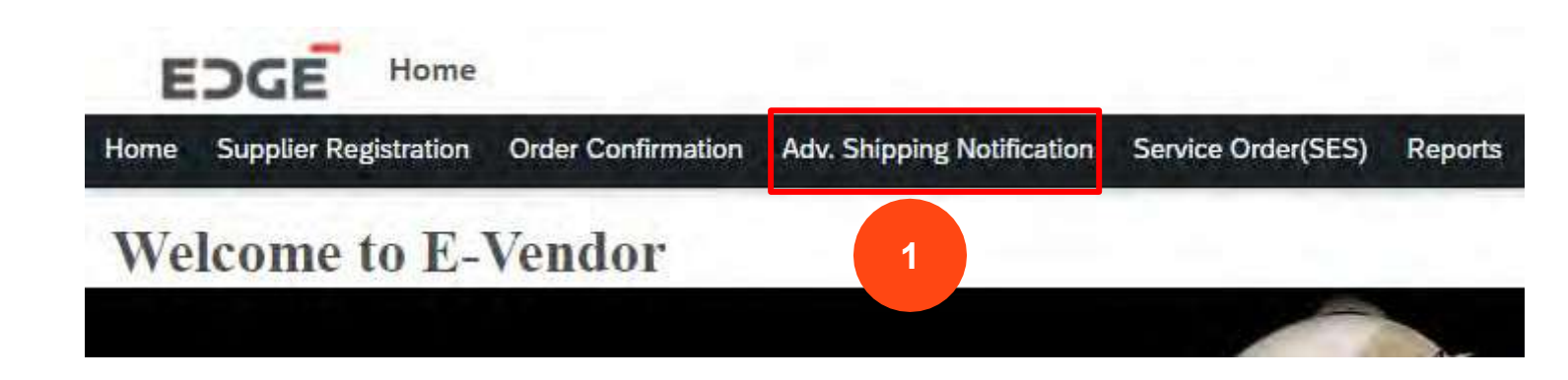

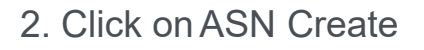

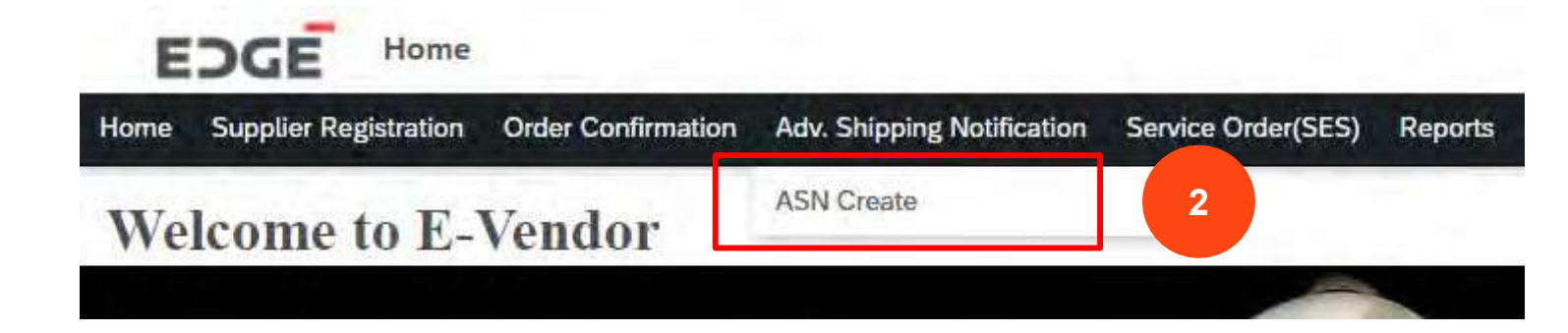

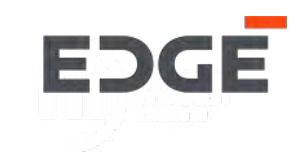

#### 3. Click on order with status open or partial to create Adv. Shipping notification.

| OPEN SUBM    | ITTED         |             |                   |                                                                                                    |      |           |  |
|--------------|---------------|-------------|-------------------|----------------------------------------------------------------------------------------------------|------|-----------|--|
| orders (42)  |               |             |                   |                                                                                                    |      | Search PO |  |
| Order Number | Creation Date | Amount      | Buyer             | Header Text                                                                                                    | Note | Status    |  |
| 4600000198   | 14.01.2022    | 200 AED     |                   | and the second second se |      | Pending   |  |
| 450000505    | 15.02.2022    | 150,000 AED | nowman abdulsha   |                                                                                                    |      | Pending   |  |
| 450000504    | 15.02.2022    | 150,000 AED |                   |                                                                                                    |      | Pending   |  |
| 450000503    | 15.02.2022    | 100,000 AED |                   |                                                                                                    |      | Pending   |  |
| 450000501    | 14.02.2022    | 150 AED     | Yogendra Vijaybha |                                                                                                    |      | Partial   |  |
| 450000500    | 14.02.2022    | 600 AED     | Yogendra Vijaybha |                                                                                                    |      | Pending   |  |
| 4500000499   | 11.02.2022    | 500 AED     | Yogendra Vijaybha |                                                                                                    |      | Pending   |  |
| 4500000479   | 04.02.2022    | 1,000 AED   |                   |                                                                                                    |      | Pending   |  |
| 4500000478   | 04.02.2022    | 1,200 AED   |                   |                                                                                                    |      | Pending   |  |

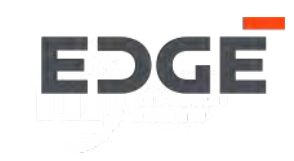

4. Fill in the required details like slip id, tracking number ,Est. delivery date and shipping date.

**5. 5.1** Select/deselect all Item **5.2** select /deselect single item.

5.1

5.2

6. Quantity can be change (delivery qty should be less then or equal to pending qty)

| - Turnber . 45000050                                                                                            | 1                                            |                                     |                              |                                           |                                    |                         |                      |                                             |                                  |
|----------------------------------------------------------------------------------------------------|----------------------------------------------|-------------------------------------|------------------------------|-------------------------------------------|------------------------------------|-------------------------|----------------------|---------------------------------------------|----------------------------------|
| p From:<br>: 123, 123 Abu dhabi, United A                                                                       | Delin<br>rab Emirates Cha                    | ver To:<br>nnel Street,, 43221 Abu  | Dhabi, UAE, United Arab Emir | rates                                     | 4                                  |                         |                      |                                             |                                  |
| P NOTICE HEADER ORDER                                                                                           | TITEMS CONFIRMATION                          | N DETAILS ATTACHM                   | IENTS                        |                                           |                                    |                         |                      |                                             |                                  |
| Packing Slip ID:*                                                                                               |                                              |                                     | Estimated Delivery dd        | -МММ-у                                    |                                    | Ship                    | oping Date:* 1       | 14-Feb-2022                                 |                                  |
| the second second second second second second second second second second second second second second second se |                                              |                                     | Date: "                      |                                           |                                    |                         |                      |                                             |                                  |
| Tracking Number: *                                                                                              |                                              |                                     |                              |                                           |                                    |                         |                      |                                             |                                  |
| Tracking Number:*                                                                                               |                                              |                                     |                              |                                           |                                    |                         |                      |                                             |                                  |
| Tracking Number: *                                                                                              | PO Quantity                                  | Pending Qty                         | Delivery Qty                 | Delivery Date                             | Unit Price                         | Tax(%)                  | Discount             | Total (Incl. Tax)                           | Status                           |
| Tracking Number: * DER ITEMS Item-Material 00010-Test 1                                                         | PO Quantity<br>50.000 KG                     | Pending Qty<br>0.000 KG             | Delivery Qty<br>0            | Delivery Date<br>14.02.2022               | Unit Price<br>1.00 AED             | <b>Tax(%)</b><br>0      | <b>Discount</b><br>0 | Total (Incl. Tax)<br>50.00 AED              | Status<br>Confirmed              |
| Tracking Number: * DER ITEMS Item-Material 00010-Test 1 00020-Test 2                                            | <b>PO Quantity</b><br>50.000 KG<br>50.000 KG | Pending Qty<br>0.000 KG<br>0.000 KG | Delivery Qty<br>0            | Delivery Date<br>14.02.2022<br>14.02.2022 | Unit Price<br>1.00 AED<br>1.00 AED | <b>Tax(%)</b><br>0<br>0 | Discount<br>0<br>0   | Total (Incl. Tax)<br>50.00 AED<br>50.00 AED | Status<br>Confirmed<br>Confirmed |

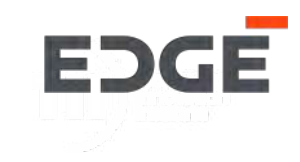

7. Add ASN related attachments by click on ADD button and select required attachments.

8. Click on create button.

|   | 00020-Test 2 | 50.000 KG | <b>0.000</b> KG | 0  | 14.02.2022 | <b>1.00</b> AED | 0 | 0 | 50.00 AED | Confirmed |
|---|--------------|-----------|-----------------|----|------------|-----------------|---|---|-----------|-----------|
| ~ | 00030-Test 3 | 50.000 KG | 50.000 KG       | 50 | 14.02.2022 | 1.00 AED        | 0 | 0 | 50.00 AED | Pending   |

#### CONFIRMATION DETAILS

#### (Click on the Line Item from above table for particular item data)

| ltem            | Material | Quantity       | Delivery Date     | ASN Number | Status |            |
|-----------------|----------|----------------|-------------------|------------|--------|------------|
|                 |          | No data availa | able for the item |            |        |            |
| ATTACHMENTS     |          |                |                   |            |        | 7          |
| Attachments (0) |          |                |                   |            |        | Add        |
|                 |          |                |                   |            |        |            |
|                 |          |                |                   |            | 8      | ack 🗸 Crea |

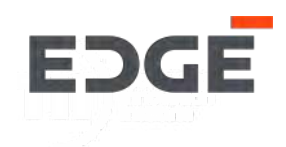

9. Enter Comments .

10. Click on Yes button.

11.Success message will display with created ASN number, Click on OK to close pop-up.

| 9 • Are y | a sure you want to submit? |                         |
|-----------|----------------------------|-------------------------|
| Comments  |                            |                         |
|           |                            | 300 characters remainin |
|           | 10                         | √ Yes X M               |

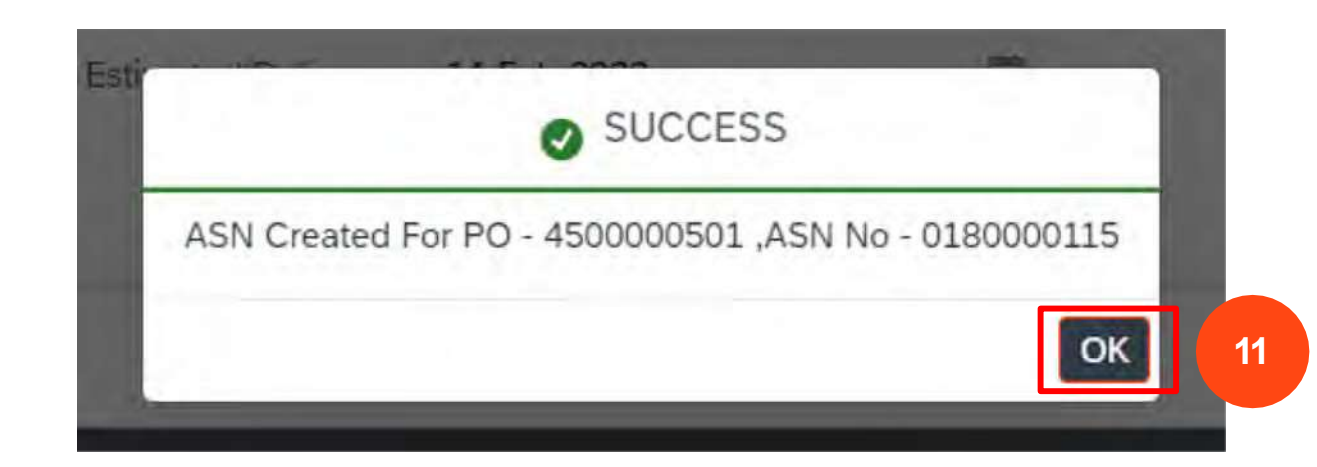

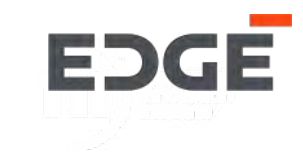

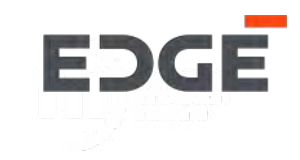

1. Go to -> Adv. Shipping notification application and click on submitted tab.

2. Click on ASN number from the list with status submitted.

| OPEN SUBM  |           |               |             |                   |               |                             |           |   |
|------------|-----------|---------------|-------------|-------------------|---------------|-----------------------------|-----------|---|
| ASN (13)   |           |               |             |                   |               | Searc                       | ch PO     | Q |
| PO Number  | ASN No.   | Creation Date | Amount      | Buyer             | Header Text   | Note                        | Status    |   |
| 4500000501 | 180000114 | 14.02.2022    | 150 AED     | Yogendra Vijaybha |               |                             | Submitted | > |
|            | 180000115 | 14.02.2022    | 150 AED     | Yogendra Vijaybha |               |                             | Submitted | > |
|            | 180000113 | 14.02.2022    | 150 AED     | Yogendra Vijaybha |               |                             | Submitted | > |
| 450000390  | 180000111 | 11.01.22      | 676,930 AED | Yogendra Vijaybha | POS-3 item PO | NTS-please deliver in 1 day | Submitted | > |
|            | 180000112 | 11.01.2 2     | 676,930 AED | Yogendra Vijaybha | POS-3 item PO | NTS-please deliver in 1 day | Submitted | > |
| 4500000119 | 180000077 | 16.11.2021    | 22,000 AED  | Yogendra Vijaybha |               |                             | Submitted | > |
|            |           |               |             |                   |               |                             |           |   |

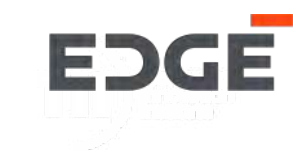

#### 3. Click on change button.

| O Number : 450000                        | 0501                |                                           |                                        |            |          |               |                   |
|------------------------------------------|---------------------|-------------------------------------------|----------------------------------------|------------|----------|---------------|-------------------|
| nip From:<br>oc 123, 123 Abu dhabi, Unit | ed Arab Emirates 0  | Deliver To:<br>Channel Street,, 43221 Abu | Dhabi, UAE, United Arab Emirates       |            |          |               |                   |
| HIP NOTICE HEADER OF                     | RDER ITEMS ATTACHME | NTS                                       | ^                                      |            |          |               |                   |
| ASN Number:                              | 180000113           |                                           | Packing Slip ID: 123                   |            | Tracking | Number: 12233 |                   |
| Shipping Date:                           | 13.02.2022          |                                           | Estimated Delivery 14.02.2022<br>Date: |            |          |               |                   |
| RDER ITEMS                               |                     |                                           |                                        |            |          |               |                   |
| Item-Material                            | PO Quantity         | Delivery Qty                              | Delivery Date                          | Unit Price | Tax(%)   | Discount      | Total (Incl. Tax) |
| and the second second second             |                     | 50                                        | 14.02.2022                             | 100 400    | 2        | 0             | 50.00 155         |

#### ATTACHMENTS

Attachments (0)

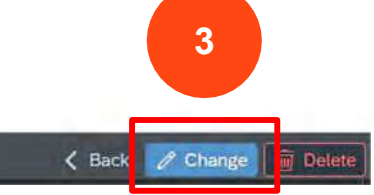

- 4. Click on change button to modify delivery Qty. or delete button for delete ASN item.
- 5. ASN Qty. is allowed to change if you click on change button.
- 6. Click on Submit changes button.

| PO Number : 450000                        | 00501              |                                          |                             |            |        |                 |                   |                      |
|-------------------------------------------|--------------------|------------------------------------------|-----------------------------|------------|--------|-----------------|-------------------|----------------------|
| Ship From:<br>abc 123, 123 Abu dhabi, Uni | ited Arab Emirates | Deliver To:<br>Channel Street,, 43221 Ab | u Dhabi, UAE, United Arab   | Emirates   |        |                 |                   |                      |
| SHIP NOTICE HEADER O                      | ORDER ITEMS ATTACH | IMENTS                                   |                             | ~          |        |                 |                   |                      |
|                                           |                    |                                          |                             |            |        |                 |                   |                      |
| ASN Number:                               | 180000113          |                                          | Packing Slip ID:            | 123        |        | Tracking Number | : 12233           |                      |
| Shipping Date:                            | 13.02.2022         |                                          | Estimated Delivery<br>Date: | 14.02.2022 |        |                 |                   |                      |
| ORDER ITEMS                               |                    |                                          |                             |            |        |                 |                   |                      |
| Item-Material                             | PO Quantity        | Delivery Qty                             | Delivery Date               | Unit Price | Tax(%) | Discount        | Total (Incl. Tax) | Action               |
| 00010-Test 1                              | 50.000 KG          | 20 5                                     | 14.02.2022                  | 1.00 AED   | 0      | 0               | 50.00 AED         |                      |
| ATTACHMENTS                               |                    |                                          |                             |            |        |                 |                   |                      |
| Attachments (0)                           |                    |                                          |                             |            |        |                 |                   |                      |
| Auachinenis (0)                           |                    |                                          |                             |            |        |                 |                   | 6                    |
|                                           |                    |                                          |                             |            |        |                 |                   |                      |
|                                           |                    |                                          |                             |            |        |                 | 🗸 Back            | ✓ Submit Changes 🗑 D |

EDGE

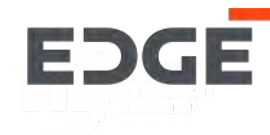

7. Enter Comments .

8. Click on Yes button.

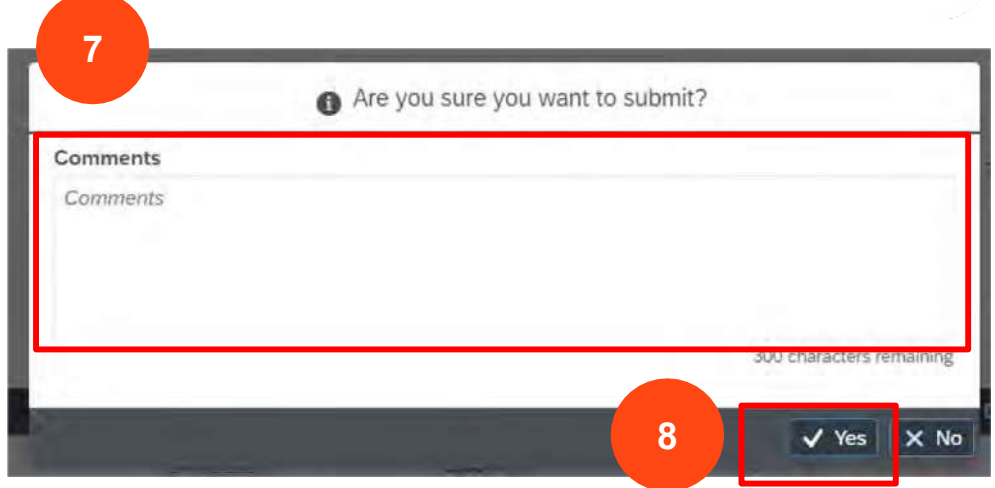

9. Success message will display with ASN number, Click on OK to close pop-up.

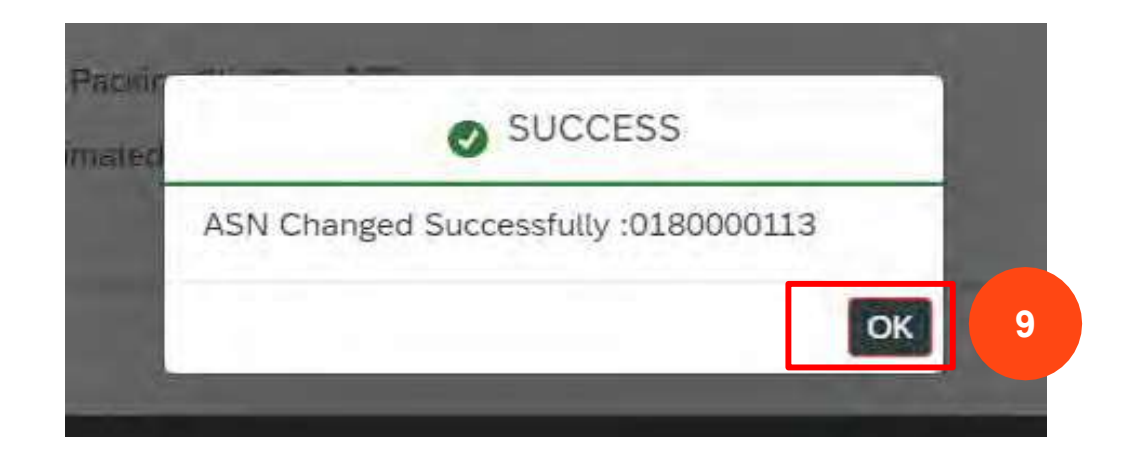

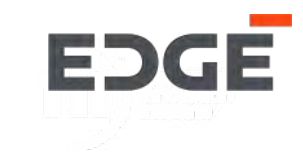

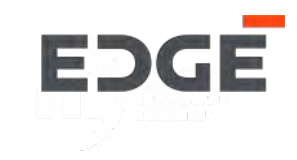

1. Go to ->Adv. Shipping notification application and click on submitted tab.

2. Click on ASN number from the list with status submitted.

| OPEN SUBMI | TTED 1    |               |             |                   |               |                             |           |   |
|------------|-----------|---------------|-------------|-------------------|---------------|-----------------------------|-----------|---|
| ASN (13)   |           |               |             |                   |               | Searc                       | h PO      | Q |
| PO Number  | ASN No.   | Creation Date | Amount      | Buyer             | Header Text   | Note                        | Status    |   |
| 4500000501 | 180000114 | 14.02.2022    | 150 AED     | Yogendra Vijaybha |               |                             | Submitted | > |
|            | 180000115 | 14.02.2022    | 150 AED     | Yogendra Vijaybha |               |                             | Submitted | > |
|            | 180000113 | 14.02.2022    | 150 AED     | Yogendra Vijaybha |               |                             | Submitted | > |
| 450000390  | 180000111 | 11.01.27      | 676,930 AED | Yogendra Vijaybha | POS-3 item PO | NTS-please deliver in 1 day | Submitted | > |
|            | 180000112 | 11.01.2 2     | 676,930 AED | Yogendra Vijaybha | POS-3 item PO | NTS-please deliver in 1 day | Submitted | > |
| 4500000119 | 180000077 | 16.11.2021    | 22,000 AED  | Yogendra Vijaybha |               |                             | Submitted | > |

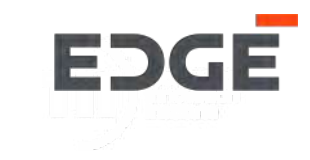

#### 3. Click on delete button.

| O Number : 450000                        | 0501               |                                           |                                        |            |            |               |                   |
|------------------------------------------|--------------------|-------------------------------------------|----------------------------------------|------------|------------|---------------|-------------------|
| nip From:<br>oc 123, 123 Abu dhabi, Unit | ed Arab Emirates C | Deliver To:<br>Channel Street,, 43221 Abu | Dhabi, UAE, United Arab Emirates       |            |            |               |                   |
| HIP NOTICE HEADER OF                     | DER ITEMS ATTACHME | NTS                                       | 1                                      | \$         |            |               |                   |
| ASN Number:                              | 180000113          |                                           | Packing Slip ID: 123                   |            | Tracking I | Number: 12233 |                   |
| Shipping Date:                           | 13.02.2022         |                                           | Estimated Delivery 14.02.2022<br>Date: |            |            |               |                   |
| RDER ITEMS                               |                    |                                           |                                        |            |            |               |                   |
| Item-Material                            | PO Quantity        | Delivery Qty                              | Delivery Date                          | Unit Price | Tax(%)     | Discount      | Total (incl. Tax) |
|                                          |                    |                                           |                                        |            |            |               |                   |

#### ATTACHMENTS

Attachments (0)

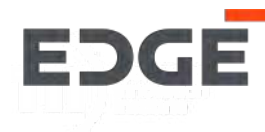

7. Enter Comments .

8. Click on Yes button.

**9**. Success message will display with ASN number, Click on OK to close pop-up.

|                 | 8 | Are you sure | you want to a | delete? | _                     |
|-----------------|---|--------------|---------------|---------|-----------------------|
| Comments*       |   |              |               |         |                       |
| change of plans |   |              |               |         |                       |
|                 |   |              |               |         |                       |
|                 |   |              |               |         |                       |
|                 |   |              |               |         | J                     |
|                 |   |              |               |         | and the second second |

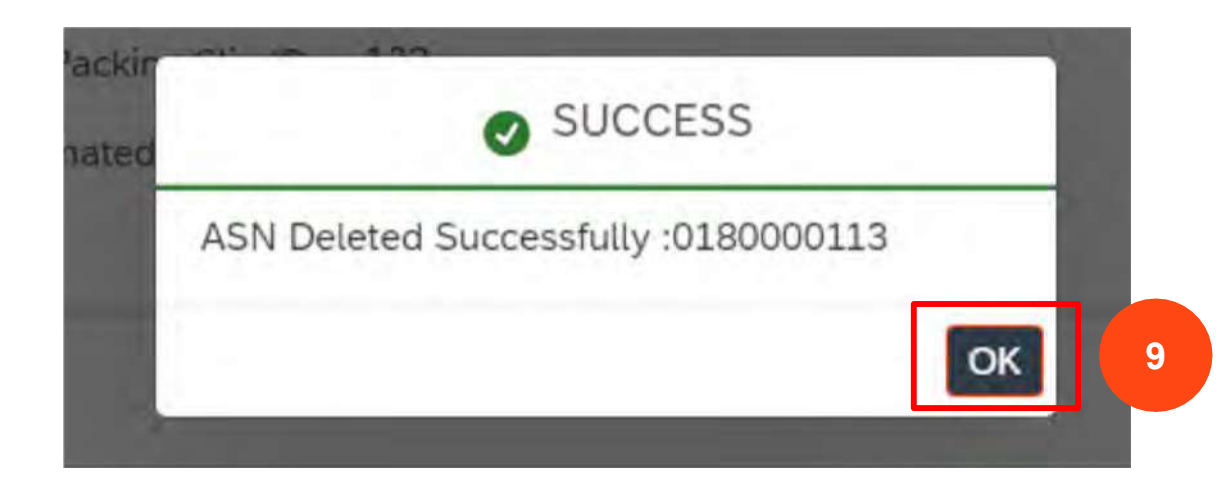

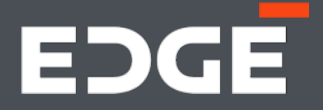

# EDGE SERVICE ENTRY SHEET

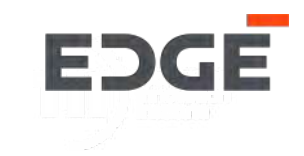

# **CREATE SERVICE ENTRY SHEET**

EDGE

Steps to create service entry sheet

- 1. Click on service order(SES).
- 2. Click on service entry sheet Create.
- 3. Select order from pending list.

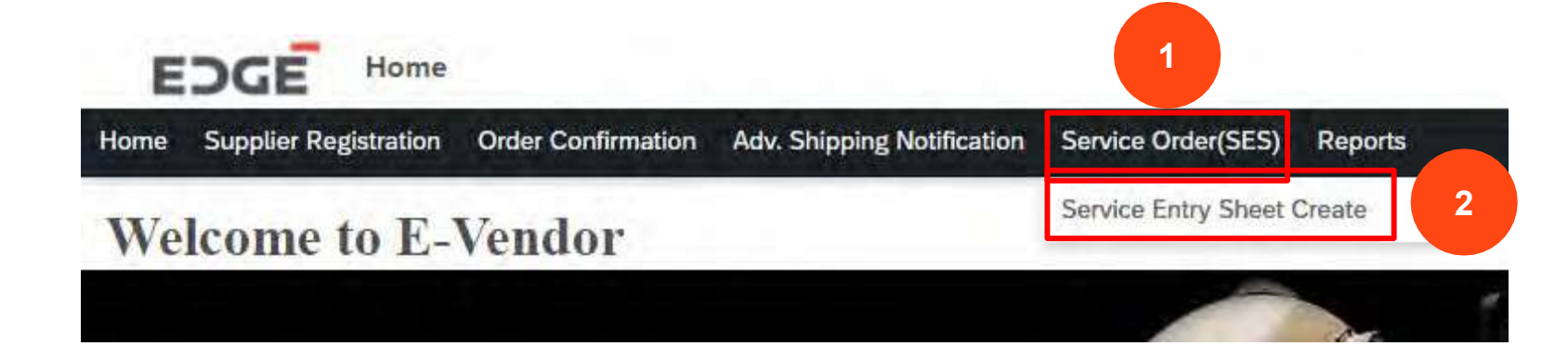

| PEND   | NG SUBMITTED |               |               |                         |           |    |
|--------|--------------|---------------|---------------|-------------------------|-----------|----|
| Orders | ; (36)       |               |               |                         | Search PO | a  |
|        | Order Number | Creation Date | Amount        | Buyer                   | Status    |    |
| 3      | 460000007    | 03.11.2021    | 5,000.00 AED  | Sucheta Sinharay        | Pending   |    |
|        | 4500000269   | 03.12.2021    | 2,210.00 AED  | Yogendra Vijaybha       | Partial   | >  |
|        | 4500000245   | 30.11.2021    | 10,090.00 AED | Sathish Kumar Gadihalli | Partial   | .> |
|        | 4500000222   | 28.11.2021    | 1,111.00 AED  | Sathish Kumar Gadihalli | Partial   | >  |
|        | 4500000221   | 28.11.2021    | 1,111.00 AED  | Sathish Kumar Gadihalli | Pending   | >  |
|        | 4500000220   | 28.11.2021    | 1,101.00 AED  | Sathish Kumar Gadihalli | Pending   | >  |
|        | 4500000169   | 20.11.2021    | 28,230.00 AED | Sathish Kumar Gadihalli | Pending   | >  |
|        |              |               |               |                         |           |    |

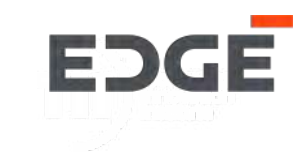

#### 4. Click on select service entry icon.

| O Number : 450                    | 0000269                 |                              |                        |                     |              |        |          |              |                                    |
|-----------------------------------|-------------------------|------------------------------|------------------------|---------------------|--------------|--------|----------|--------------|------------------------------------|
| hip From:<br>bc 123, 123 Abu dhab | i, United Arab Emirates | Deliver To:<br>Channel Stree | et, 43221 Abu Dhabi, U | nited Arab Emirates |              |        |          |              |                                    |
| RDER ITEMS SER                    | VICE ENTRY SHEET LINE   | ATTACHMENTS                  |                        | ~                   |              |        |          |              |                                    |
| item Number                       | Material Desc           | Delivery Date                | Quantity               | Rate                | Amount       | Tax(%) | VAT      | Total Amount | Select/Deselect<br>Service Entries |
|                                   | S 1 DO                  | 27 12 2021                   | 1 000 011              | 2 210 00 AED        | 2 210 00 AED | 0.000  | 0.00 AED | 2 210 00 AED | 6                                  |

#### SERVICE ENTRY SHEET LINES

| SES Item | Short Text | Quantity | Posted Qty | Unit Price | Net Amount |
|----------|------------|----------|------------|------------|------------|
|          |            | No       | data       |            |            |
|          |            |          |            |            |            |

ATTACHMENTS

Attachments (0)

Add

### CREATE SERVICE ENTRY SHEET

- 5. Click on check box to select service entry item.
- 6. Click on Copy button.
- 7. Item added in SES Lines
- 8. Click on Add button to add attachment

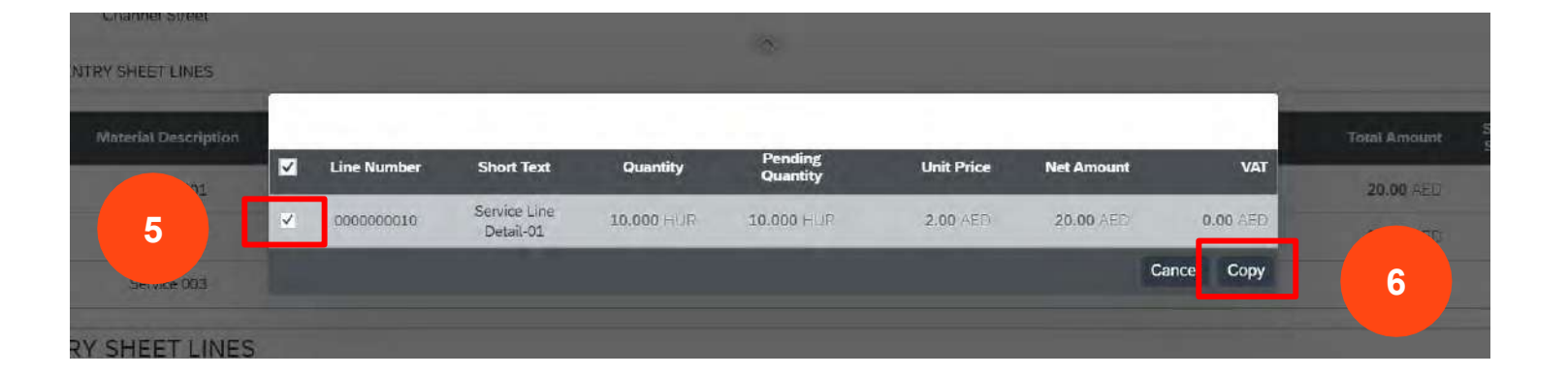

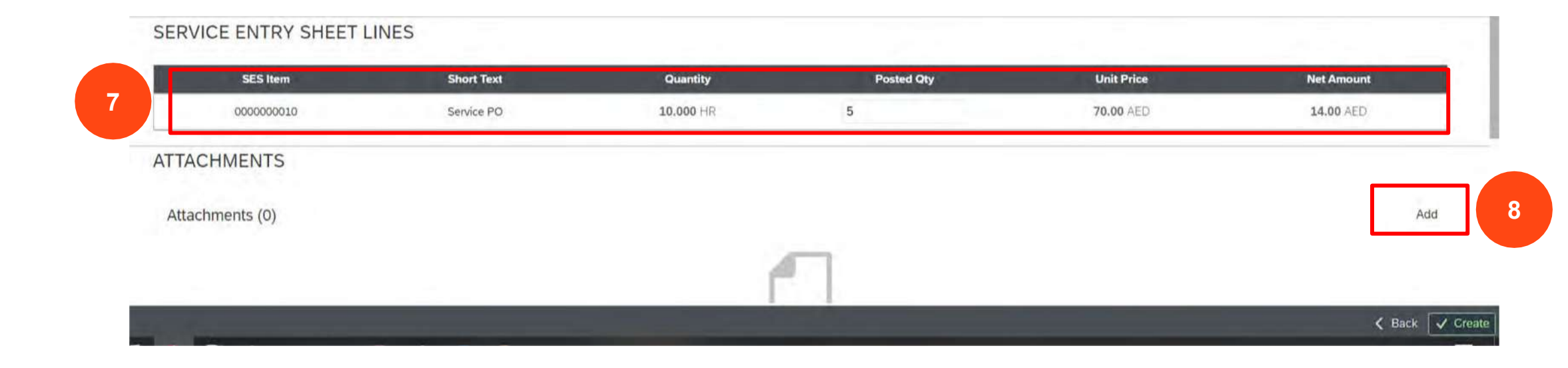

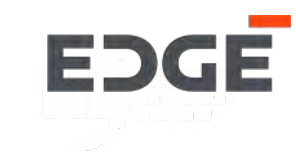

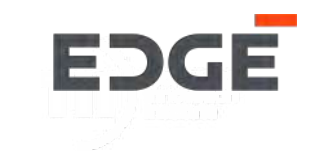

9

#### 9. Click on Create button.

| p From:<br>c 123, 123 Abu dhab | i, United Arab Emirates | Deliver To:<br>Channel Street | , 43221 Abu Dhabi, U | nited Arab Emirates |              |        |            |              |                                    |
|--------------------------------|-------------------------|-------------------------------|----------------------|---------------------|--------------|--------|------------|--------------|------------------------------------|
| DER ITEMS SER                  | VICE ENTRY SHEET LINES  | ATTACHMENTS                   |                      | ^                   |              |        |            |              |                                    |
| Item Number                    | Material Desc           | Delivery Date                 | Quantity             | Rate                | Amount       | Tax(%) | VAT        | Total Amount | Select/Deselect<br>Service Entries |
| 00010                          | Service PO              | 27.12.2021                    | 1.000 AU             | 2,210.00 AED        | 2,210.00 AED | 0.000  | 0.00 AED   | 2,210.00 AED | a                                  |
| ERVICE ENTR                    | Y SHEET LINES           |                               |                      |                     |              |        |            |              |                                    |
| SES Iter                       | n                       | Short Text                    | Q                    | uantity             | Posted Qty   |        | Unit Price | Net          | Amount                             |
| 00000000                       | 10                      | Service PO                    | 10                   | 000 HR              | 5            |        | 70.00 AED  | 14           | .00 AED                            |

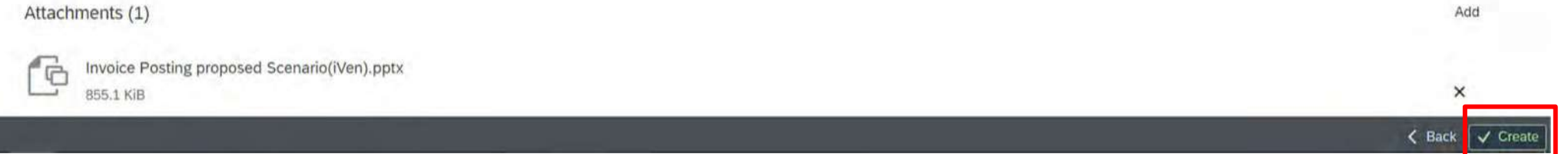

### CREATE SERVICE ENTRY SHEET

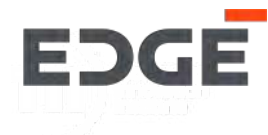

10. Enter Comments .

11. Click on Yes button.

.

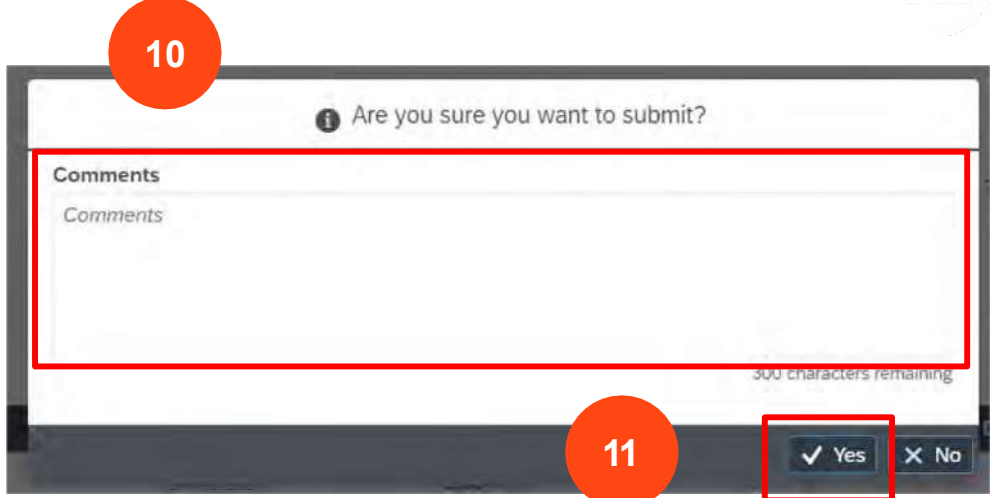

12. Success message will display with SES number, Click on ok to close pop-up.

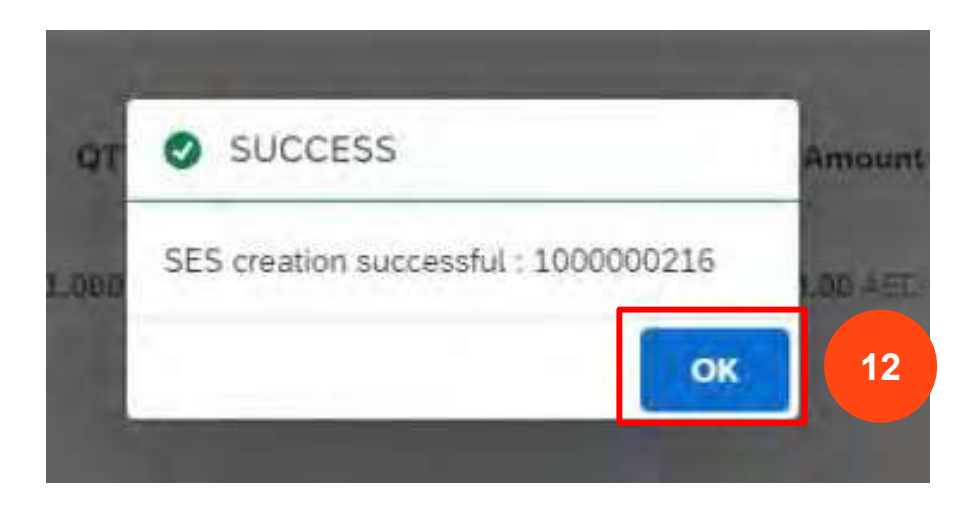

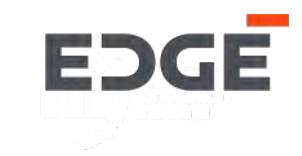

# **DELETE SERVICE ENTRY SHEET**

### DELETE SERVICE ENTRY SHEET

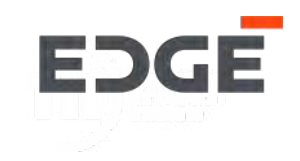

1. Go to ->Service entry sheet create application and click on submitted tab.

2. Click on SES number from the list with status submitted.

| PENDING  | SUBMITTED | 1 |  |  |           |   |
|----------|-----------|---|--|--|-----------|---|
| SES (85) |           |   |  |  | Search PO | Q |

| PO Number  | SES No.   | Creation Date | Amount      | Buyer             | Header Text   | Note                        | Status    |   |
|------------|-----------|---------------|-------------|-------------------|---------------|-----------------------------|-----------|---|
| 4600000199 | 100000362 | 21.01.2022    | 100 AED     |                   |               |                             | Submitted | > |
| 450000390  | 100000351 | 16.01.2022    | 157,500 AED | Yogendra Vijaybha | POS-3 item PO | NTS-please deliver in 1 day | Submitted | > |
|            | 100000355 | 17.01.2022    | 127,575 AED | Yogendra Vijaybha | POS-3 item PO | NTS-please deliver in 1 day | Submitted | > |
|            | 100000357 | 17.01.2022    | 69,825 AED  | Yogendra Vijaybha | POS-3 item PO | NTS-please deliver in 1 day | Submitted | > |
|            | 100000350 | 16.01 2       | 127,575 AED | Yogendra Vijaybha | POS-3 item PO | NTS-please deliver in 1 day | Submitted | > |
|            | 100000352 | 16.01.2       | 157,500 AED | Yogendra Vijaybha | POS-3 item PO | NTS-please deliver in 1 day | Submitted | > |
| 4500000389 | 100000359 | 17.01.2022    | 354,900 AED | Yogendra Vijaybha |               |                             | Submitted | > |
|            | 100000360 | 17.01.2022    | 354,900 AED | Yogendra Vijaybha |               |                             | Submitted | > |
|            |           |               |             |                   |               |                             |           |   |

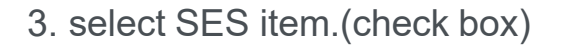

#### 4. Click on DELETE button.

| PO Nu                                                      | mber : 450000  | 0390                                                                       |                        |          |                       |                      |          |            |          |                  |  |
|------------------------------------------------------------|----------------|----------------------------------------------------------------------------|------------------------|----------|-----------------------|----------------------|----------|------------|----------|------------------|--|
| Ship From:<br>abc 123, 123 Abu dhabi, United Arab Emirates |                | Deliver To:<br>Channel Street,, 43221 Abu Dhabi, UAE, United Arab Emirates |                        |          | SES No:<br>1000000357 | Amount:<br>69825.000 |          |            |          |                  |  |
| ORDER                                                      | TEMS SERVICE E | ENTRY SHEET LINES                                                          | ATTACHMENTS            |          |                       |                      |          |            |          |                  |  |
|                                                            | item No.       | Material Desc                                                              | Delivery Date          | Quantity | Rate                  | Amoun                | t Tax(%) | Tax Amount | Discount | Total (Incl.Tax) |  |
|                                                            | 00020          | Service 1                                                                  | 16.02.2022             | 1.000 AU | 3,38,000.00           | 3,38,000.00          | 5.000    | 16,900.00  | 0.000    | 3,54,900.00      |  |
| SERV                                                       | ICE ENTRY SH   | HEET LINES                                                                 |                        |          |                       |                      |          |            |          |                  |  |
| SES Item                                                   |                |                                                                            | Short Text Quantit     |          | Posted Qty            |                      |          | Unit Price |          | Net Amount       |  |
|                                                            | 000000030      |                                                                            | Maintainance Service 3 |          | 35.000 EA             |                      |          | 1,900.00   |          | 66,500.00        |  |

#### ATTACHMENTS

3

Attachments (0)

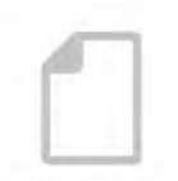

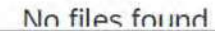

4

< Back 🗑 Delete

EDGE

### DELETE SERVICE ENTRY SHEET

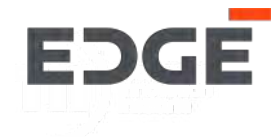

5. Enter Comments .

6. Click on Yes button.

.

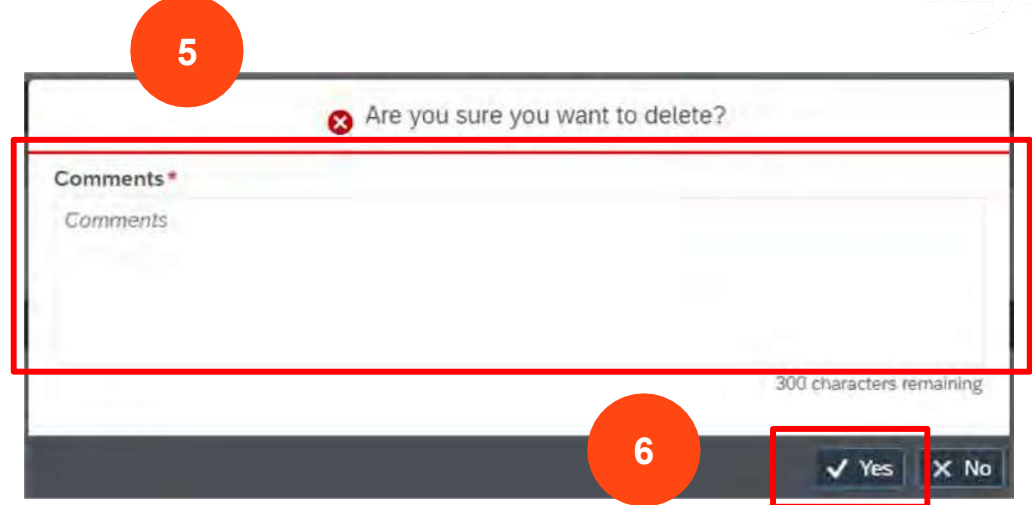

**7**. Success message will display with SES deleted ,Click on OK to close pop-up.

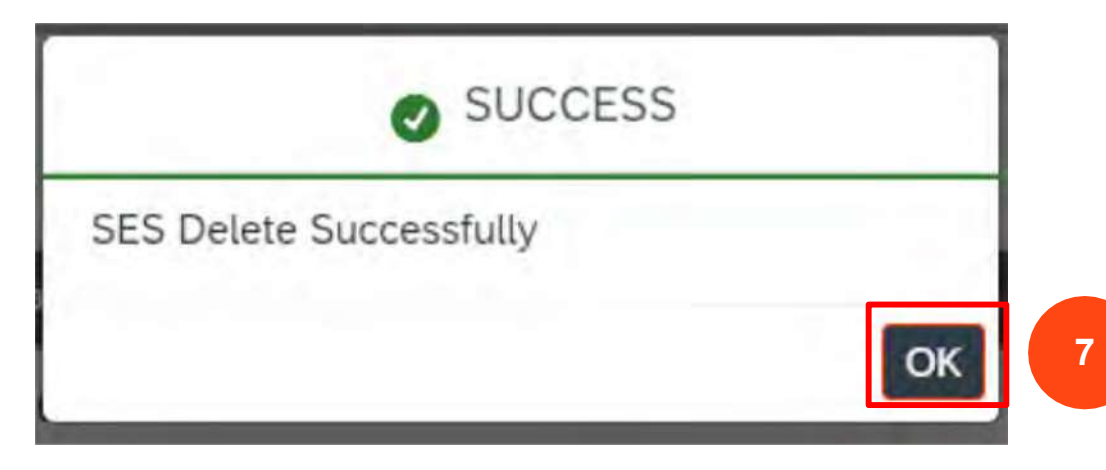

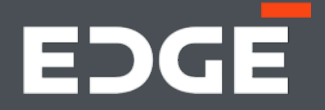

# **GET IN TOUCH**

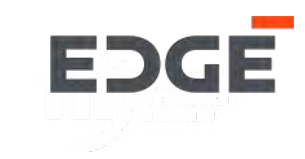

Should you have any questions, please do not hesitate to reach out to us via

email at E-Vendor@EDGEgroup.ae

Visit our website

edgegroup.ae

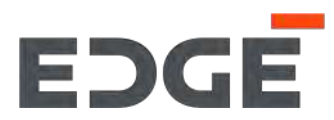

edgegroup.ae